# SIEMENS

### SIMATIC TI505

## 386/ATM Coprocessor

User Manual

Order Number: PPX:505-ATM-MANL-3 Manual Assembly Number: 2586546–0056 Third Edition SIMATIC is a registered trademark of Siemens AG.

386/ATM is a registered trademark of Siemens Industrial Automation, Inc.

Series 505, Series 500, CVU10000, CVU100, TISOFT, and TISOFT2 are trademarks of Siemens Industrial Automation, Inc.

Intel is a registered trademark of Intel Incorporated.

Centronics is a registered trademark of Centronics Data Computer Corporation.

IBM and AT are registered trademarks of International Business Machines Corporation.

Microsoft, MS-DOS, and GW-BASIC are registered trademarks of Microsoft Corporation.

QBasic (QuickBASIC) is a trademark of Microsoft Corporation.

Texas Instruments and TI are registered trademarks of Texas Instruments Incorporated.

TI505, TI525, TI530C, TI535, TI545, TI555, TI560T, and TI565T, are trademarks of Texas Instruments Incorporated.

Turbo C is a registered trademark of Borland International, Inc.

UL is a registered trademark of Underwriters Laboratories.

#### Copyright 1993 by Siemens Industrial Automation, Inc. All Rights Reserved — Printed in USA

Reproduction, transmission or use of this document or contents is not permitted without express consent of Siemens Industrial Automation, Inc. All rights, including rights created by patent grant or registration of a utility model or design, are reserved.

Since Siemens Industrial Automation, Inc. does not possess full access to data concerning all of the uses and applications of customer's products, we do not assume responsibility either for customer product design or for any infringements of patents or rights of others which may result from our assistance. Technical data is subject to change.

We check the contents of every manual for accuracy at the time it is approved for printing; however, there may be undetected errors. Any errors found will be corrected in subsequent editions. Any suggestions for improvement are welcomed.

### MANUAL PUBLICATION HISTORY

SIMATIC TI505 386/ATM Coprocessor User Manual Order Manual Number: PPX:505-ATM-MANL-3

Refer to this history in all correspondence and/or discussion about this manual.

| Event          | Date  | Description                   |
|----------------|-------|-------------------------------|
| Original Issue | 02/90 | Original Issue (2592615-0001) |
| Second Edition | 02/92 | Second Edition (2592615–0002) |
| Third Edition  | 02/93 | Third Edition (2592615-0003)  |

### LIST OF EFFECTIVE PAGES

| Pages                   | Description   | Pages | Description |
|-------------------------|---------------|-------|-------------|
| Cover/Copyright         | Third Edition |       |             |
| History/Effective Pages | Third Edition |       |             |
| iii — ix                | Third Edition |       |             |
| 1-1 — 1-8               | Third Edition |       |             |
| 2-1 — 2-6               | Third Edition |       |             |
| 3-1 — 3-9               | Third Edition |       |             |
| 4-1 — 4-4               | Third Edition |       |             |
| 5-1 — 5-11              | Third Edition |       |             |
| 6-1 — 6-4               | Third Edition |       |             |
| A-1 — A-3               | Third Edition |       |             |
| B-1 — B-46              | Third Edition |       |             |
| C-1                     | Third Edition |       |             |
| D-1                     | Third Edition |       |             |
| Registration            | Third Edition |       |             |

# Contents

### Preface

| Cha | pter 1 Module Features             |                          |
|-----|------------------------------------|--------------------------|
| 1.1 | Overview                           | <b>1-2</b><br>1-2<br>1-2 |
| 1.2 | Applications                       | 1-3<br><b>1-5</b>        |
|     |                                    |                          |
| 1.3 | Standard Kit Part Lists            | 1-7                      |
|     | PPX:505–ATM-0220                   | 1-7                      |
|     | PPX:505-AIM-0440                   | 1-/                      |
|     | Spare Parts                        | 1-7                      |
|     |                                    |                          |
| 1.4 | Recommended Order of Tasks         | 1-8                      |
| Cha | pter 2 Installing the Module       |                          |
| 2.1 | Overview of Installation           | 2-2                      |
|     | Handling the Module                | 2-2                      |
|     |                                    | 2-2                      |
|     |                                    | 2-2                      |
|     | Flow of Tasks                      | 2-3                      |
| 2.2 | Configuring the Module             | 2-4                      |
| 2.3 | Inserting the Module into the Base | 2-5                      |
|     | Inserting the Module               | 2-5                      |
|     | Power Requirements                 | 2-5                      |
| 21  | Connecting Peripherals             | 26                       |
| 2.4 |                                    | 2-0                      |
|     | Monitol                            | 2-0                      |
|     | Communications                     | 2-0                      |
|     | Printer                            | 2-6                      |
|     |                                    |                          |

### Chapter 3 Loading System Software

| 3.1 | Overview                                    | 3-2 |
|-----|---------------------------------------------|-----|
|     | Potential for Errors During Diskette Access | 3-3 |
| 3.2 | Setting System Parameters                   | 3-4 |

| 3.3  | Preparing the Hard Disk and Loading MS-DOS         Booting the Module from the Diskette                                                                                                    | <b>3-5</b><br>3-5                                     |
|------|----------------------------------------------------------------------------------------------------|-------------------------------------------------------|
| 3.4  | Installing System Software<br>Copying Software to the Hard Disk<br>Typical ATM Driver Files<br>Installing Sample Programs<br>Loading System Device Drivers                                                                                      | <b>3-6</b><br>3-6<br>3-7<br>3-8<br>3-8                |
| 3.5  | What Next?          Running the 386/ATM with Third-party Device Drivers and Memory Managers                                                                                                    | <b>3-9</b><br>3-9                                     |
| Chaj | oter 4 Running TISOFT on the 386/ATM                                                                                                    |                                                       |
| 4.1  | Logging the 386/ATM into the PLC I/O Configuration TableOverviewLoading TISOFT2Verifying 386ATM.EXE in your Root DirectoryCommunicating with the PLCRunning TISOFT2Selecting the I/O Definition ChartViewing the I/O Configuration Chart        | <b>4-2</b><br>4-2<br>4-2<br>4-3<br>4-3<br>4-4<br>4-4  |
| Chaj | oter 5 PLC Communications                                                                                                    |                                                       |
| 5.1  | Overview<br>Communicating with the PLC<br>Verifying the CONFIG.SYS File in your Root Directory<br>Using PCCOMM<br>Application Program I/O Bus Communication                                                                                     | <b>5-2</b><br>5-2<br>5-3<br>5-3                       |
| 5.2  | Communicating during PLC Scan: I/O Cycle<br>Accessing I/O Points<br>Command Syntax: IOREAD<br>Response Syntax: IOREAD<br>Command Syntax: IOWRITE<br>Response Syntax: IOWRITE                                                                    | <b>5-4</b><br>5-5<br>5-5<br>5-5<br>5-6<br>5-6         |
| 5.3  | Communicating with the PLC Scan: Special Function Cycle Description Command Syntax: PCREAD Response Syntax: PCREAD Command Syntax: PCWRITE Response Syntax: PCWRITE Executing Commands from a File Notes Concerning Writing to Memory Locations | 5-7<br>5-8<br>5-8<br>5-9<br>5-9<br>5-9<br>5-9<br>5-10 |
| 5.4  | Communicating with the PLC: COMM Port Cycle         Serial Port to PLC         RS-232 Com1 and Com2                                                                                                    | <b>5-11</b><br>5-11<br>5-11                           |

### Chapter 6 Troubleshooting

| 6.1  | Diagnostics                                                                                         | 6-2                                    |
|------|----------------------------------------------------------------------------------------------------|----------------------------------------|
|      | Power-up and Run-time Diagnostics<br>User-Initiated Diagnostic Tests                                | 6-2<br>6-2                             |
| 6.2  | Troubleshooting                                                                                     | 6-3                                    |
| Арре | endix A 387SX Math Coprocessor                                                                      |                                        |
| A.1  | Installing the 387SX Math Coprocessor<br>Procedure                                                  | <b>A-2</b><br>A-3                      |
| Appe | endix B Programming Examples                                                                        |                                        |
| B.1  | Overview<br>PCCOMM Communication Examples<br>C Programs<br>QuickBASIC Programs<br>GW-BASIC Programs | <b>B-2</b><br>B-2<br>B-2<br>B-2<br>B-2 |
| B.2  | C Program: IOREAD                                                                                   | B-3                                    |
| B.3  | C Program: IOWRITE                                                                                  | B-6                                    |
| B.4  | C Program: PCREAD                                                                                   | B-9                                    |
| B.5  | C Program: PCWRITE                                                                                  | B-13                                   |
| B.6  | QuickBASIC Program: IOREAD                                                                          | B-18                                   |
| B.7  | QuickBASIC Program: IOWRITE                                                                         | B-21                                   |
| B.8  | QuickBASIC Program: PCREAD                                                                          | B-24                                   |
| B.9  | QuickBASIC Program: PCWRITE                                                                         | B-28                                   |
| B.10 | GW-BASIC Program: IOREAD                                                                            | B-33                                   |
| B.11 | GW-BASIC Program: IOWRITE                                                                           | B-35                                   |
| B.12 | GW-BASIC Program: PCREAD                                                                            | B-38                                   |
| B.13 | GW-BASIC Program: PCWRITE                                                                           | B-42                                   |
| Appe | endix C Pinouts                                                                                     | C-1                                    |
| Арре | endix D Specifications                                                                              | D-1                                    |

#### List of Figures

| Figure 1-1                                                         | Interaction—386/ATM Coprocessor and PLC                   | 1-4                             |
|--------------------------------------------------------------------|-----------------------------------------------------------|---------------------------------|
| Figure 1-2                                                         | Typical Configuration                                     | 1-6                             |
| Figure 1-3                                                         | Lists of Tasks for Installing and Using the 386/ATM       | 1-8                             |
| Figure 2-1<br>Figure 2-2<br>Figure 2-3<br>Figure 2-4<br>Figure 2-5 | Flowchart of Installation                                 | 2-3<br>2-4<br>2-4<br>2-5<br>2-6 |
| Figure 3-1                                                         | Software Installation Flowchart                           | 3-2                             |
| Figure 3-2                                                         | System Configuration                                      | 3-4                             |
| Figure 3-3                                                         | Installing MS-DOS on the 386/ATM Hard Disk                | 3-5                             |
| Figure 3-4                                                         | Software Copy Procedure                                   | 3-6                             |
| Figure 3-5                                                         | Sample Program Installation                               | 3-8                             |
| Figure 3-6                                                         | Module Boot Procedure                                     | 3-8                             |
| Figure 3-7                                                         | Decision Tree                                             | 3-9                             |
| Figure 4-1                                                         | I/O Configuration Decision Tree .                         | 4-2                             |
| Figure 4-2                                                         | Running TISOFT2 via I/O Bus .                             | 4-3                             |
| Figure 4-3                                                         | Running TISOFT2 via Serial Port .                         | 4-3                             |
| Figure 4-4                                                         | Sample I/O Definition Chart .                             | 4-4                             |
| Figure 4-5                                                         | I/O Configuration Chart .                                 | 4-4                             |
| Figure 5-1                                                         | Communication Sequence                                    | 5-2                             |
| Figure 5-2                                                         | PLC Scan: I/O Cycle                                       | 5-4                             |
| Figure 5-3                                                         | I/O Word Configuration                                    | 5-4                             |
| Figure 5-4                                                         | PLC Scan: Special Function Cycle                          | 5-7                             |
| Figure 5-5                                                         | PLC Scan: COMM Port Cycle                                 | 5-11                            |
| Figure 6-1                                                         | Loop-back Connector for Serial Port Test (Wire-side View) | 6-2                             |
| Figure A-1<br>Figure A-2                                           | 387SX Socket Location                                     | A-2<br>A-3                      |
| Figure C-1                                                         | Parallel Port Pinout                                      | C-1                             |
| Figure C-2                                                         | TTL VGA Port Pinout                                       | C-1                             |
| Figure C-3                                                         | Analog VGA Port Pinout                                    | C-1                             |
| Figure C-4                                                         | Keyboard Connector Pinout                                 | C-1                             |
| Figure C-5                                                         | Serial Port 1 and 2 Pinout                                | C-1                             |
| Figure C-6                                                         | 9-pin Analog VGA to 15-Pin VGA Adapter Cable Pinout       | C-1                             |

### List of Tables

 Table 5-1
 Maximum Words or Bits Transferred per PCCOMM Transaction
 5-3

|                               | This manual describes installing and using the SIMATIC® TI505™<br>386/ATM® Coprocessor Module.                                                                                                    |
|-------------------------------|----------------------------------------------------------------------------------------------------|
| Other Manuals                 | Refer to the manuals listed below for instructions on installing, programming, and troubleshooting your controller and I/O.                                                                                                    |
|                               | • SIMATIC TI505 Programming Reference Manual                                                                                                    |
|                               | • SIMATIC <sup>®</sup> TI525 <sup>™</sup> /TI535 <sup>™</sup> Hardware/Installation Manual                                                                                                    |
|                               | SIMATIC <sup>®</sup> TI545 <sup>™</sup> System Manual                                                                                                    |
|                               | SIMATIC <sup>®</sup> TI555 <sup>™</sup> System Manual                                                                                                    |
|                               | SIMATIC <sup>®</sup> TI560T <sup>™</sup> /TI565T <sup>™</sup> System Manual                                                                                                    |
|                               | • <i>CVU10000™ Manual Set, Rel. 2.0</i>                                                                                                    |
|                               | • CVU100™ Programming Reference Manual                                                                                                    |
|                               | • CVU100 Hardware and Installation Manual                                                                                                    |
|                               | • The <i>TISOFT</i> <sup>™</sup> <i>User Manual</i> for your release of TISOFT                                                                                                    |
| Agency Approvals              | The 386/ATM Coprocessor Module meets the standards of the following agencies:                                                                                                    |
|                               | • Underwriters Laboratories: UL® Listed (Industrial Control Equipment)                                                                                                    |
|                               | <ul> <li>Canadian Standards Association: CSA Certified (Process Control Equipment)</li> </ul>                                                                                                    |
|                               | • Factory Mutual Approved; Class I, Div. 2 Hazardous Locations                                                                                                    |
|                               | • Verband Deutscher Elektrotechniker (VDE) 0160 Clearance/Creepage for Electrical Equipment (Self-Compliance)                                                                                                    |
|                               | Series 505™ products have been developed with consideration of the draft standard of the International Electrotechnical Commission Committee proposed standard (IEC-65A/WG6) for programmable controllers.                                                                                                    |
| Telephoning for<br>Assistance | If you need information that is not included in this manual, or if you have problems using the Series 505 386/ATM Coprocessor Module, contact your Siemens Industrial Automation, Inc. distributor or sales office. If you need assistance in contacting your distributor or sales office in the United States, call 1–800–964-4114. |

## Chapter 1 Module Features

| 1.1 | Overview                   | 1-2        |
|-----|----------------------------|------------|
|     | Description                | 1-2        |
|     | Applications               | 1-2<br>1-3 |
| 1.2 | Features                   | 1-5        |
| 1.3 | Standard Kit Part Lists    | 1-7        |
|     | PPX:505–ATM–0220           | 1-7        |
|     | PPX:505–ATM–0440           | 1-7        |
|     | PPX:505–ATM–4120           | 1-7        |
|     | Spare Parts                | 1-7        |
| 1.4 | Recommended Order of Tasks | 1-8        |

| Description                      | The 386/ATM Coprocessor is a general-purpose, high-speed IBM® PC/AT® compatible computer with a real-time interface to the SIMATIC® TI® fam of programmable controllers. The 386/ATM integrates into a programmable controller the real-time, high-performance computing of a personal computer for space- and cost-sensitive applications. The 386/ATM runs off-the-shelf PC/AT application and development software. This allows high-speed PLC I/O bus interface for data processing, operator interface, and other high-level PC/AT functions. |  |
|----------------------------------|----------------------------------------------------------------------------------------------------|--|
|                                  | The 386/ATM provides an industry-standard open architecture that allows<br>you to combine the features of a programmable controller and a personal<br>computer into one small package without being restricted to a proprietary<br>operating system or to single sources for critical software. This allows you to<br>integrate and use commercially available software packages that meet your<br>requirements for features, function, and speed.                                                                                                 |  |
|                                  | The 386/ATM provides:                                                                                                    |  |
|                                  | • True IBM PC/AT-compatible computer that will run any of a wide variety of commercially available IBM PC/AT-compatible software packages                                                                                                    |  |
|                                  | <ul> <li>Industry-standard Microsoft<sup>®</sup> MS-DOS<sup>®</sup> operating system</li> </ul>                                                                                                    |  |
|                                  | • Direct PLC I/O bus communication path between a PC/AT application and the control function being performed by the PLC                                                                                                    |  |
|                                  | • Major increase in the survivability of personal-computing equipment in harsh control environments                                                                                                    |  |
|                                  | • Built-in diagnostics to help confirm reliable operation and data integrity                                                                                                    |  |
|                                  | • A small package that fits into the Series 505 base and communicates with any of the Series 505 and Series 500 <sup>™</sup> (e.g., SIMATIC <sup>®</sup> TI530C <sup>™</sup> ) controllers and I/O                                                                                                    |  |
|                                  | Battery-backed real-time clock                                                                                                    |  |
|                                  | • Socket for optional 80C387SX math coprocessor to provide high-speed arithmetic-processing capability                                                                                                    |  |
| Using the 386/ATM<br>Coprocessor | The 386/ATM Coprocessor is a standard IBM PC/AT computer with one added feature: a hardware interface to the PLC I/O bus which can be utilized by an appropriate application program.                                                                                                    |  |
|                                  | Any IBM PC/AT-compatible software runs on the 386/ATM. If you require communication between the 386/ATM and the PLC, you can use the standard RS-232 capabilities that most vendors supply with their software products. These RS-232 device drivers are unique to each vendor's software product and generally serve to handle the communication between a personal computer (in this case, the 386/ATM) and the PLC.                                                                                                    |  |

When a higher speed communication path is required, the 386ATM device driver can be integrated with the application package. Some application packages are configurable to allow the use of a device driver, while others require changes to the application software by the software vendor. See Figure 1-1. Since it operates over the parallel PLC bus, the 386ATM device driver allows the maximum in versatility and speed between the PLC and the 386/ATM. This eliminates the slow serial link which restricts PLC access.

- ApplicationsA wide variety of SIMATIC TI and third-party software packages is<br/>available which will run on the 386/ATM. In fact, software product/vendor<br/>selection is easy—if the software is IBM PC/AT-compatible, will operate<br/>with MS-DOS 5.0 and is compatible with memory and speed characteristics,<br/>it will run on the 386/ATM. Applications range from small to large.<br/>Examples include the following.
  - Operator interface
  - TISOFT2<sup>™</sup> software
  - Supervisor Control and Data Acquisition (SCADA)
  - Statistical Quality Control (SQC)
  - Statistical Process Control (SPC)
  - Batch/Recipe management
  - Report generation
  - Math processing and data manipulation
  - Production reporting and report generation
  - Foreign device interface (intelligent sensor, etc., with RS-232 interfaces)
  - Communication to third-party controllers
  - Loop tuning

As a policy, Siemens Industrial Automation, Inc. does not recommend nor give testimonials for third-party products. However, if none of our software products meets your needs, you can use a third-party software package. IBM compatibility confirms that such software should run on the 386/ATM Coprocessor.

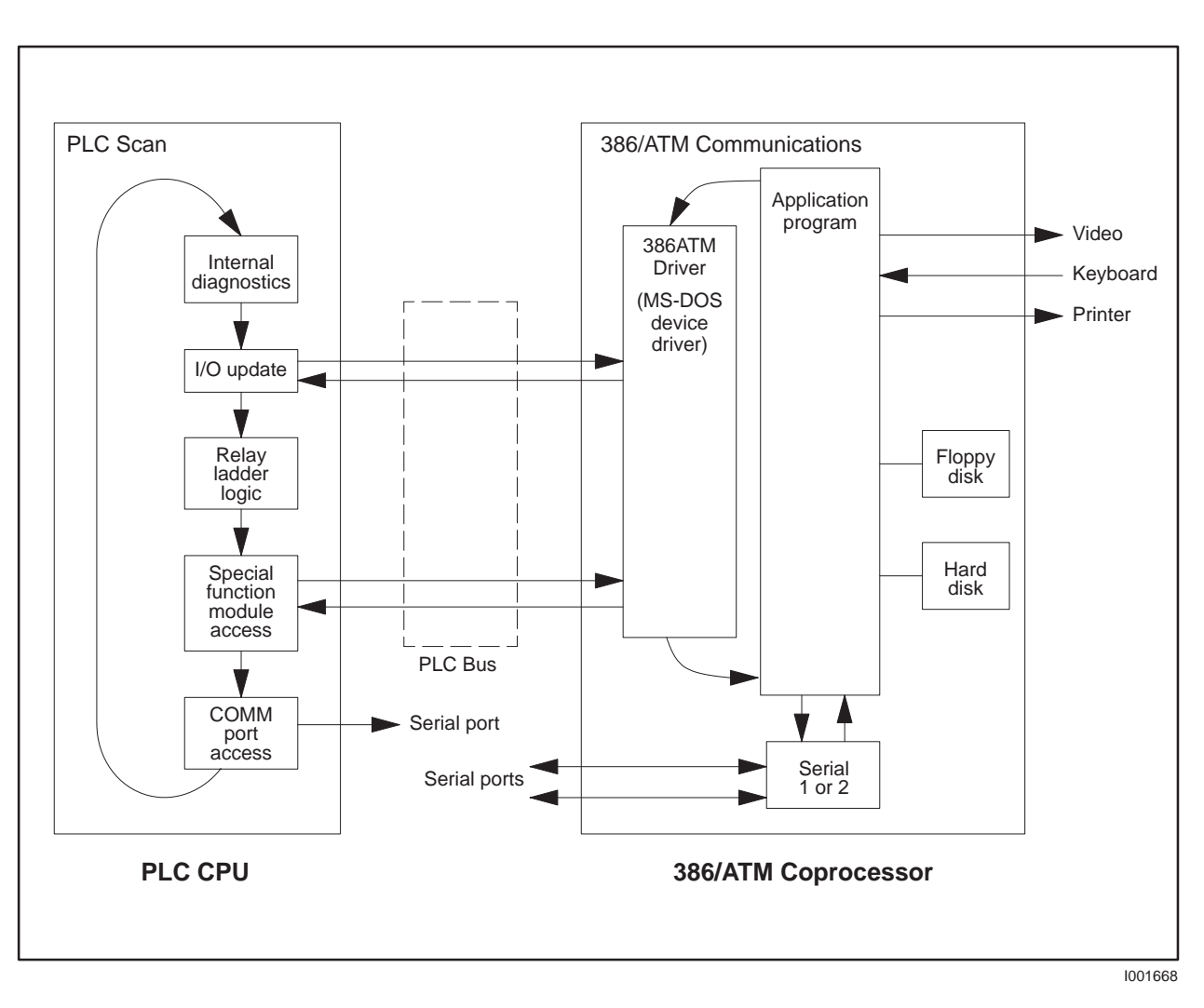

Figure 1-1 Interaction—386/ATM Coprocessor and PLC

Three versions of the 386/ATM module are available. See Figure 1-2 for the standard configuration.

• Industrially hardened IBM PC/AT-compatible computer:

Intel® 80C386SX CPU 16 MHz, zero wait-state analog Socket for optional 80C387SX math coprocessor

Microsoft MS-DOS 5.0 with QBasic<sup>™</sup> (QuickBASIC)

DRAM Memory: ..... 2M byte (505-ATM-0220) 4M byte (505-ATM-0440) 4M byte (505-ATM-4120) Diskette drive: ..... 3-1/2" 720K byte/1.44M byte

Hard disk drive: ..... 20M byte (505-ATM-0220) 40M byte (505-ATM-0440) 120 M byte (505-ATM-4120)

- Triple-wide Series 505 module
- Direct PLC I/O bus interface to PLC
- 2 serial ports, 110 57600 baud; (non-standard driving voltage)
- Limited mouse support (see section 2.4)
- 1 Centronics<sup>®</sup>-style parallel port
- Keyboard port (for PC/AT-compatible keyboard)
- TISOFT2 PLC I/O bus communications for high-speed PLC interface
- 386ATM language-independent device driver (can be used by any PC/AT language)
- No external power required
- Analog VGA monitor port (adapter cable from 9-pin to standard 15-pin VGA included)
- Built-in diagnostics

### Features (continued)

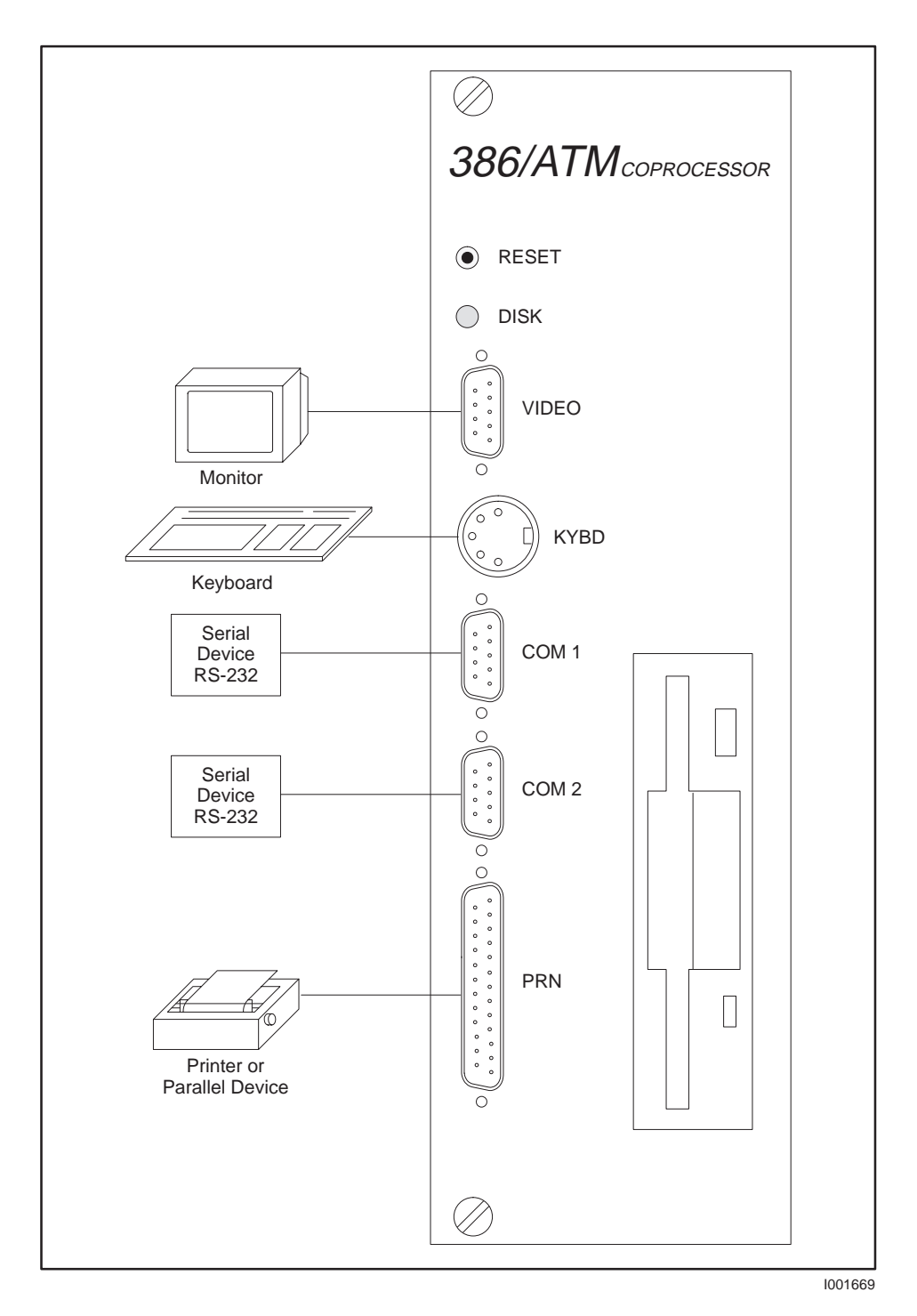

Figure 1-2 Typical Configuration

#### 1.3 Standard Kit Part Lists

PPX:505-ATM-0220 Includes: Intel 80C386SX CPU Socket for optional 80C387SX math coprocessor **DRAM Memory:** 2M byte Diskette drive: 3-1/2" 720K byte/1.44M byte Hard disk drive: 20M byte 2 serial ports (110 – 57600 baud) □ 1 Centronics-style parallel port □ Keyboard port (for PC/AT-compatible keyboard) Analog VGA monitor port **386ATM video cable adapter** Microsoft MS-DOS 5.0 with QBasic and manual **Floppy disk containing the following software:** • 386ATM.DVR INSTALL.BAT • AUTOEXEC.BAT • CONFIG.SYS • Example PCCOMM software (source code) • SIMATIC TI505 386/ATM Coprocessor User Manual PPX:505-ATM-0440 Same as PPX:505-ATM-0220, except: **DRAM Memory:** 4M byte Hard disk drive: 40M byte PPX:505-ATM-4120 Same as PPX:505-ATM-0220, except: **DRAM Memory:** 4M byte Hard disk drive: 120M byte **Spare Parts** The following components can be ordered as spare parts. 386ATM video cable adapter (PPX:2587716-8034) • MS-DOS 5.0, 3.5" disks, and manual (PPX:2587716-8037) • 386ATM Backplane Communications Driver (PPX:2587716-8038) • 14" VGA color monitor, industrial black (6AP1-705-0BG00)

• 101-key PC/AT keyboard, industrial black (6AC1-015-7FG)

### 1.4 Recommended Order of Tasks

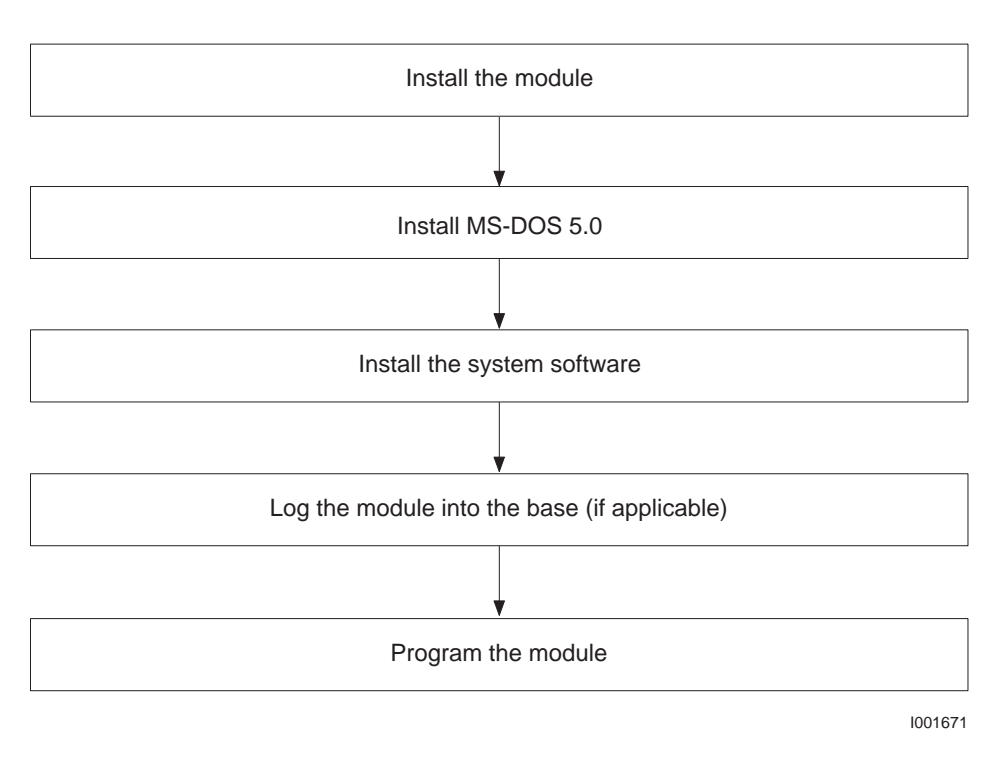

Figure 1-3 Lists of Tasks for Installing and Using the 386/ATM

# *Chapter 2* Installing the Module

| 2.1 | Overview of Installation<br>Handling the Module<br>Visual Inspection<br>Technical Assistance<br>Flow of Tasks | <b>2-2</b><br>2-2<br>2-2<br>2-2<br>2-3 |
|-----|----------------------------------------------------------------------------------------------------|----------------------------------------|
| 2.2 | Configuring the Module                                                                                        | 2-4                                    |
| 2.3 | Inserting the Module into the Base                                                                            | <b>2-5</b><br>2-5<br>2-5               |
| 2.4 | Connecting Peripherals<br>Monitor<br>Keyboard<br>Communications<br>Printer                                    | <b>2-6</b><br>2-6<br>2-6<br>2-6<br>2-6 |

### 2.1 Overview of Installation

| Handling the<br>Module  | Many integrated circuit (IC) devices are susceptible to damage by the discharge of static electricity. Follow the suggestions listed below to reduce the probability of damage to these devices when you are handling a controller, a base controller, or any of the I/O modules.  |  |
|-------------------------|----------------------------------------------------------------------------------------------------|--|
|                         | Both the module and the person handling the module should be at the same ground potential. To accomplish this, fulfill the following conditions.                                                                                                    |  |
|                         | • Transport the module in an anti-static container or antistatic material.                                                                                                    |  |
|                         | • Ensure that the work area has a conductive pad with a lead connecting the work area to a common ground.                                                                                                    |  |
|                         | • Ground yourself by making contact with the conductive pad or by wearing a grounded wrist strap.                                                                                                    |  |
| Visual Inspection       | If there is any visible damage to the module, contact your vendor for a replacement.                                                                                                    |  |
| Technical<br>Assistance | If you need information that is not included in this manual, or if you have problems using the module, call your Siemens Industrial Automation, Inc. distributor or sales office. If you need assistance in contacting your U.S. distributor or sales office, call 1–800–964-4114. |  |

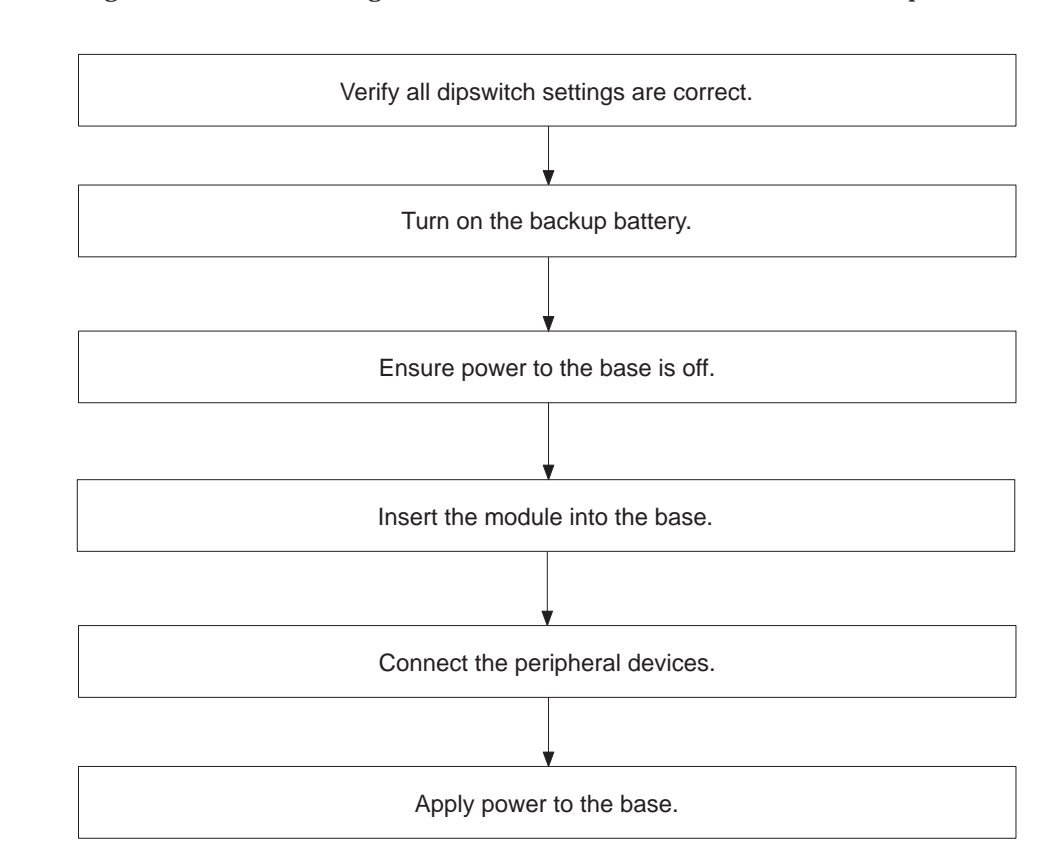

Figure 2-1 shows the organization of the tasks described in this chapter.

Figure 2-1 Flowchart of Installation

Flow of Tasks

Before you install the 386/ATM Coprocessor, turn on the backup battery, and verify dipswitch settings.

To accomplish these tasks, locate the dipswitches shown in Figure 2-2 and set them according to Figure 2-3.

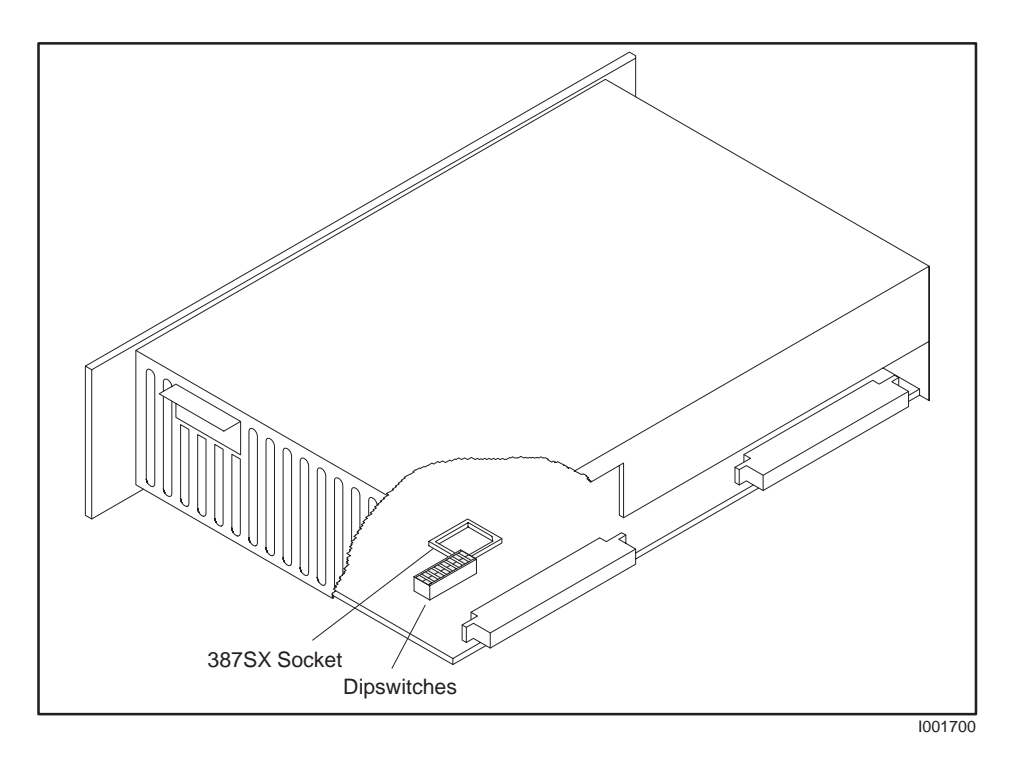

Figure 2-2 Location of Dipswitches

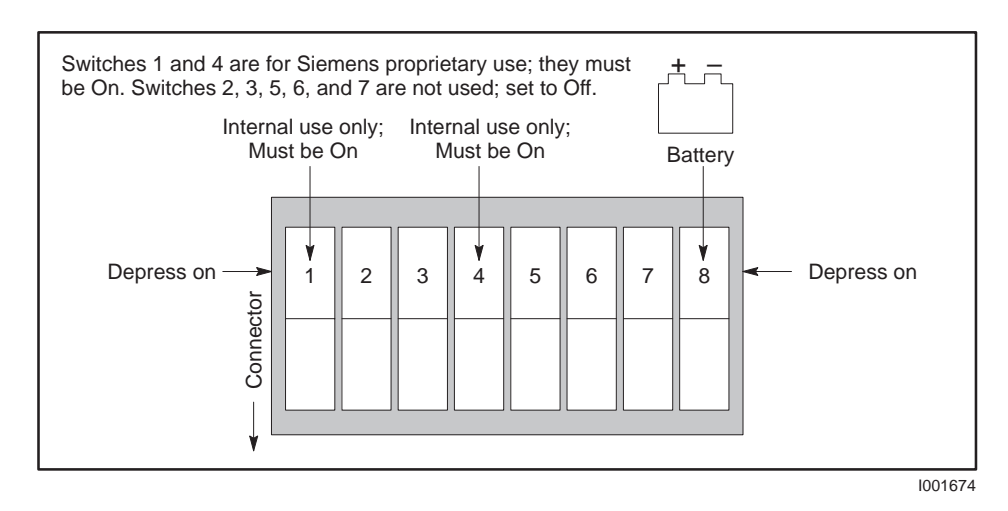

Figure 2-3 Dipswitch

A WARNING To minimize potential shock, turn off power to the I/O base and to any modules installed in the base before you insert or remove a module or install a terminal block. Failure to do so may result in potential injury to personnel or damage to equipment.

Refer to the *Safety Considerations* sheet (part # 2588015-0002) included with your module for a complete list of safety guidelines and recommendations.

Inserting the Module

This is a triple-wide module. Insert it into any available I/O slot on any Series 505 base. Insert the module as shown in Figure 2-4. Note the minimum torque required to ground the module.

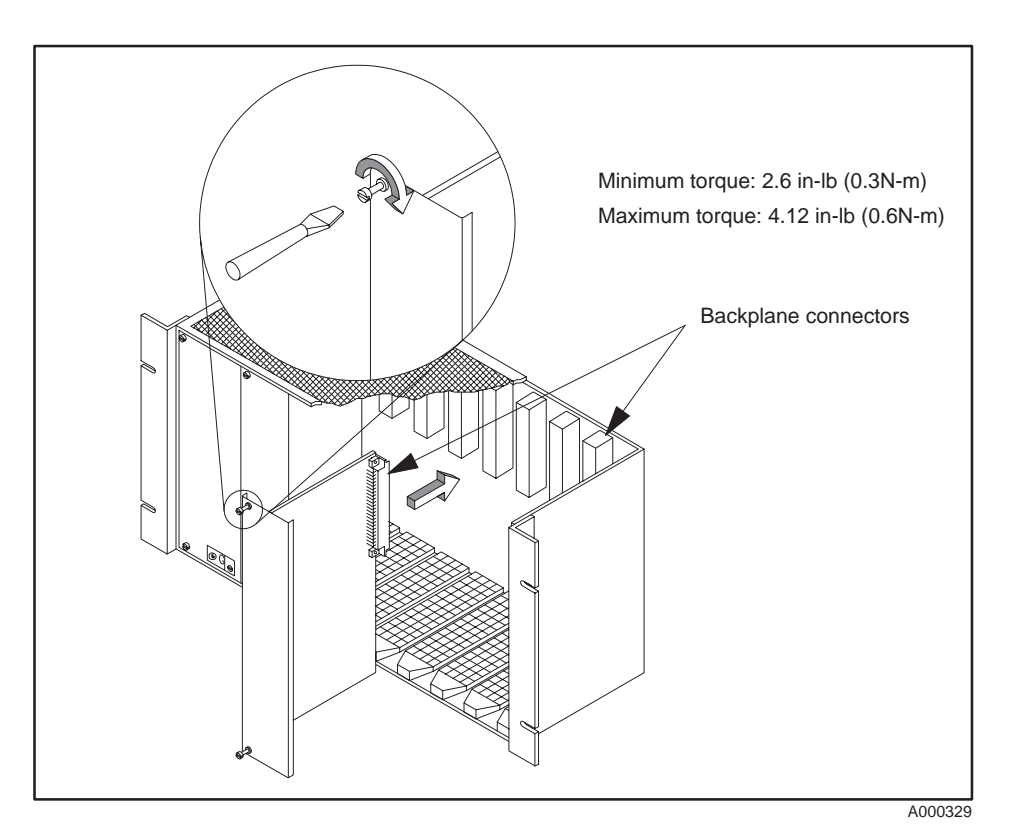

Figure 2-4 Inserting the Module into the Base

Power Requirements This module requires 11.0 W of +5 V and 0.2 W of -5 V power from the Series 505 base. No additional power is required.

| Monitor        | The monitor connector is a 9-pin female connector (using the special adapter cable included) that supports high-resolution graphics modes of analog VGA-compatible monitors.                                                                                                    |
|----------------|----------------------------------------------------------------------------------------------------|
| Keyboard       | The module has a standard 5-pin DIN keyboard connector. Your keyboard must be designed for use with IBM PC/AT or compatible computers.                                                                                                    |
| Communications | The module contains two non-standard 9-pin RS-232 serial ports. These ports are configured as COM1 and COM2. Use these ports to connect to PLCs, sensors, printers, modems, or other RS-232-compatible devices. Note, however, that these devices must be capable of running on 5 VDC rather than the 12 VDC normally provided by an IBM PC-compatible serial port. This precludes the use of most mechanical mouse devices except certain models manufactured by Microsoft. |
| Printer        | The printer port supports any Centronics-style parallel printer or similar peripheral. Use a standard 25-pin IBM PC/AT-style connector.                                                                                                    |

See Appendix C for all cable pinouts.

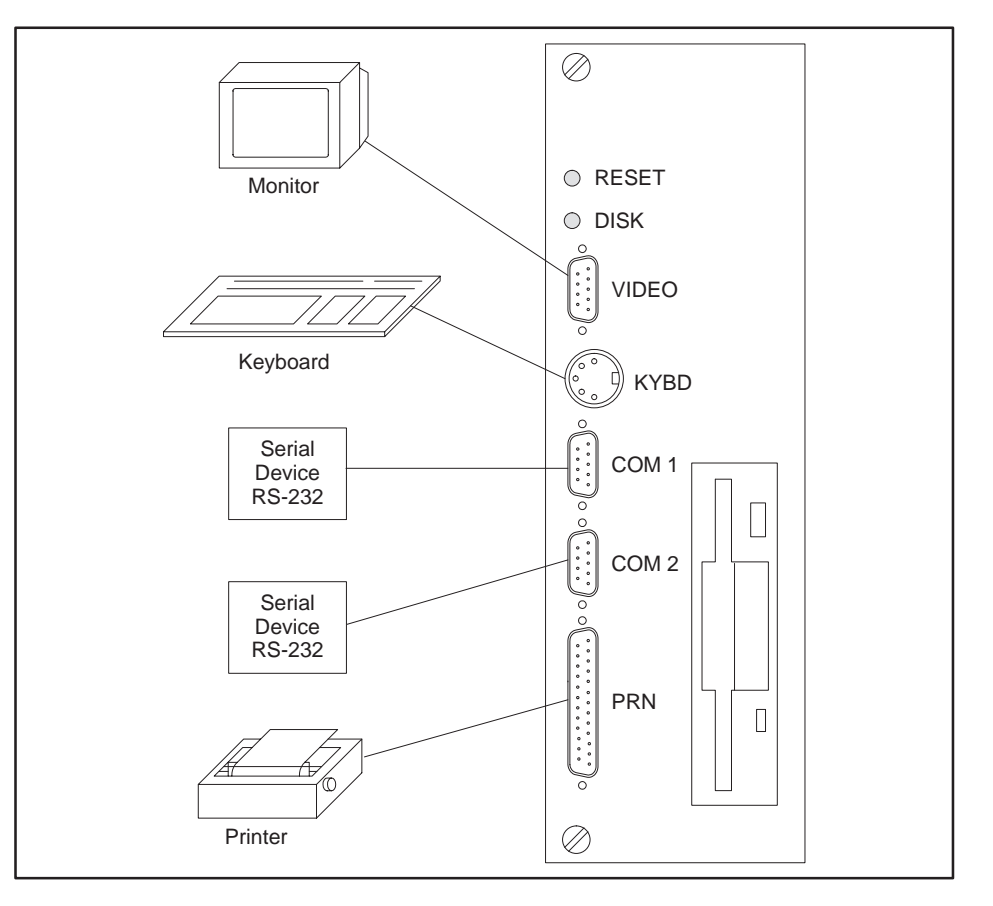

Figure 2-5 Peripheral Connection

# Chapter 3 Loading System Software

| 3.1 | Overview<br>Potential for Errors During Diskette Access                                     | <b>3-2</b><br>3-3                      |
|-----|---------------------------------------------------------------------------------------------|----------------------------------------|
| 3.2 | Setting System Parameters                                                                   | 3-4                                    |
| 3.3 | Preparing the Hard Disk and Loading MS-DOS<br>Booting the Module from the Diskette          | <b>3-5</b><br>3-5                      |
| 3.4 | Installing System Software                                                                  | <b>3-6</b><br>3-6<br>3-7<br>3-8<br>3-8 |
| 3.5 | What Next?          Running the 386/ATM with Third-party Device Drivers and Memory Managers | <b>3-9</b><br>3-9                      |

#### 3.1 Overview

Figure 3-1 shows the organization of software installation tasks as they are presented in this chapter. Perform these tasks in sequence.

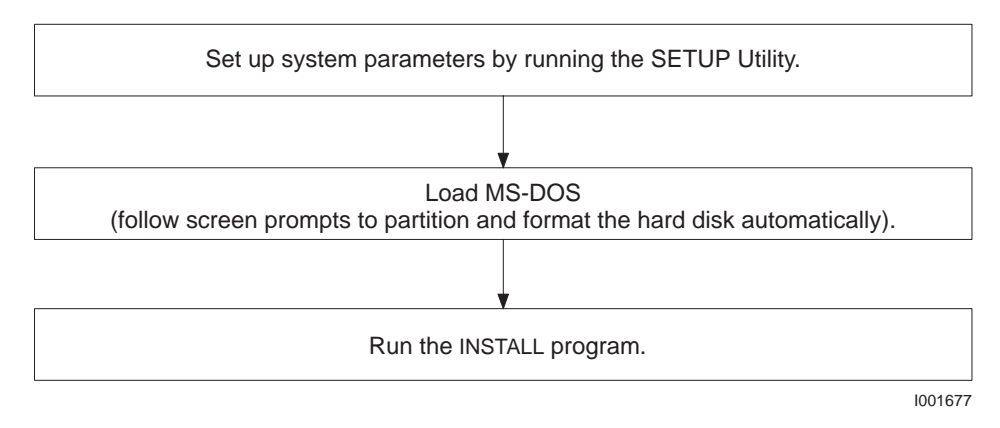

Figure 3-1 Software Installation Flowchart

|                                                   | NOTE: To extend battery life, the 386/ATM Coprocessor is shipped from the factory with the battery switch in the OFF position. Since the system parameters are stored in battery-backed CMOS RAM, you must run the SETUP Utility during initial module installation or after a battery failure.                                                                                                    |
|---------------------------------------------------|----------------------------------------------------------------------------------------------------|
| Potential for Errors<br>During Diskette<br>Access | During periods of high conducted or radiated electrical noise conditions,<br>diskette access may cause seek and/or read/write errors. These errors do not<br>affect the operation of other parts of either the 386/ATM or the<br>programmable controller system.                                                                                                    |
|                                                   | It is recommended that you start up with the diskette and then switch to<br>the hard drive for operation. If you experience a seek or read/write error<br>during a diskette access, please try the operation a second time. If the<br>problem continues, wait for quiescent periods before performing diskette<br>operations.                                                                                                    |
| WARNING                                           | As in any electrical installation, the potential for live circuits may<br>be present at the PLC and/or adjacent devices when the ultimate<br>protective enclosure is opened for routine service, maintenance or<br>programming. Accidental contact with live circuits may result in<br>personal injury or damage to equipment. Installation, maintenance<br>and programming must only be performed by qualified and<br>authorized personnel familiar with recognized electrical practices<br>and procedures in working with high voltage. |

After initial installation, after a battery failure, or if the battery is disabled, you must run the SETUP Utility to set the real-time clock date and time, to identify the number and type of hard disks and to identify the number and size of floppy diskettes. Setup parameters are saved in battery-backed CMOS RAM. Follow the steps shown in Figure 3-2.

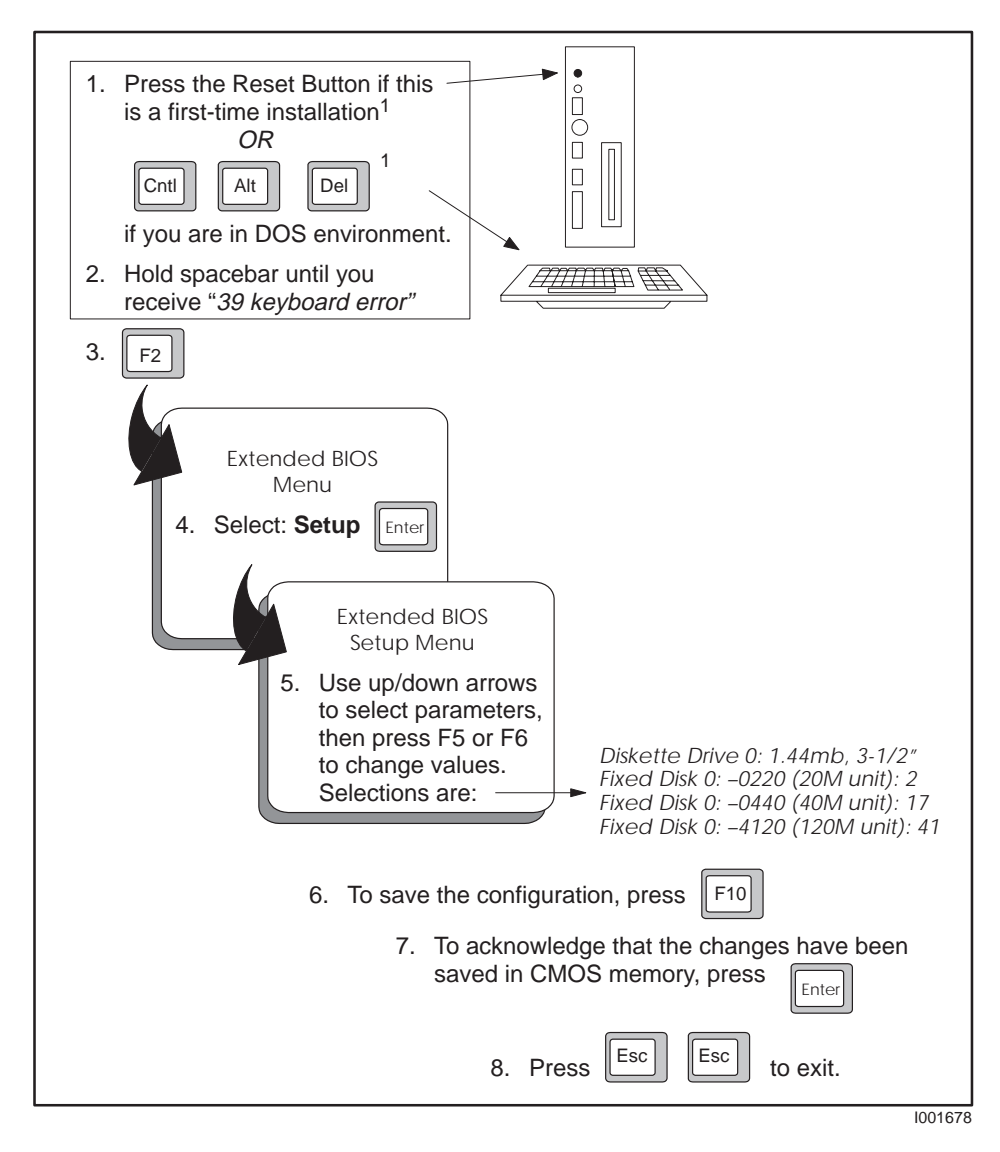

Figure 3-2 System Configuration

<sup>1</sup>You can speed up the boot process by pressing **Esc** at the prompt to skip the RAM diagnostics. Then, if you want to access the Setup utility, hold down the spacebar as described in step 2 above and continue when prompted by pressing **F2** to access the Extended BIOS Menu and the Setup Utility option.

Booting the Module from the Diskette Before you boot the module from the diskette the first time, make a backup copy of all the diskettes on another computer. Store the copy in a safe place.

You must boot the module from the MS-DOS diskette in order to start the automatic process that partitions and formats the hard disk and loads MS-DOS on the hard disk. Follow the steps shown in Figure 3-3. This creates a C: drive with total capacity in one partition. (For additional information or customizing options, refer to the MS-DOS manual.)

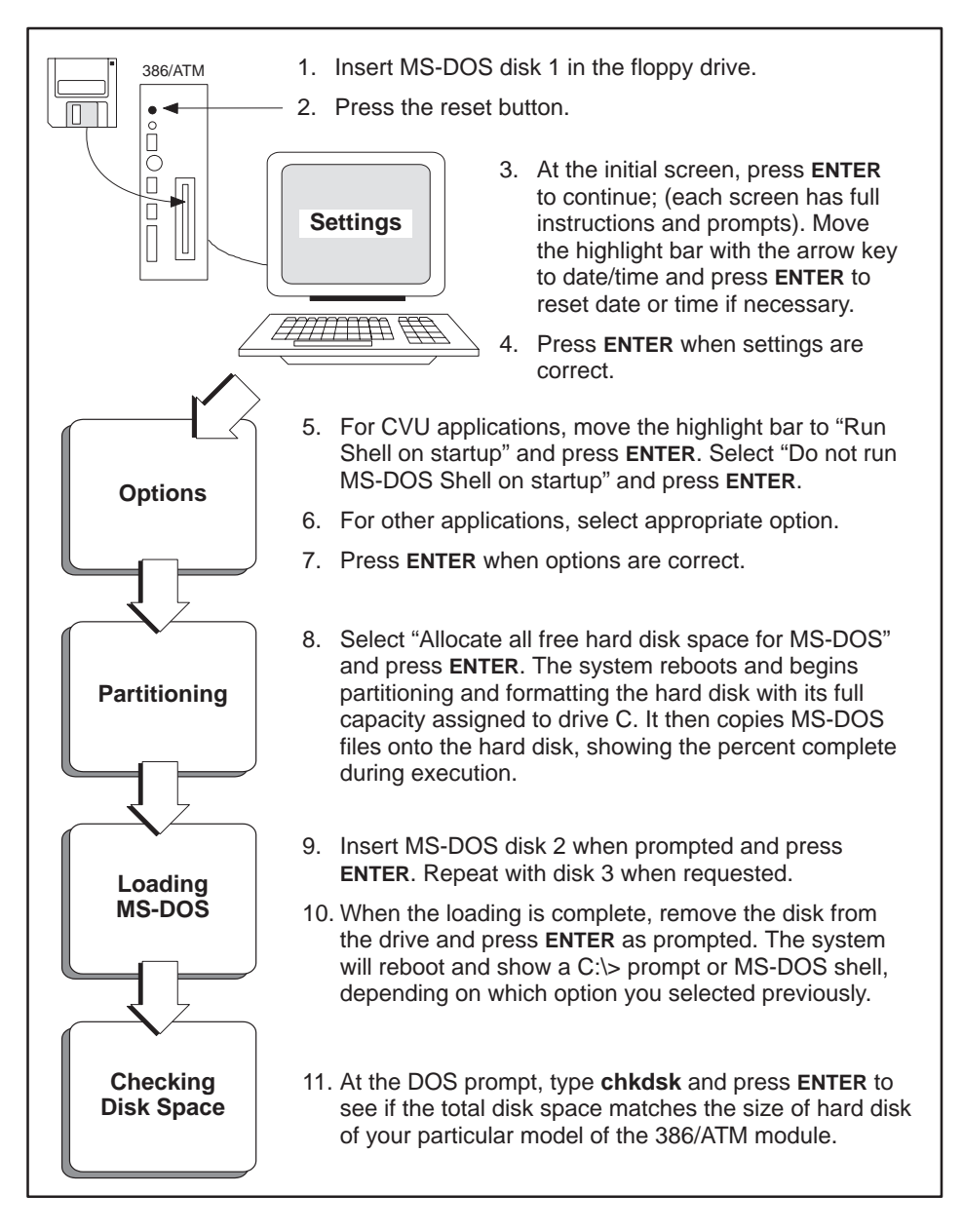

Figure 3-3 Installing MS-DOS on the 386/ATM Hard Disk

Copying Software to the Hard Disk

To install a working copy of the ATM backplane driver and other software that is supplied with the 386/ATM, run the INSTALL program with the diskette installed. Follow the steps shown in Figure 3-4.

NOTE: If you are setting up your system to run CVU10000 software on the 386/ATM, you must perform this procedure after installing CVU software. Refer to your CVU manual for details.

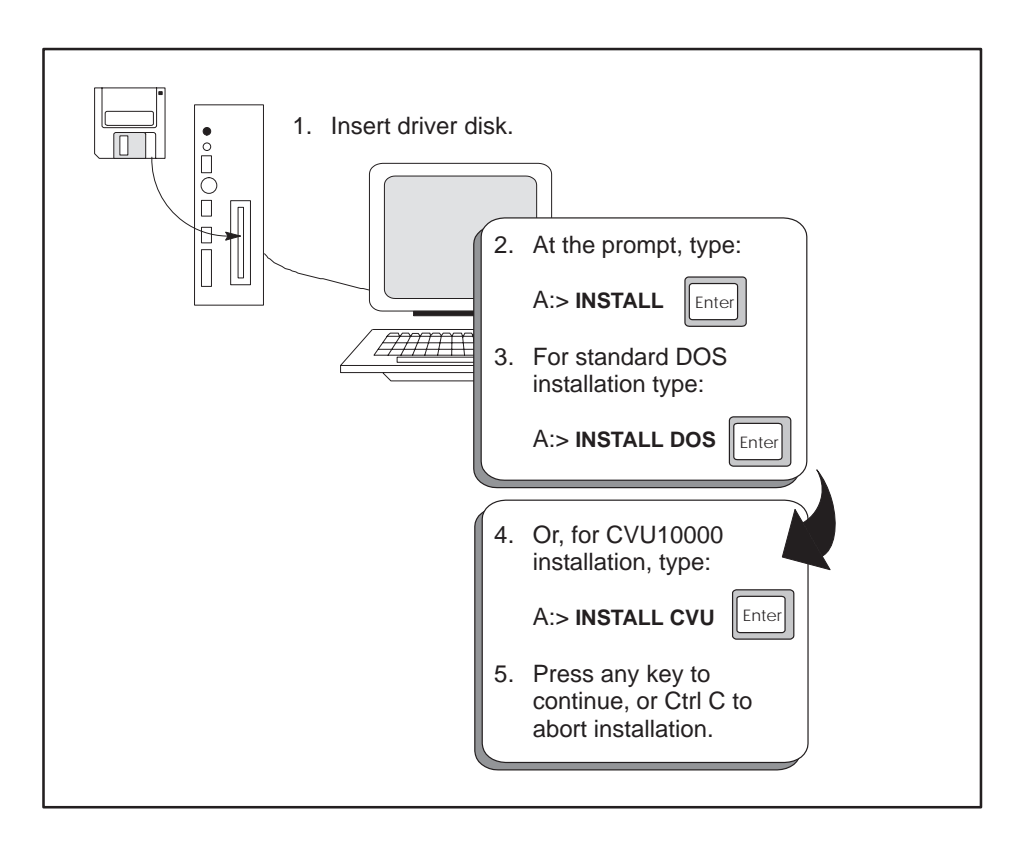

Figure 3-4 Software Copy Procedure

After approximately 90 seconds, you receive the *"Installations complete"* message.

| Typical ATM Driver<br>Files | After the automatic installation of the ATM driver is complete, your AUTOEXEC.BAT and CONFIG.SYS files will look like the following. |
|-----------------------------|----------------------------------------------------------------------------------------------------|
|                             | AUTOEXEC.BAT file for standard DOS installation.                                                                                     |
|                             | @ECHO OFF<br>PROMPT \$P\$G                                                                                                    |
|                             | PATH=C:\;C:\DOS;C:\TI                                                                                                    |
|                             | CONFIG.SYS file for standard DOS installation.                                                                                       |
|                             | FILES=30                                                                                                    |
|                             | BUFFERS=20                                                                                                    |
|                             | SHELL=C:\DOS\COMMAND.COM C:\DOS\ /P                                                                                                  |
|                             | DEVICE=C:\DOS\HIMEM.SYS                                                                                                    |
|                             | DOS=HIGH, umb                                                                                                    |
|                             | DEVICE=C:\DOS\EMM386.EXE X=C800-C900 NOEMS                                                                                           |
|                             | DEVICEHIGH=C:\386ATM.EXE                                                                                                    |
|                             | AUTOEXEC.BAT file for CVU10000 installation.                                                                                         |
|                             | @ECHO OFF                                                                                                    |
|                             | PROMPT SPSG                                                                                                    |
|                             | PATH=C:\CVU10;C:\;C:\DOS;C:\TI                                                                                                    |
|                             | CVU10000.BAT                                                                                                    |
|                             | CONFIG.SYS file for CVU10000 installation.                                                                                           |
|                             | FILES=30                                                                                                    |
|                             | BUFFERS=20                                                                                                    |
|                             | SHELL=C:\DOS\COMMAND.COM C:\DOS\ /P                                                                                                  |
|                             | DEVICE=C:\DOS\HIMEM.SYS                                                                                                    |
|                             | DOS=HIGH.umb                                                                                                    |
|                             | DEVICE=C: DOS EMM386.EXE X=C800-C900 NOEMS                                                                                           |
|                             | DEVICEHIGH=C:\386ATM.EXE                                                                                                    |
|                             | DEVICEHIGH=C:\CVU10\PRINTER.DEV                                                                                                    |
|                             |                                                                                                    |
|                             |                                                                                                    |
|                             |                                                                                                    |
|                             |                                                                                                    |
|                             |                                                                                                    |

Installing Sample Programs If you want to install sample programs to your hard disk, follow the steps shown in Figure 3-5.

| DOS Prompt:        | Туре:                                     |
|--------------------|-------------------------------------------|
| C:\>               | md samples Enter                          |
|                    | $\overline{\Box}$                         |
| C:\>               | cd samples Enter                          |
|                    | $\Box$                                    |
| C:\SAMPLES>        | xcopy A:*.* Enter                         |
| Screen prompt infe | orms you when all files have been copied. |

Figure 3-5 Sample Program Installation

Loading SystemTo load the system device drivers into memory, you must reboot the module.Device DriversFollow the steps shown in Figure 3-6.

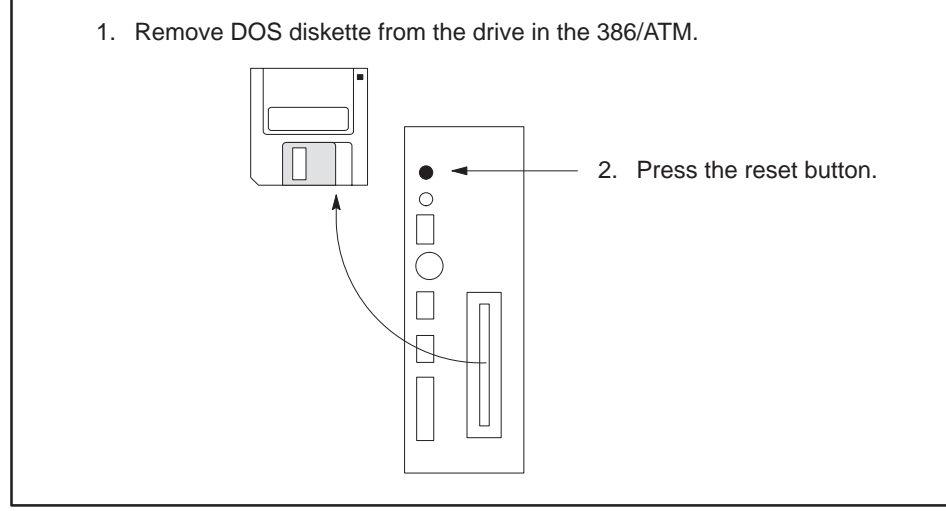

1001682

Figure 3-6 Module Boot Procedure

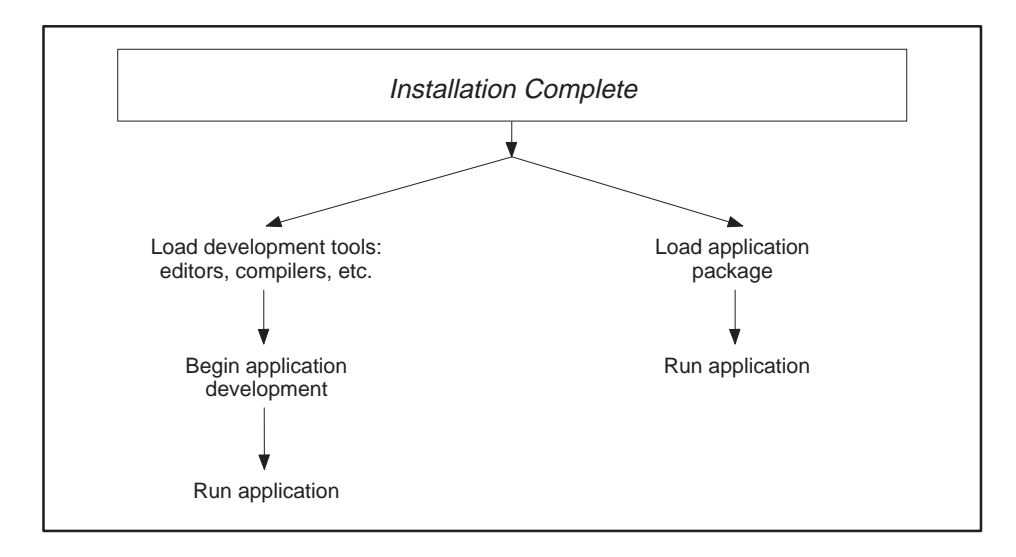

After booting the system, you can either load development tools and begin application development or load and run your application software.

Figure 3-7 Decision Tree

Running the 386/ATM with Third-party Device Drivers and Memory Managers

Before installing third-party system software, read the following guidelines.

When interface circuitry (for example, a communications card) is added to a computer, it uses certain resources, such as memory ranges and interrupts, to operate. In general, these resources may not be shared by multiple devices.

System software, such as device drivers and memory managers, often need to know exactly which resources are in use in the machine, or at least which resources they may take for themselves.

The 386/ATM backplane interface uses the following resources:

- Memory range C818:0000—C818:007F (128 bytes)
- IRQ 10 (which in turn uses INT 72 hex)

Make sure that any third-party system software that you install on the 386/ATM does not try to use these addresses. Most such software can be configured to avoid conflicts by adding command line variables to exclude the use of the memory address range and software interrupts listed above. Refer to your third-party software manual for details.

See the example CONFIG.SYS file for DOS installation on page 3-7 for loading the 386EMM.SYS memory manager furnished with MS-DOS 5.0.

## Chapter 4 Running TISOFT on the 386/ATM

| 4.1 | Logging the 386/ATM into the PLC I/O Configuration Table | 4-2 |
|-----|----------------------------------------------------------|-----|
|     | Overview                                                 | 4-2 |
|     | Loading TISOFT2                                          | 4-2 |
|     | Verifying 386ATM.EXE in your Root Directory              | 4-2 |
|     | Communicating with the PLC                               | 4-3 |
|     | Running TISOFT2                                          | 4-3 |
|     | Selecting the I/O Definition Chart                       | 4-4 |
|     | Viewing the I/O Configuration Chart                      | 4-4 |
Overview Log the 386/ATM into the PLC I/O configuration memory for maximum communication speed with the PLC over the I/O bus. The procedure required for logging modules varies with the type of PLC. (See Figure 4-1.)

- SIMATIC TI545/TI555 and TI560/TI565 PLCs require you to configure the I/O manually.
- All other Series 505/Series 500 PLCs automatically configure the I/O.

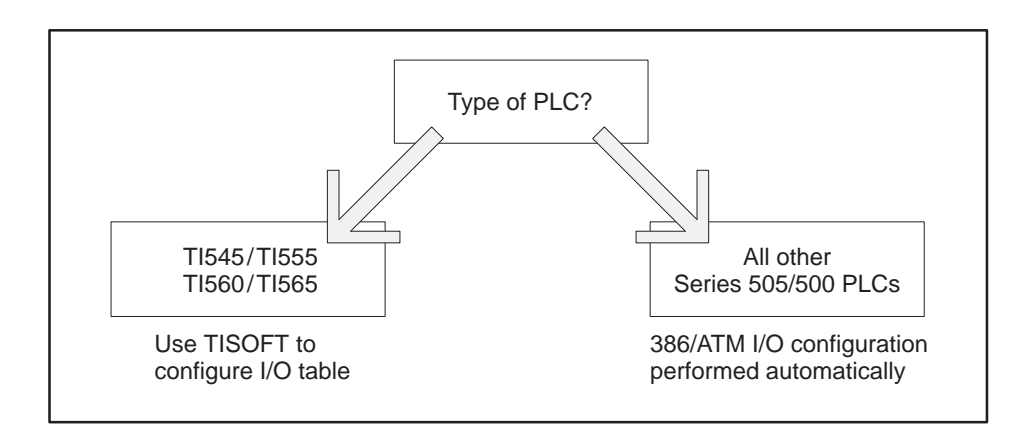

Figure 4-1 I/O Configuration Decision Tree

NOTE: The 386/ATM does not have to be logged into the I/O configuration table to run TISOFT2. Logging the module into the configuration table improves TISOFT2 communication performance.

Loading TISOFT2 Refer to the TISOFT2 manual for specific instructions on loading and running TISOFT2 software.

Verifying 386ATM.EXE in your Root Directory The config.sys file must include an instruction to load 386ATM.EXE during the module's boot procedure. The INSTALL batch file included as part of the installation procedure does this automatically for both the standard DOS and CUV10000 options. (See page 3-7 for the listing of files created by the INSTALL procedure.) Communicating<br/>with the PLCYou can communicate with the PLC via the I/O bus (Figure 4-2) or via the<br/>serial ports (Figure 4-3). Communicating via the serial port requires a cable<br/>and does not realize the improved speed offered by the I/O bus.

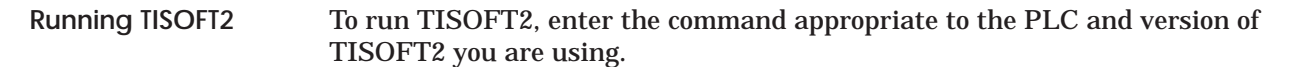

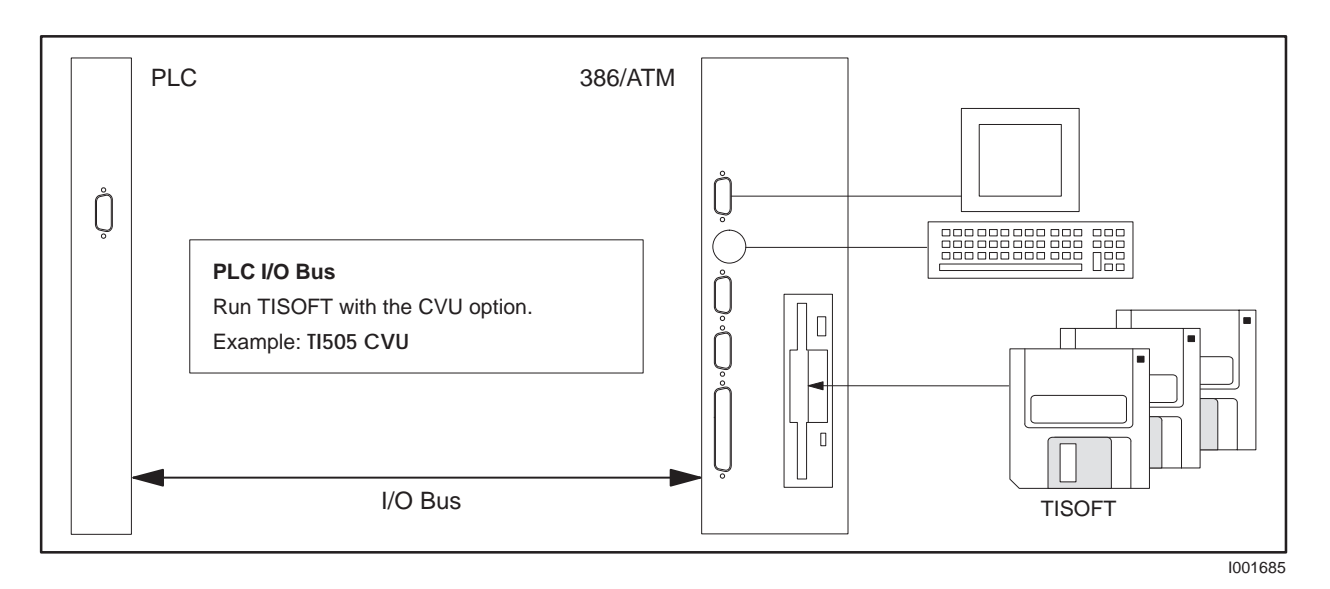

Figure 4-2 Running TISOFT2 via I/O Bus

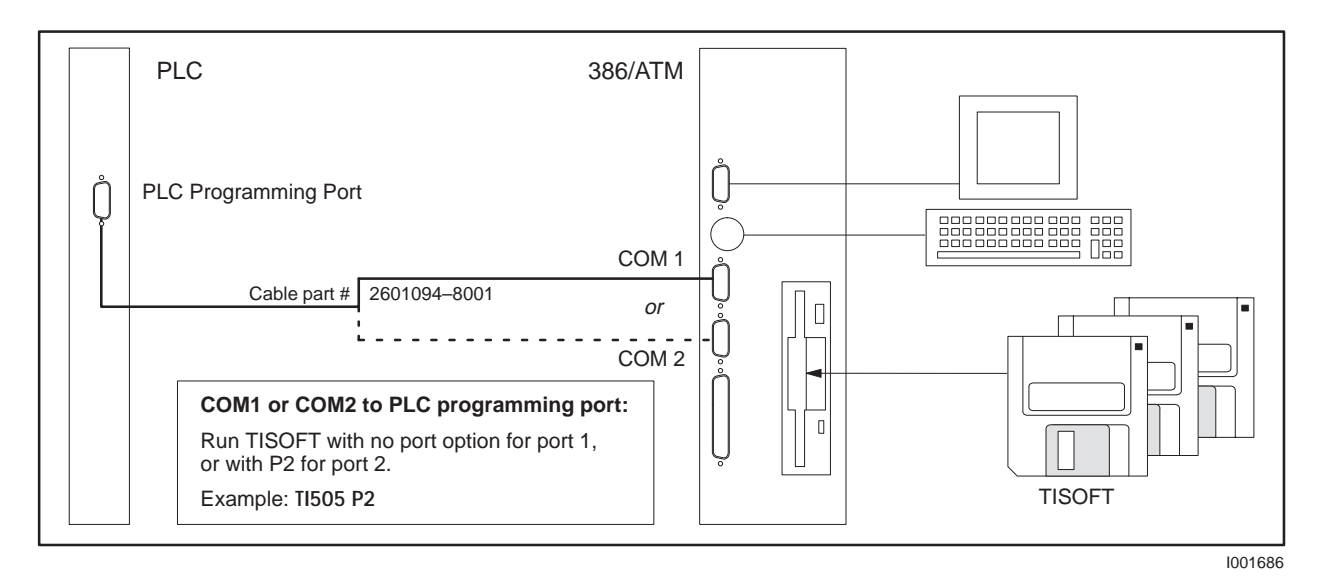

Figure 4-3 Running TISOFT2 via Serial Port

### Logging the 386/ATM into the PLC I/O Configuration Table (continued)

#### Selecting the I/O Definition Chart

Figure 4-4 shows a sample I/O definition chart with the 386/ATM installed in slot 1. Refer to your TISOFT2 manual for detailed instructions.

|      | I/O MODUL                      | E DEFINITI | ON FOR: CHA | NNEL 1 | BASE 00 |          |
|------|--------------------------------|------------|-------------|--------|---------|----------|
|      | I/O NUMBER OF BIT AND WORD I/O |            |             |        |         |          |
| SLOT | ADDRESS                        | Х          | Y           | WX     | WY      | FUNCTION |
| 1    | 0001                           | 00         | 00          | 04     | 04      | YES      |
| 2    | 0000                           | 00         | 00          | 00     | 00      | NO       |
| 3    | 0000                           | 00         | 00          | 00     | 00      | NO       |
| 4    | 0000                           | 00         | 00          | 00     | 00      | NO       |
| 5    | 0000                           | 00         | 00          | 00     | 00      | NO       |
| 6    | 0000                           | 00         | 00          | 00     | 00      | NO       |

1001687

1001688

#### Figure 4-4 Sample I/O Definition Chart

Viewing the I/O Configuration Chart Use SHOW or a similar menu selection to display the I/O Configuration Chart. The configurations in Figure 4-4 appear as shown in Figure 4-5.

|        | I/O CONFIGURATION CHART FOR CHANNEL 1 BASE 00<br>I/O POINTS |             |             |             |             |             |             |             |
|--------|-------------------------------------------------------------|-------------|-------------|-------------|-------------|-------------|-------------|-------------|
| SLOT 1 | 1<br>WX0001                                                 | 2<br>WX0002 | 3<br>WX0003 | 4<br>WX0004 | 5<br>WY0005 | 6<br>WY0006 | 7<br>WY0007 | 8<br>WY0008 |
| SLOT 2 |                                                             |             |             |             |             |             |             |             |
| SLOT 3 |                                                             |             |             |             |             |             |             |             |
| SLOT 4 |                                                             |             |             |             |             |             |             |             |
| SLOT 5 |                                                             |             |             |             |             |             |             |             |
| SLOT 6 |                                                             |             |             |             |             |             |             |             |

Figure 4-5 I/O Configuration Chart

4-4 Running TISOFT on the 386/ATM

# Chapter 5 PLC Communications

| 5.1 | Overview                                                                                                    | 5-2                                                                  |
|-----|----------------------------------------------------------------------------------------------------|----------------------------------------------------------------------|
|     | Communicating with the PLC<br>Verifying the CONFIG.SYS File in your Root Directory<br>Using PCCOMM<br>Application Program I/O Bus Communication                                                                                                    | 5-2<br>5-2<br>5-3<br>5-3                                             |
| 5.2 | Communicating during PLC Scan: I/O Cycle                                                                                                    | 5-4                                                                  |
|     | Accessing I/O Points<br>Command Syntax: IOREAD<br>Response Syntax: IOREAD<br>Command Syntax: IOWRITE<br>Response Syntax: IOWRITE                                                                                                    | 5-4<br>5-5<br>5-5<br>5-6<br>5-6                                      |
|     |                                                                                                    |                                                                      |
| 5.3 | Communicating with the PLC Scan: Special Function Cycle                                                                                                    | 5-7                                                                  |
| 5.3 | Communicating with the PLC Scan: Special Function Cycle<br>Description<br>Command Syntax: PCREAD<br>Response Syntax: PCREAD<br>Command Syntax: PCWRITE<br>Response Syntax: PCWRITE<br>Executing Commands from a File<br>Notes Concerning Writing to Memory Locations                                                | <b>5-7</b><br>5-8<br>5-8<br>5-9<br>5-9<br>5-9<br>5-9                 |
| 5.3 | Communicating with the PLC Scan: Special Function Cycle<br>Description<br>Command Syntax: PCREAD<br>Response Syntax: PCREAD<br>Command Syntax: PCWRITE<br>Response Syntax: PCWRITE<br>Executing Commands from a File<br>Notes Concerning Writing to Memory Locations<br>Communicating with the PLC: COMM Port Cycle | <b>5-7</b><br>5-8<br>5-8<br>5-9<br>5-9<br>5-9<br>5-10<br><b>5-11</b> |

Communicating with the PLC using the PCCOMM service of the MS-DOS character device driver 386ATM.EXE. Figure 5-1 shows the sequence of communication used.
The application program writes (using any language which uses MS-DOS character I/O facilities) a command string to PCCOMM.
PCCOMM interprets the command string, performs error checking, and passes valid commands to the PLC.
The PLC performs the requested command and returns any data requested.
The application program reads a string returning the status and data of the request.

Figure 5-1 Communication Sequence

Verifying the CONFIG.SYS File in your Root Directory The CONFIG.SYS file must contain the correct instructions for loading the 386ATM driver during the module's boot procedure in order to activate the PCCOMM service. The INSTALL batch file included as part of the installation procedure makes these modifications automatically. Make sure that the following lines are included in a file called CONFIG.SYS in the root directory.

FILES 30
BUFFERS 20
device=C:\HIMEM.SYS
device=C:\386ATM.EXE

See the example CONFIG.SYS file on page 3-7 if you want to load the ATM driver in high memory.

| Using PCCOMM                                    | The PCCOMM service provides two types of functions:                                                                                |  |  |  |  |  |  |  |
|-------------------------------------------------|----------------------------------------------------------------------------------------------------|--|--|--|--|--|--|--|
|                                                 | • IOREAD and IOWRITE access the 4 WX and 4 WY I/O points during the I/O cycle of the PLC scan                                      |  |  |  |  |  |  |  |
|                                                 | • PCREAD and PCWRITE access PLC memory during the Special<br>Function Module cycle of the PLC scan                                 |  |  |  |  |  |  |  |
|                                                 | The following sequence of events is an outline for using the PCCOMM service to communicate to the local I/O points in the 386/ATM. |  |  |  |  |  |  |  |
|                                                 | 1. Make sure that the 386ATM device driver is loaded when the 386/ATM boots up.                                                    |  |  |  |  |  |  |  |
|                                                 | 2. Write an application program that communicates with the PCCOMM service.                                                         |  |  |  |  |  |  |  |
| Application<br>Program I/O Bus<br>Communication | Appendix B provides examples of application programs. The sequence of events in the program are as follows.                        |  |  |  |  |  |  |  |
| Communication                                   | 1. Open an unbuffered file stream with the name of PCCOMM.                                                                         |  |  |  |  |  |  |  |
|                                                 | 2. Build a command string to perform the function required.                                                                        |  |  |  |  |  |  |  |
|                                                 | 3. Send the command string to the open file stream.                                                                                |  |  |  |  |  |  |  |
|                                                 | 4. Read the response string from the file stream.                                                                                  |  |  |  |  |  |  |  |
|                                                 | 5. Get the information from the response string.                                                                                   |  |  |  |  |  |  |  |
|                                                 |                                                                                                    |  |  |  |  |  |  |  |

Table 5-1 Maximum Words or Bits Transferred per PCCOMM Transaction

| PCCOMM Operation                 | Maximum Transfer |
|----------------------------------|------------------|
| IOREAD                           | 4 words          |
| IOWRITE                          | 4 words          |
| PCREAD/PCWRITE (V-mem, WX, etc.) | 120 words        |
| PCREAD/PCWRITE (CR, X, Y, etc.)  | 480 bits         |

The naming conventions used for the I/O points in the module are from the PLC perspective. For instance, 4 WX describes four analog words that will be read into the PLC, while 4 WY are analog words that are an output from the PLC. In other words, the points labeled as 4 WX are points that the 386/ATM writes to (remember, the PLC reads these points), and the 4 WY points are read into the 386/ATM. See Figure 5-2.

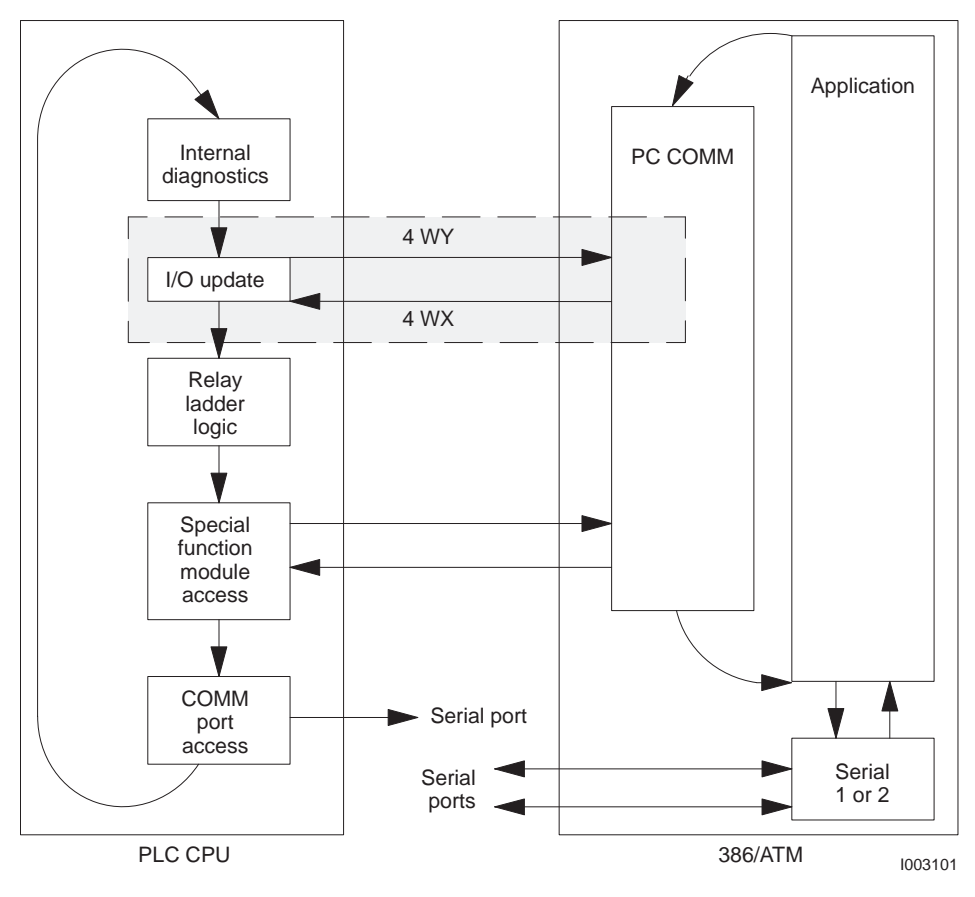

Figure 5-2 PLC Scan: I/O Cycle

Accessing I/O Points

The IOREAD and IOWRITE commands allow you to gain access to the eight local I/O points in the 386/ATM. The I/O points are configured locally in the 386/ATM as shown in Figure 5-3. You can configure the local I/O in your PLC as a set of eight analog points.

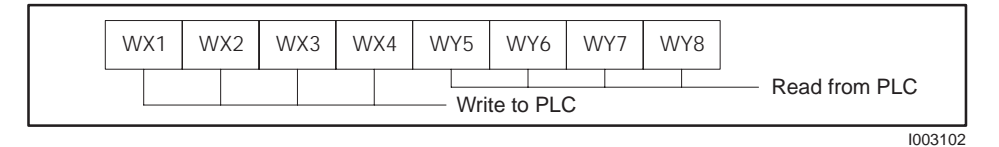

Figure 5-3 I/O Word Configuration

| Command Syntax:<br>IOREAD  | The command syntax for performing an IOREAD operation is: |                                                                                                    |  |  |  |  |  |
|----------------------------|-----------------------------------------------------------|----------------------------------------------------------------------------------------------------|--|--|--|--|--|
|                            | :ir:a:b                                                   | ):: <cr></cr>                                                                                                    |  |  |  |  |  |
|                            | where:                                                    |                                                                                                    |  |  |  |  |  |
|                            | :                                                         | is a required delimiter for the command string.                                                                                                    |  |  |  |  |  |
|                            | ir                                                        | is the command for IOREAD (lower or upper case).                                                                                                    |  |  |  |  |  |
|                            | а                                                         | is the local point number for the 4 local WY points in the 386/ATM.<br>The 386/ATM start point is from 5 through 8, inclusive.                                                                                                    |  |  |  |  |  |
|                            | b                                                         | is the number of IO points to read. Valid numbers for b are 1, 2, 3, and 4.                                                                                                    |  |  |  |  |  |
|                            |                                                           | You cannot read beyond the boundary of the 4 WY points, and the count b is limited by the start point (value of a). For example, if you use address 5 for a, you can obtain up to 4 points of WY information. If you use address 6 as the start point for a, then you can read only up to a total of 3 points from the local WYs. |  |  |  |  |  |
|                            | ::                                                        | is the terminating delimiter for the command string; these chara<br>must be present for the command to operate.                                                                                                    |  |  |  |  |  |
|                            | <cr></cr>                                                 | represents the ASCII character 0D HEX; this character must be<br>present in order to tell PCCOMM that the command string is<br>complete.                                                                                                    |  |  |  |  |  |
| Response Syntax:<br>IORFAD | After                                                     | receiving an IOREAD, PCCOMM responds in the following format.                                                                                                    |  |  |  |  |  |
|                            | :ir:e:f:g:h:i:: <cr></cr>                                 |                                                                                                    |  |  |  |  |  |
|                            | where                                                     | 2:                                                                                                    |  |  |  |  |  |
|                            | :                                                         | is the delimiter for the response.                                                                                                    |  |  |  |  |  |
|                            | ir                                                        | indicates the response is from an IOREAD operation.                                                                                                    |  |  |  |  |  |
|                            | е                                                         | is the error code returned from the operation.                                                                                                    |  |  |  |  |  |
|                            |                                                           | if positive, the number represents the number of data items read.                                                                                                    |  |  |  |  |  |
|                            |                                                           | if zero, the number represents an error indicating a bad start point or<br>a bad count, and no words were read.                                                                                                    |  |  |  |  |  |
|                            | f–i                                                       | are the data values in ASCII/decimal that are returned as the result of the operation.                                                                                                    |  |  |  |  |  |
|                            | ::                                                        | is the end delimiter of the response string.                                                                                                    |  |  |  |  |  |
|                            | <cr></cr>                                                 | is the ASCII character 0D HEX denoting the end of the response transaction.                                                                                                    |  |  |  |  |  |

# Communicating during PLC Scan: I/O Cycle (continued)

| Command Syntax:<br>IOWRITE  | The command syntax for performing an IOWRITE operation is: |                                                                                                    |  |  |  |  |  |
|-----------------------------|------------------------------------------------------------|----------------------------------------------------------------------------------------------------|--|--|--|--|--|
|                             | :iw:a:b:f:g:h:i:: <cr></cr>                                |                                                                                                    |  |  |  |  |  |
|                             | where                                                      | where:                                                                                                    |  |  |  |  |  |
|                             | :                                                          | is a required delimiter for the command string.                                                                                          |  |  |  |  |  |
|                             | iw                                                         | is the command for IOWRITE (lower or upper case).                                                                                        |  |  |  |  |  |
|                             | а                                                          | is the starting point number for the four WX points in the 386/ATM.<br>Possible entries in this field are WX1 through WX4.               |  |  |  |  |  |
|                             | b                                                          | is the number of I/O points to write. Valid numbers are 1, 2, 3, and 4.                                                                  |  |  |  |  |  |
|                             | f–i                                                        | are the data to write into the points selected.                                                                                          |  |  |  |  |  |
|                             | ::                                                         | is the terminating delimiter for the command string; these characters<br>must be present for the command to operate.                     |  |  |  |  |  |
|                             | <cr></cr>                                                  | represents the ASCII character 0D HEX; this character must be<br>present in order to tell PCCOMM that the command string is<br>complete. |  |  |  |  |  |
| Response Syntax:<br>IOWRITE | After                                                      | receiving an IOWRITE, PCCOMM responds in the following format.                                                                           |  |  |  |  |  |
|                             | :iw:e:                                                     | : <cr></cr>                                                                                                    |  |  |  |  |  |
|                             | where                                                      | e                                                                                                    |  |  |  |  |  |
|                             | :                                                          | is the delimiter for the response.                                                                                                    |  |  |  |  |  |
|                             | iw                                                         | indicates the response is from an IOWRITE operation.                                                                                     |  |  |  |  |  |
|                             | е                                                          | is the response code where:                                                                                                    |  |  |  |  |  |
|                             |                                                            | if the number is positive, it represents the count of items written.                                                                     |  |  |  |  |  |
|                             |                                                            | if zero, the number represents a bad start address or a bad count, and no words were written.                                            |  |  |  |  |  |
|                             | ::                                                         | is the end delimiter of the response string.                                                                                             |  |  |  |  |  |
|                             | <cr></cr>                                                  | is the ASCII character 0D HEX denoting the end of the response transaction.                                                              |  |  |  |  |  |

Description The PCREAD and PCWRITE commands allow you to gain access to various types of memory in your PLC. The naming conventions used are from the PLC perspective. (See Figure 5-4.) For instance, PCWRITE passes information to the PLC, while PCREAD requests information from the PLC.

The memory types are categorized as:

- Word access: VMEM, WX, WY, TCC, TCP, DSC, DCP, STW, DCP, KMEM
- Discrete access: XREG, YREG, CREG

Consult your PLC programming manual for descriptions of each of the above memory types.

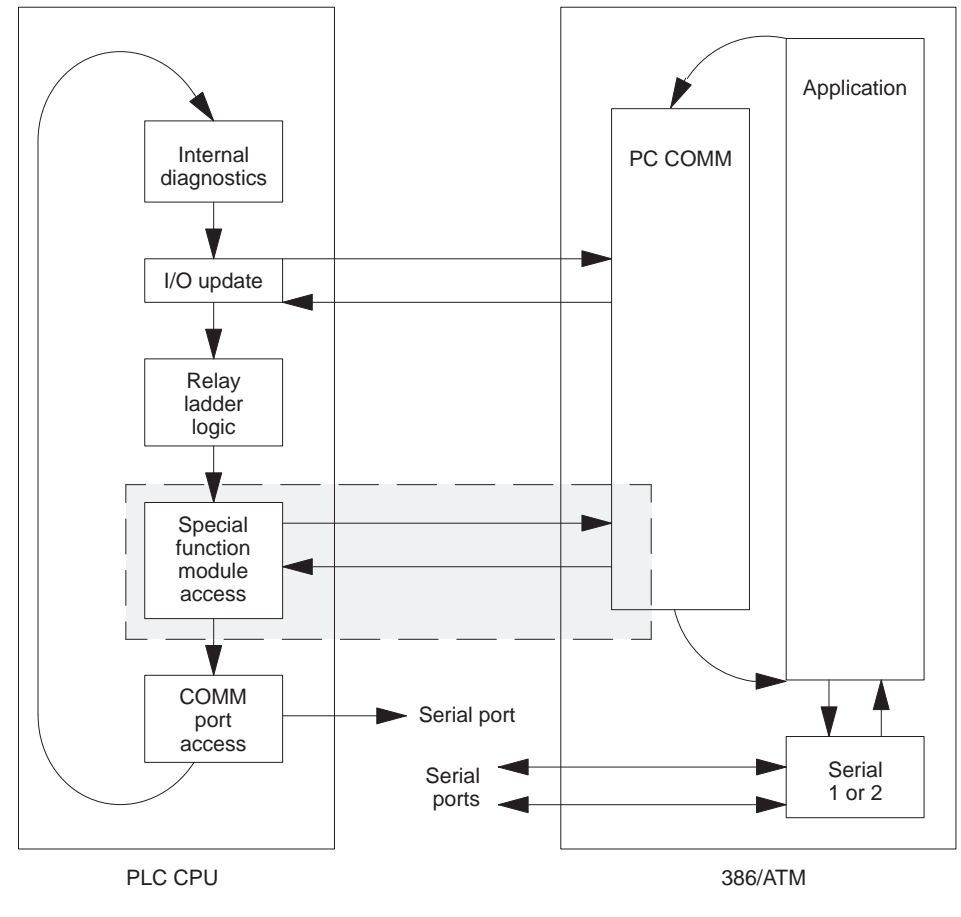

1003101

Figure 5-4 PLC Scan: Special Function Cycle

## Communicating during PLC Scan: Special Function Cycle (continued)

| Command Syntax:<br>PCREAD  | PCREAD allows you to read PLC memory. The syntax of a PCREAD command is as follows. |                                                                                                    |  |  |  |
|----------------------------|-------------------------------------------------------------------------------------|----------------------------------------------------------------------------------------------------|--|--|--|
|                            | :pr:memory_type:start_point:count:: <cr></cr>                                       |                                                                                                    |  |  |  |
|                            | where:                                                                              |                                                                                                    |  |  |  |
|                            | :                                                                                   | is the separating delimiter for the command.                                                                |  |  |  |
|                            | pr                                                                                  | is the command syntax for PCREAD.                                                                           |  |  |  |
|                            | memory_type                                                                         | is the memory type: VMEM, WX, WY, TCC, TCP, DSC, DCP, STW, DCP, KMEM, XREG, YREG, CREG                      |  |  |  |
|                            | start_point                                                                         | is the starting address for the memory type;<br>ASCII/decimal.                                              |  |  |  |
|                            | count                                                                               | is the number of data items that you want to read in this transaction; ASCII/decimal.                       |  |  |  |
|                            | ::                                                                                  | is the ending delimiter for the command.                                                                    |  |  |  |
|                            | <cr></cr>                                                                           | is the ASCII character 0D HEX denoting the end of the response transaction.                                 |  |  |  |
| Response Syntax:<br>PCREAD | PCCOMM responds to the PCREAD command in the following format.                      |                                                                                                    |  |  |  |
|                            | :pr:error_code:val_1:val_2:val_n:: <cr></cr>                                        |                                                                                                    |  |  |  |
|                            | where:                                                                              |                                                                                                    |  |  |  |
|                            | :                                                                                   | is the separating delimiter for the command.                                                                |  |  |  |
|                            | pr                                                                                  | is the command response for PCREAD.                                                                         |  |  |  |
|                            | error_code                                                                          | if positive, the number of values read from the PLC                                                         |  |  |  |
|                            |                                                                                     | if zero, a bad memory_type, a bad start_point for the memory_type or a bound count. No words were returned. |  |  |  |
|                            |                                                                                     | if negative, a communications failure with the PLC.                                                         |  |  |  |
|                            | val_1 to val_n                                                                      | are the values returned from the device driver.                                                             |  |  |  |
|                            | ::                                                                                  | is the ending delimiter for the command.                                                                    |  |  |  |
|                            | <ci></ci>                                                                           | is the ASCII character 0D HEX denoting the end of the response transaction.                                 |  |  |  |

| Command Syntax:<br>PCWRITE           | PCWRITE allows you to write the PLC memory. The syntax of a PCWRITE command is as follows. |                                                                                                    |                                                                                                    |  |
|--------------------------------------|--------------------------------------------------------------------------------------------|----------------------------------------------------------------------------------------------------|----------------------------------------------------------------------------------------------------|--|
|                                      | :pw:memory_type:start_point:count:val_1:val_2:val_n:: <cr></cr>                            |                                                                                                    |                                                                                                    |  |
|                                      | where:                                                                                     |                                                                                                    |                                                                                                    |  |
|                                      | :                                                                                          |                                                                                                    | is the separating delimiter for the command.                                                                                                    |  |
|                                      | pw                                                                                         |                                                                                                    | is the command syntax for PCWRITE.                                                                                                    |  |
|                                      | memory_type                                                                                |                                                                                                    | is the memory type: VMEM, WX, WY, TCC, TCP, DSC, DCP, STW, DCP, KMEM, XREG, YREG, CREG.                                                                 |  |
|                                      | start_point                                                                                |                                                                                                    | is the starting address for the memory type.                                                                                                    |  |
|                                      | count                                                                                      |                                                                                                    | is the number of data items that you want to read in this transaction.                                                                                  |  |
|                                      | val_1 to val_n                                                                             |                                                                                                    | are the data values you are writing to the PLC.                                                                                                    |  |
|                                      | ::                                                                                         |                                                                                                    | is the ending delimiter for the command.                                                                                                    |  |
|                                      | <cr></cr>                                                                                  |                                                                                                    | is the ASCII character 0D HEX denoting the end of the response transaction.                                                                             |  |
| Response Syntax:<br>PCWRITE          | PCCOMM r                                                                                   | espoi                                                                                                    | nds to the PCWRITE command in the following format.                                                                                                    |  |
|                                      | :pw:error_c                                                                                | ode::                                                                                                    | : <ci></ci>                                                                                                    |  |
|                                      | where:                                                                                     |                                                                                                    |                                                                                                    |  |
|                                      | :                                                                                          | is t                                                                                                    | the separating delimiter for the command.                                                                                                    |  |
|                                      | pw                                                                                         | is t                                                                                                    | the command response for PCWRITE                                                                                                    |  |
|                                      | error_code                                                                                 | if p                                                                                                    | positive, the number of values written to the PLC                                                                                                    |  |
|                                      |                                                                                            | if z<br>me                                                                                                    | zero, a bad memory_type, a bad start_point for the<br>emory_type or a bad count. No words were returned.                                                |  |
|                                      |                                                                                            | if r                                                                                                    | negative, a comm failure with the PLC IOWRITE operation                                                                                                 |  |
|                                      | ::                                                                                         | is t                                                                                                    | the end delimiter of the response string.                                                                                                    |  |
|                                      | <ci></ci>                                                                                  | is t<br>res                                                                                                    | the ASCII character 0D HEX denoting the end of the sponse transaction.                                                                                  |  |
| Executing<br>Commands from a<br>File | Any of these<br>a file. For in<br>C>                                                       | e com<br>istan<br>copy<br>:pr[m<br><ctrl-< td=""><td>amands can be entered from the keyboard or executed from<br/>ce, to send a message, use echo:[message]::&gt;pccom or<br/>/ con: pccomm:<br/>nessage]::<br/>-z&gt;</td></ctrl-<> | amands can be entered from the keyboard or executed from<br>ce, to send a message, use echo:[message]::>pccom or<br>/ con: pccomm:<br>nessage]::<br>-z> |  |

To read a message, use c> copy pccomm: con:

## Communicating during PLC Scan: Special Function Cycle (continued)

| Notes Concerning<br>Writing to Memory<br>Locations | <ul> <li>Example programs are included in Appendix B. Source code for the examples is supplied on the 386/ATM device driver diskette.</li> <li>Consider the following when reading or writing data.</li> <li>The PLC input scan, ladder execution, loop execution, or special for the back of the period.</li> </ul> |
|----------------------------------------------------|----------------------------------------------------------------------------------------------------|
|                                                    | function logic may overwrite any value written by PCWRITE. Ensure<br>that all systems software and hardware are coordinated so that they<br>work together.                                                                                                    |
|                                                    | Care should be taken when using PCWRITE to send data to word<br>memory areas. Unlike discrete memory points, word memory areas<br>can be overwritten even if they are forced.                                                                                                    |
|                                                    | • All data and address values used in communications with PCCOMM are in decimal (i.e., 1, 2, 3, 4, 5, 6, 7, 8, 9, 10, 11, 12).                                                                                                    |
|                                                    | • When reading or writing a discrete memory type, the data will be either 1 or 0.                                                                                                    |
|                                                    | Address for all memory types start with 1, with the exception of DCP, which starts with address 0.                                                                                                    |
|                                                    | The format for DCP addressing is:                                                                                                    |
|                                                    | <drum_number> <step_number></step_number></drum_number>                                                                                                    |
|                                                    | where drum_number is 1 based (1 through n) and step_number is 0 through 15.                                                                                                    |
|                                                    | Example:                                                                                                    |
|                                                    | Event drum 1, step 1 uses address 16 (base 10).                                                                                                    |
|                                                    | Event drum 1, step 2 uses address 17 (base 10).                                                                                                    |
|                                                    | Event drum 2, step 1 uses address 32 (base 10).                                                                                                    |
|                                                    | Event drum 2, step 2 uses address 33 (base 10).                                                                                                    |

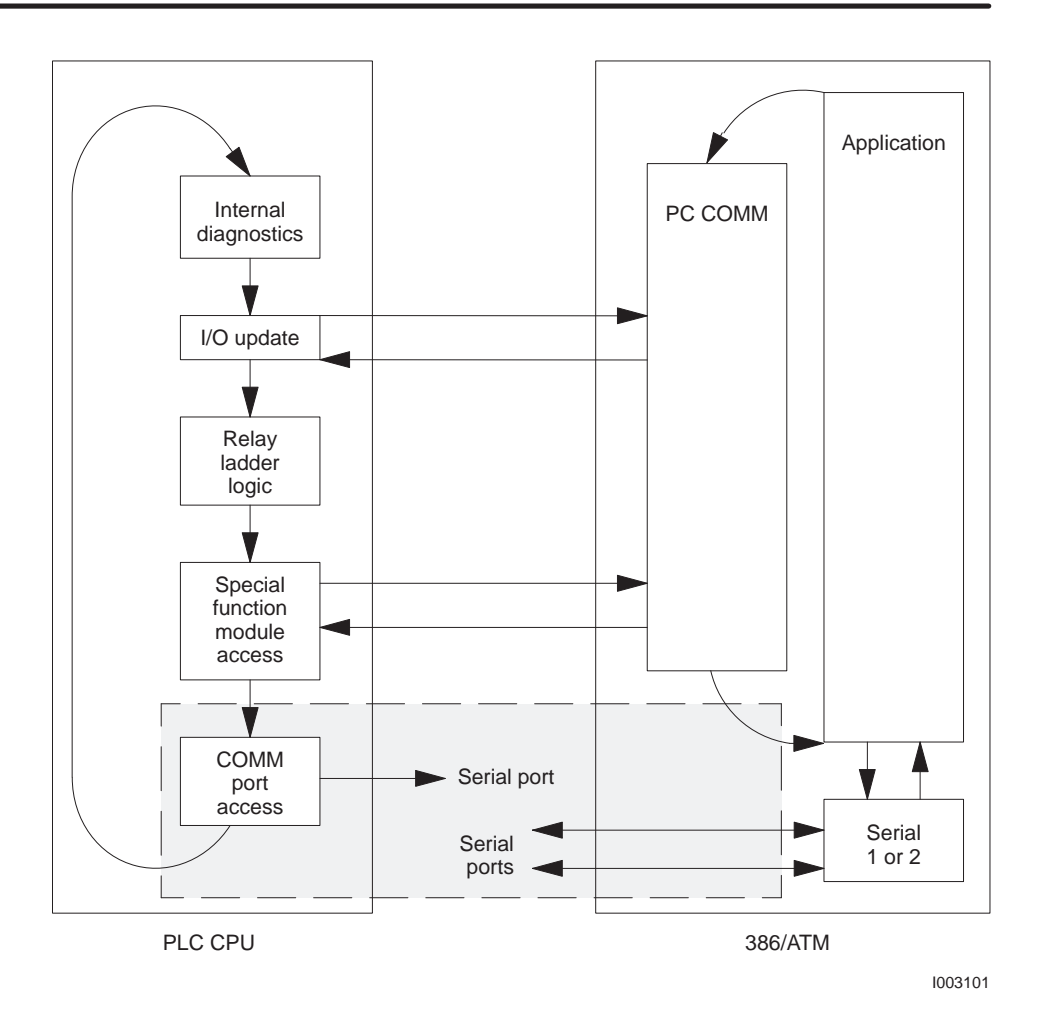

Figure 5-5 PLC Scan: COMM Port Cycle

| Serial Port to PLC      | All third party software that communicates with Series 505 or Series 500 families of PLCs through the PLC serial port will operate on the 386/ATM. Refer to the installation instructions accompanying the software package. |
|-------------------------|----------------------------------------------------------------------------------------------------|
| RS-232 Com1<br>and Com2 | Com1 and Com2 are PC/AT-compatible serial communications ports with<br>standard handshaking. All third party PC/AT-compatible software that is<br>programmed for serial communications will operate on the module.           |
|                         | NOTE: The driving voltage is 5 VDC rather than the 12 VDC standard of IBM-compatible PCs and may not work with all hardware, especially a mouse.                                                                             |

# *Chapter 6* Troubleshooting

| 6.1 | Diagnostics                       | 6-2 |
|-----|-----------------------------------|-----|
|     | Power-up and Run-time Diagnostics | 6-2 |
|     | User-Initiated Diagnostic Tests   | 6-2 |
| 6.2 | Troubleshooting                   | 6-3 |

| Power-up and<br>Run-time<br>Diagnostics | The 386/ATM has an extensive set of ROM-resident hardware diagnostics.<br>Following power-up or a manual reset (using the reset button), the 386/ATM<br>automatically initiates a set of internal diagnostics to verify system memory,<br>CPU, and functionality.                                                                                                    |
|-----------------------------------------|----------------------------------------------------------------------------------------------------|
|                                         | system DRAM to ensure integrity of the system DRAM memory.                                                                                                    |
| User-Initiated<br>Diagnostic Tests      | You can initiate diagnostic testing at any time. Initiating diagnostic testing halts the current operation. To begin, press: CNTL ALT S                                                                                                    |
|                                         | Use the arrow keys to highlight DIAGNOSTICS and press <b>Enter</b> . The system prompts you with information on selecting the diagnostic tests available.                                                                                                    |
|                                         | The 386/ATM reboots after exiting the diagnostic menu.                                                                                                    |
|                                         | <ul> <li>NOTE: The Floppy Disk diagnostic requires a "scratch" 3.5" high-density diskette (1.44M byte). All data on this diskette will be lost during the Floppy Drive test. The diskette will have to be reformatted before it can be used for MS-DOS applications.</li> <li>NOTE: The Fixed Disk test is non-destructive; no data on the fixed disk will be lost as a result of the test.</li> </ul> |
|                                         |                                                                                                    |
|                                         | To run the External Loop-back test on the serial ports, you must attach a loop-back connector to the serial port. Figure 6-1 shows the wiring diagram for the loop-back connector.                                                                                                    |
|                                         | $ \begin{array}{c} 6 \\ 7 \\ 8 \\ 9 \\ 5 \end{array} $                                                                                                    |

1001694

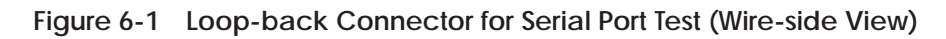

## 6.2 Troubleshooting

| Condition                                     | Possible Cause                               | Action                                                                                                    |
|-----------------------------------------------|----------------------------------------------|----------------------------------------------------------------------------------------------------|
| Does not run application<br>software          | Software problem<br>(application software)   | Contact software vendor to verify:<br>• that software is IBM PC/AT-compatible.                                                                                       |
|                                               |                                              | • that software does not require special "keys" to operate.                                                                                                    |
|                                               |                                              | If required, install special hardware or software as specified by vendor.                                                                                            |
|                                               | Hardware failure<br>(module)                 | Run module diagnostic program.                                                                                                    |
| Does not communicate<br>with PLC over I/O bus | Module not properly seated in base           | Check that module is properly installed in base.                                                                                                    |
|                                               | Software problem (using                      | Verify that 386ATM.EXE is installed in the CONFIG.SYS.                                                                                                    |
|                                               | TISOFT)                                      | Start TISOFT by entering:                                                                                                    |
|                                               |                                              | TI505 CVU (if you are communicating via the $I/O$ bus); or                                                                                                    |
|                                               |                                              | TI505 (if you are communicating via serial port 1); or                                                                                                    |
|                                               |                                              | TI505 P2 (if you are communicating via serial port 2).                                                                                                    |
|                                               | Software problem (using application program) | Refer to manual for application program. Check operating instructions.                                                                                               |
|                                               |                                              | Verify that 386ATM.EXE is installed in the CONFIG.SYS.                                                                                                    |
|                                               |                                              | Verify that third-party I/O bus driver software (if used) will work. Contact software vendor.                                                                        |
|                                               |                                              | Verify that PCREAD, PCWRITE, IOREAD, and IOWRITE are<br>properly formatted and have proper syntax in the application<br>software. Refer to Chapter 5 and Appendix C. |
| Does not communicate<br>through serial ports  | Cabling problem                              | Check connections and cabling.                                                                                                    |
|                                               | Incompatible<br>communication interface      | Check interface. 386/ATM is DTE; devices attached to serial ports must be DCE, or must use appropriate crossover (e.g., null modem cable).                           |
|                                               | Software problem<br>(application program)    | Verify software by running serial application on another machine/module.                                                                                             |
|                                               | Hardware problem                             | Run module diagnostic program, using loop-back connector to check serial ports.                                                                                      |
| Does not communicate<br>through parallel port | Cabling problem                              | Check connections and cabling.                                                                                                    |
|                                               | Printer problem                              | Check that printer is set for parallel communication. Verify printer operation.                                                                                      |
|                                               | Hardware problem                             | Run module diagnostic program.                                                                                                    |
| Video output not<br>operating properly        | Module not set correctly<br>(switch 4)       | Verify switch 4 is on. Refer to Chapter 2.                                                                                                    |
|                                               | Monitor not set correctly                    | If monitor requires setting switches for EGA/VGA or TTL/analog operation, verify that switches are set to VGA or analog.                                             |
|                                               | Interconnecting cable<br>miswired or damaged | Verify wiring; see Appendix C.                                                                                                    |

| Condition                                                                | Possible Cause                                                                             | Action                                                                      |  |
|--------------------------------------------------------------------------|--------------------------------------------------------------------------------------------|-----------------------------------------------------------------------------|--|
| Keyboard not operating properly                                          | Keyboard failure                                                                           | Replace keyboard.                                                           |  |
| Floppy disk drive does not<br>work                                       | Disk not set up properly                                                                   | Run <b>SETUP</b> procedure and verify diskette drive is set<br>up properly. |  |
|                                                                          | Hardware problem                                                                           | Run module diagnostics program.                                             |  |
| Hard disk drive does not work                                            | Disk not set up properly                                                                   | Run <b>SETUP</b> procedure and verify hard drive is set up properly.        |  |
|                                                                          | Hardware problem                                                                           | Run module diagnostics program.                                             |  |
| Real time clock and disk setup<br>data are lost after PLC power<br>cycle | <b>SETUP</b> data not correctly entered and saved.                                         | Verify <b>SETUP</b> procedures.                                             |  |
|                                                                          | Battery problem                                                                            | Verify that module battery switch is on. Refer to Chapter 2.                |  |
|                                                                          |                                                                                            | Replace module battery.                                                     |  |
| Seek and/or read/write errors occur during diskette access               | Disk access during periods of<br>high conducted or radiated<br>electrical noise conditions | Use the diskette for startup, then operate with the hard drive.             |  |

# Appendix A 387SX Math Coprocessor

| A.1 | Installing the 387SX Math Coprocessor |     |  |  |
|-----|---------------------------------------|-----|--|--|
|     | Procedure                             | A-3 |  |  |

To enhance processing, the 386/ATM includes a socket for an optional CMOS 80C387SX math coprocessor (16 MHz or faster). See Figure A-1. Contact your local computer store to purchase a 387SX coprocessor.

Intel manufactures a 387SX coprocessor (Intel part number BOX387SX–16). Equivalent math coprocessor chips are available from other vendors. You can use one of these coprocessor chips, provided they are equivalent to the Intel coprocessor.

### 

You must install the 387 coprocessor correctly. To help avoid damage to the 386/ATM or to the 387 coprocessor, refer to installation instructions provided with the coprocessor.

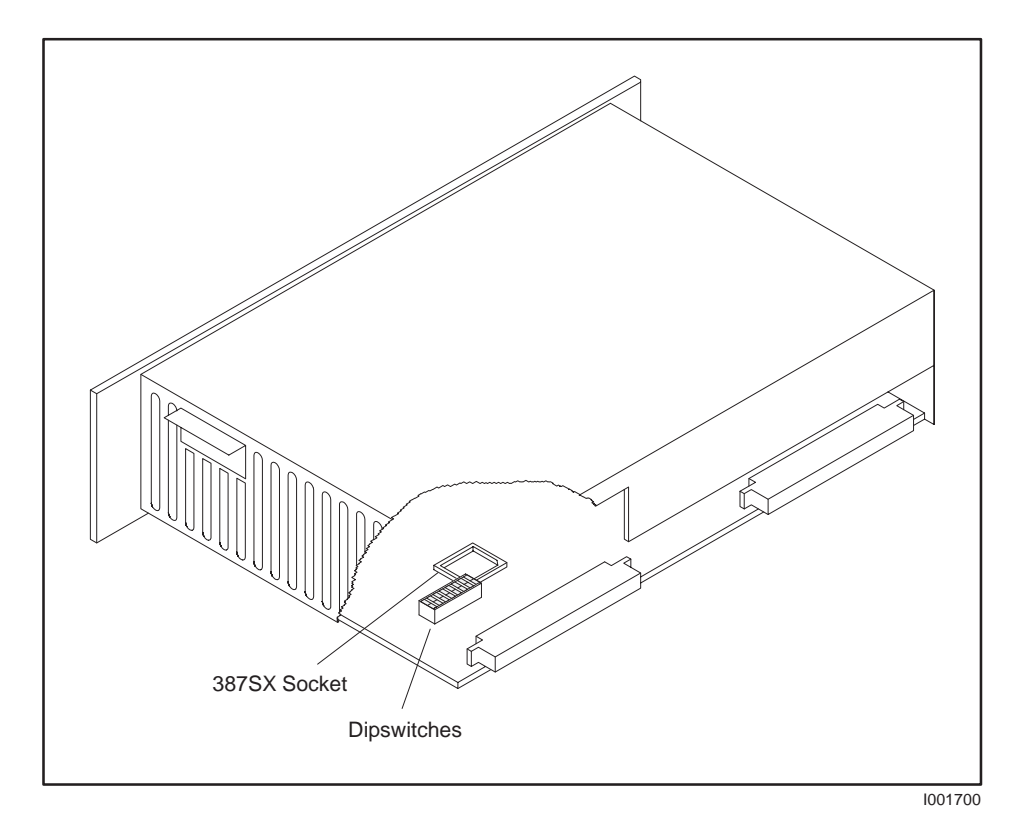

Figure A-1 387SX Socket Location

# Procedure Use the following procedure to install a 387 coprocessor in your 386/ATM. Refer to the installation instructions that accompany the 387SX coprocessor. A CAUTION Both the 386/ATM and the 387 coprocessor can be damaged by electrostatic discharge. To help avoid potential damage, ground yourself and the 386/ATM before handling and installing the 387 coprocessor.

- 1. Place the 386/ATM on a flat surface, oriented as in Figure A-1 (with the printed circuit board down).
- 2. Orient the 387 coprocessor chip to correspond to the socket. See Figure A-2.
- 3. Refer to the installation instructions that accompany the 387SX coprocessor. Seat the 387 coprocessor into the socket by pressing firmly and evenly. Be careful that the pins are not bent or damaged and that the printed circuit board is not flexed.

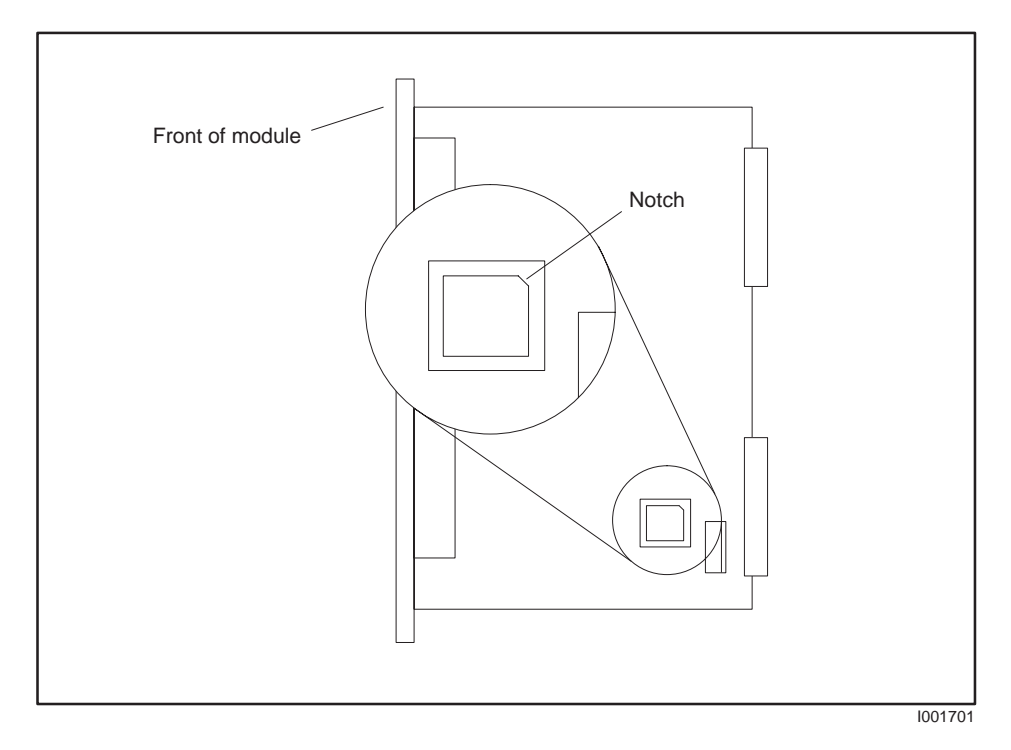

Figure A-2 387SX Socket Orientation (Top View)

# Appendix B Programming Examples

| B.1  | Overview .<br>PCCOMM Communication Examples .<br>C Programs .<br>QuickBASIC Programs .<br>GW-BASIC Programs . | <b>B-2</b><br>B-2<br>B-2<br>B-2<br>B-2 |
|------|----------------------------------------------------------------------------------------------------|----------------------------------------|
| B.2  | C Program: IOREAD                                                                                             | B-3                                    |
| B.3  | C Program: IOWRITE                                                                                            | B-6                                    |
| B.4  | C Program: PCREAD                                                                                             | B-9                                    |
| B.5  | C Program: PCWRITE                                                                                            | B-13                                   |
| B.6  | QuickBASIC Program: IOREAD                                                                                    | B-18                                   |
| B.7  | QuickBASIC Program: IOWRITE                                                                                   | B-21                                   |
| B.8  | QuickBASIC Program: PCREAD                                                                                    | B-24                                   |
| B.9  | QuickBASIC Program: PCWRITE                                                                                   | B-28                                   |
| B.10 | GW-BASIC Program: IOREAD                                                                                      | B-33                                   |
| B.11 | GW-BASIC Program: IOWRITE                                                                                     | B-35                                   |
| B.12 | GW-BASIC Program: PCREAD                                                                                      | B-38                                   |
| B.13 | GW-BASIC Program: PCWRITE                                                                                     | B-42                                   |

| PCCOMM<br>Communication<br>Examples | The example programs are provided to demonstrate using the PCCOMM communications service. There are three sets of example programs, one for each of the following languages: Microsoft GW-BASIC®, Microsoft QBasic (QuickBASIC), and C. |                                                                       |  |
|-------------------------------------|----------------------------------------------------------------------------------------------------|-----------------------------------------------------------------------|--|
| C Programs                          | The following C programs have been successfully compiled and linked with Microsoft C 5.1 and Turbo C $^{\odot}$ 2.0.                                                                                                    |                                                                       |  |
|                                     | • iord_c:                                                                                                    | Read the coprocessor module's WY values via IOREAD.                   |  |
|                                     | • iowr_c:                                                                                                    | Write to the coprocessor module's WX values via IOWRITE.              |  |
|                                     | • pcrd_c:                                                                                                    | Read from V-memory, X registers and the WX points via PCREAD.         |  |
|                                     | • pcwr_c:                                                                                                    | Write to V-memory, Y registers and the 386/ATM WY points via PCWRITE. |  |
| QuickBASIC<br>Programs              | Example progr                                                                                                    | ams for QuickBASIC are the following.                                 |  |
|                                     | • iord_msb:                                                                                                    | Read the coprocessor module's WY values via IOREAD.                   |  |
|                                     | • iowr_msb:                                                                                                    | Write to the coprocessor module's WX values via IOWRITE.              |  |
|                                     | • pcrd_msb:                                                                                                    | Read from V-memory, X registers and the 386/ATM WX points via PCREAD. |  |
|                                     | • pcwr_msb:                                                                                                    | Write to V-memory, Y registers and the 386/ATM WY points via PCWRITE. |  |
| GW-BASIC<br>Programs                | Example progr                                                                                                    | ams for GW-BASIC are the following.                                   |  |
| 0                                   | • iord_gw:                                                                                                    | Read the coprocessor module's WY values via IOREAD.                   |  |
|                                     | • iowr_gw:                                                                                                    | Write to the coprocessor module's WX values via IOWRITE.              |  |
|                                     | • pcrd_gw:                                                                                                    | Read from V-memory, X registers and the 386/ATM WX points via PCREAD. |  |
|                                     | • pcwr_gw:                                                                                                    | Write to V-memory, Y registers and the 386/ATM WY points via PCWRITE. |  |
|                                     |                                                                                                    |                                                                       |  |

NOTE: GW-BASIC is not furnished with the 386/ATM Coprocessor module.

```
iord_c: Read the coprocessor module's WY values.
  Language: Turbo C 2.0 or Microsoft C 5.1
                                           *
  Date:
      11/8/90
  Description: This routine demonstrates the usage of the PCCOMM service
    command IOREAD. The 4 local WY points will be read and displayed to
    the screen.
  Suggestions: You may want to run PCWR_C prior to execution of this
    program to verify that real values are being read by this routine.
    The last part of PCWR_C allows the user to write to the WY values.
  Hardware Requirements:
    Series 500/505 PLC
    386/ATM COPROCESSOR
  Software Requirements:
    1. Turbo C 2.0 or Microsoft C 5.1
  Warnings:
#include <stdio.h>
* Data Declarations
             *****
* File pointer for the device driver. *
                     FILE *driver;
                     * Buffer for strings received from the *
                     * device driver.
                     char buffer[200];
                     * The number of values read by the
                                          *
                     * device driver. This value is parsed *
                     * from the return string.
                     int input_count;
                     * Pointer to token parsed from the
                     * response string.
                     *****
char *token;
                     * Tell the compiler that strtok (a C *
                     * library function) returns character *
                     * pointers.
                     char *strtok();
                     * Loop counter used for all FOR loops. *
                     int loop_counter;
/*****
* Program
    *****
int main(void)
{
```

#### C Program: IOREAD (continued)

```
/*********
                         * Display a message describing the
                                                    *
                         * program.
                         printf("\n\n\n');
printf("IORD_C: Example usage of the PCCOMM command IOREAD to read");
printf(" from the\n
                    module's WY points.\n");
printf("\nSee the file IORD_C.c for a more complete description of the");
printf("\noperation of this routine.n");
                         * Open the device driver in update
                                                    *
                         * mode (reading and writing). If it
                         * does not open correctly then exit
                                                    *
                         * the program with an error message.
                                                    *
                                *********************************
if ((driver = fopen("PCCOMM", "r+")) == NULL)
 ł
  printf("\nCould not open the device driver.\n");
  exit(1);
 }
                         * Write the request to the device
                                                    *
                         * driver.
                         fprintf(driver, ":IR:5:4::\r");
                         * Flush the file buffer to ensure that *
                         * the driver received the request. *
fflush(driver);
                         \ast The file pointer must be returned to \ast
                         * the beginning of the file after each *
                         * transaction with the device driver. *
                         fseek(driver,OL,SEEK_SET);
                         * Get a response from the device
                                                    *
                         * driver.
                         fgets(buffer, 199, driver);
fseek(driver,OL,SEEK_SET);
                         * Skip to the 2nd token in the response*
                         * string (it contains the number of *
                         * values read).
                                                    *
                         strtok(buffer, ":");
token = strtok(NULL, ":");
input_count = atoi(token);
                         * Print an error message if the number *
                         * of values read does not equal 4.
                         if (input_count != 4)
  printf("\nThe device driver was unable to read the 4 values!");
else
 {
```

```
iowr_c: Write to the coprocessor module's WX values.
  Language: Turbo C 2.0 or Microsoft C 5.1
                                             *
  Date:
      11/8/90
  Description: This routine demonstrates the usage of the PCCOMM service
    command IOWRITE. The 4 local WX points will be written as specified
    by the user.
  Suggestions: You may want to run PCRD_C after this program to verify
    that the values were written correctly by this routine. The last
    part of PCRD_C allows the user to read the WX values.
  Hardware Requirements:
    Series 500/505 PLC
    386/ATM COPROCESSOR
  Software Requirements:
    1. Turbo C 2.0 or Microsoft C 5.1
  Warnings:
#include <stdio.h>
* Data Declarations
            *****
* File pointer for the device driver. *
                      FILE *driver;
                      * Buffer for strings received from the *
                      * device driver.
                      char buffer[200];
                      * The number of values written by the *
                      * device driver. This value is parsed *
                      * from the return string.
                      int input_count;
                      * Pointer to token parsed from the
                      * response string.
                      *****
char *token;
                      * Tell the compiler that strtok (a C *
                      * library function) returns character *
                      * pointers.
                      char *strtok();
                      * Loop counter used for all FOR loops. *
                      int loop_counter;
                      * Storage for values that are to be *
                       * written to the 4 local WX points.
                                             *
                      int values[4];
```

```
* Program
           *****
int main(void)
                           * Display a message describing the
                                                     *
                          * program.
                           printf("\n\n\n');
  printf("IOWR_C:
              Example usage of the PCCOMM command IOWRITE to write ");
  printf("to the module's\n
                          WX points.\n");
  printf("\nSee the file IOWR_C.c for a more complete description of the");
  printf("\noperation of this routine.\n\n");
                          /*****
                                 *****
                           * Open the device driver in update
                                                     *
                          * mode (reading and writing). If it
                                                     *
                           * does not open correctly then exit
                                                      *
                           * the program with an error message.
                                                     *
                          if ((driver = fopen("PCCOMM", "r+")) == NULL)
     printf("\nCould not open the device driver.\n");
     exit(1);
    }
                           * Prompt the user and accept entry of *
                           * the 4 values that will be written to *
                           * the WX points.
                           for (loop_counter = 0; loop_counter < 4; ++loop_counter)</pre>
   -{
     printf("Enter the value to write at location %d: ", loop_counter + 1);
     scanf("%d", &(values[loop_counter]));
                           * Write the request to the device
                                                     *
                           * driver. Note that the values sent
                           * to the device driver are unsigned.
                                                      *
                           * This is because the device driver
                                                      *
                           * does not accept values with a
                           * negative sign in front of them.
                                                     *
                           fprintf(driver, ":IW:1:4:%u:%u:%u:%u::\r",
        values[0],
        values[1],
        values[2].
        values[3]);
                           /**********
                           * Flush the file buffer to ensure that *
                           * the driver received the request.
                           fflush(driver);
                           * The file pointer must be returned to *
                           * the beginning of the file after each *
                           * transaction with the device driver. *
                           fseek(driver,OL,SEEK SET);
                           * Get a response from the device
                                                     *
                           * driver.
                                                     +
                           fgets(buffer, 199, driver);
```

```
fseek(driver,OL,SEEK_SET);
```

{

#### C Program: IOWRITE (continued)

}

#### B.4 C Program: PCREAD

```
pcrd_c: Read from V-mem, X registers and the coprocessor module's
          WX points via PCREAD.
   Language:
            Turbo C 2.0 or Microsoft C 5.1
   Date:
            11/8/90
   Description: This routine demonstrates the usage of the PCCOMM service
      command PCREAD. V-memory, X registers and the module's WX points
      will be read and displayed to the screen.
         The first part of the program will let the user read from 8
      consecutive V-memory locations. The user is prompted to enter
      an integer value which specifies the first V-memory location to read
      from. Then the 8 values are displayed to the screen. An error
      message will be displayed if the device driver was unable to read
      the 8 values from the PLC.
         The second part of the program will let the user read 8 discrete
      X register values. The user is prompted to enter an integer value
      which specifies the first X register location of the 8 to read from.
      Then the 8 values are read and displayed on the screen.
         The final section of the program will allow the user to read from
      the module's 4 WX locations. The user is prompted to enter an
      integer value which specifies the first WX register location of the
      module. Then the values are displayed to the screen.
   Suggestions: You may want to run the routines PCWR_C and IOWR_C
      prior to execution of this routine to verify that real values are
      being read back from the PLC. PCWR_C can be used to write to
      v-memory and discrete locations, and IOWR_C can be used to write to
      the 4 WX values on the module.
   Hardware Requirements:
     Series 500/505 PLC
      386/ATM COPROCESSOR
   Software Requirements:
     1. Turbo C 2.0 or Microsoft C 5.1
   Warnings:
#include <stdio.h>
                 *****
/****************
* Data Declarations
             * File pointer for the device driver. *
                                    FILE *driver;
                              * Buffer for strings received from the *
                              * device driver.
                              char buffer[200];
                              * The number of values read by the *
                              * device driver. This value is parsed *
                              * from the return string.
                              int input count;
                              * The beginning location that the
                                                            *
                              * series of data is to be read from. *
int start_point;
```

```
/*********
                         * Pointer to token parsed from the
                                                *
                        * response string. * *
char *token;
                        * Tell the compiler that strtok (a C
                                                 *
                        * library function) returns character
                                                 *
                         pointers.
                        char *strtok();
                        * Loop counter used for all FOR loops. *
                        *****
int loop counter;
* Program
          * * * * * * * * * * * * * * * *
int main(void)
{
                        * Display a message describing the
                                                 *
                        * program.
                        printf("\n\n\n');
  printf("PCRD_C:
              Example usage of the PCCOMM command PCREAD.\n");
  printf("\nSee the file PCRD_C.c for a more complete description of the");
  printf("\noperation of this routine.\n");
                        * Open the device driver in update
                                                *
                                                *
                        * mode (reading and writing). If it
                        * does not open correctly then exit
                                                 *
                        * the program with an error message.
                                                 *
                               if ((driver = fopen("PCCOMM", "r+")) == NULL)
     printf("\nCould not open the device driver.n");
     exit(1);
   }
                         /*********
                        * Prompt the user for input and read *
                                                 *
                        * the V-mem start point from the
                        * keyboard.
                                                 +
                        printf("\nEnter the address of the first V-memory point to read from: ");
  scanf("%d", &start_point);
                        * Write the request to the device
                                                 *
                        * driver.
                        fprintf(driver,":pr:VMEM:%d:8::\r", start_point);
                        * Flush the file buffer to ensure that *
                        * the driver received the request.
                                                 *
                        fflush(driver);
                        * The file pointer must be returned to *
                        * the beginning of the file after each *
                        * transaction with the device driver. *
                        fseek(driver,OL,SEEK_SET);
```

```
* Get a response from the device
                                                   *
                        * driver.
fgets(buffer, 199, driver);
fseek(driver,OL,SEEK_SET);
                         * Skip to the 2nd token in the response*
                         * string (it contains the number of
                        * values read).
                        strtok(buffer, ":");
token = strtok(NULL, ":");
input_count = atoi(token);
                         /*********
                         * Print an error message if the number *
                         * of values read does not equal 8.
                                                    *
                         if (input_count != 8)
  printf("\nThe device driver was unable to read the 8 values!");
else
 {
                         * Display the 8 values to the screen. *
                        ****
  for (loop_counter = 0; loop_counter < 8; ++loop_counter)</pre>
    {
     token = strtok(NULL, ":");
     printf("\nV-mem location %d: %05u", start_point + loop_counter,
          atoi(token));
    }
 }
                         * Prompt the user for input and read
                                                   *
                         * from the keyboard the location of
                                                    *
                         * the first X register to read from.
                                                   *
                        printf("\n\nEnter the address of the first X register to read: ");
scanf("%d", &start_point);
                         /**********
                        * Write the request to the device
                                                   *
                        * driver.
                        fprintf(driver, ":pr:XREG:%d:8::\r", start_point);
fflush(driver);
fseek(driver, OL,SEEK_SET);
                         * Get a response from the device
                                                   *
                        * driver.
                                                    4
                         fgets(buffer, 199, driver);
fseek(driver, OL, SEEK_SET);
strtok(buffer, ":");
token = strtok(NULL, ":");
input_count = atoi(token);
```

```
* Print an error message if the number *
                         * of values read does not equal 8.
                         if (input_count != 8)
  printf("\nThe device driver was unable to read the 8 values!");
else
 {
                         * Display the 8 values to the screen. *
                         for (loop_counter = 0; loop_counter < 8; ++loop_counter)</pre>
    ł
     token = strtok(NULL, ":");
     printf("\nX%d: %u", start_point + loop_counter, atoi(token));
    }
 }
                         * Prompt the user for input and read *
                         * from the keyboard the location of
                                                    *
                         * the first WX to read from.
                                                    *
                         printf("\n\nEnter the address of the first WX register on the module: ");
scanf("%d", &start_point);
                         * Write the request to the device
                                                   *
                                                    +
                         * driver.
                         fprintf(driver, ":pr:WX:%d:4::\r", start_point);
fflush(driver);
fseek(driver, OL, SEEK_SET);
                         * Get a response from the device
                                                    *
                         * driver.
                         fgets(buffer, 199, driver);
fseek(driver, 0L, SEEK_SET);
strtok(buffer, ":");
token = strtok(NULL, ":");
input_count = atoi(token);
                         * Print an error message if the number *
                         * of values read does not equal 4.
                         ***/
if (input_count != 4)
  printf("\nThe device driver was unable to read the 4 values!");
else
 {
                         * Display the 4 values to the screen. *
                         * * * *
                             for (loop_counter = 0; loop_counter < 4; ++loop_counter)</pre>
     token = strtok(NULL, ":");
     printf("\nWX%d: %05u", start_point + loop_counter, atoi(token));
    }
printf("\n");
```

}

```
pcwr_c: Write to V-mem, Y registers and the coprocessor module's
           WY points via PCWRITE.
   Language:
             Turbo C 2.0 or Microsoft C 5.1
   Date:
             11/8/90
   Description: This routine demonstrates the usage of the PCCOMM service
      command PCWRITE. V-memory, Y registers and the module's WY points
      will be written as specified by the user.
         The first part of the program will let the user write to 8
      consecutive V-memory locations. The user is prompted to enter
      an integer value which specifies the first V-memory location to write *
      to. Then the user is prompted to enter 8 values which will be
      written to consecutive V-memory locations starting with the location
      previously specified. An error message will be displayed if the
      device driver was unable to write the 8 values to the PLC.
         The second part of the program will let the user write 8 discrete
      Y register values. The user is prompted to enter an integer value
      which specifies the first Y register location of the 8 to write to.
      Then the user is prompted to enter the 8 values which will be
      written to 8 consecutive Y registers starting with the location
      specified. Any non-zero value will be written as a 1.
         The final section of the program will allow the user to write to
      the module's 4 WY locations. The user is prompted to enter an
      integer value which specifies the first WY register location of the
      module. Remember that the four WYs are located AFTER the 4 WXs.
      Then the user is prompted to enter the 4 values which will
      be written to the 4 consecutive WY registers on the module.
   Suggestions: Since this routine writes to various PLC memory locations
      you may want a means of reading back the locations to verify that the
      values were in fact written. One means of doing this would be to run
      the example programs PCRD_C and IORD_C. PCRD_C can be used
      to read the 8 v-memory and discrete locations, and IORD_C can be
      used to read the 4 WY values (assuming that the module is installed
      in the slot that you wrote the 4 WY values to).
   Hardware Requirements:
      Series 500/505 PLC
      386/ATM COPROCESSOR
   Software Requirements:
      1. Turbo C 2.0 or Microsoft C 5.1
   Warnings:
      1. THIS ROUTINE WRITES TO V-MEMORY AND I/O POINTS.
#include <stdio.h>
* Data Declarations
* File pointer for the device driver. *
                                FILE *driver;
                                * Buffer for strings received from the *
                                * device driver. *
char buffer[200];
```

```
/*********
                       * The number of values written by the *
                       * device driver. This value is parsed *
                       * from the return string.
                       int input_count;
                       * The beginning location that the
                                              *
                       * series of data is to be written to.
                       int start_point;
                       * Storage for 8 discrete or word
                                              *
                                              *
                       * values that are to be written.
                       int values[8];
                       * Pointer to token parsed from the
                                              *
                       * response string.
                       char *token;
                       * Tell the compiler that strtok (a C *
                       * library function) returns character *
                       * pointers.
                       char *strtok();
                       * Loop counter used for all FOR loops. *
                       int loop_counter;
* Program
int main(void)
                       * Display a message describing the
                                              *
                       * program.
                       printf("\n\n\n');
  printf("PCWR_C: Example usage of the PCCOMM command PCWRITE.\n");
  printf("\nSee the file PCWR_C.c for a more complete description of the");
  printf("\noperation of this routine.n");
                       * Print a warning message.
                       ****
  printf("\nWARNING: This program writes to V-memory and Y-registers!\n");
  printf("Hit <space> to continue and any other key to exit.\n\n");
  if (getch() != ' ')
    exit(1);
                       *
                       * Open the device driver in update
                                              *
                       * mode (reading and writing). If it
                                              *
                       * does not open correctly then exit
                       * the program with an error message.
                            if ((driver = fopen("PCCOMM", "r+")) == NULL)
    printf("\nCould not open the device driver.n^{n};
    exit(1);
   }
```

```
* Prompt the user for input and read *
                         * the V-mem start point from the
                                                    *
                         * keyboard.
                         printf("\nEnter the address of the first V-memory point to write to: ");
scanf("%d", &start_point);
                         * Allow the user to enter the 8 values *
                         * at the keyboard.
                         for (loop_counter = 0; loop_counter < 8 ; ++loop_counter)</pre>
  printf("Enter the value to write at location %d: ",
       loop_counter + start_point);
  scanf("%d", &(values[loop_counter]));
                         * Write the request to the device
                                                    *
                         * driver. Note that the values sent
                                                     *
                         * to the device driver are unsigned.
                                                     *
                         * This is because the device driver
                                                     *
                         * does not accept values with a
                         * negative sign in front of them.
                                                     *
                         ****
fprintf(driver,":pw:VMEM:%d:8:%u:%u:%u:%u:%u:%u:%u:%u:%u:%u:%u:%u;%u:%u:%u
     start_point,
     values[0],
     values[1].
     values[2],
     values[3],
     values[4],
     values[5],
     values[6],
     values[7]);
                         * Flush the file buffer to ensure that *
                         * the driver received the request.
                         fflush(driver);
                         * The file pointer must be returned to *
                         * the beginning of the file after each *
                         * transaction with the device driver. *
                         fseek(driver,OL,SEEK_SET);
                         * Get a response from the device
                                                    *
                         * driver.
                         fgets(buffer, 199, driver);
fseek(driver,OL,SEEK_SET);
                         * Skip to the 2nd token in the response*
                         * string (it contains the number of
                         * values written).
                         strtok(buffer, ":");
token = strtok(NULL, ":");
input_count = atoi(token);
                         * Print an error message if the number *
                         * of values written does not equal 8. *
                         if (input_count != 8)
   printf("\nERROR: The device driver was unable to write the 8 values\n");
```
```
/**********
                         * Prompt the user for input and read
                                                   *
                         * from the keyboard the location of
                                                    *
                                                    *
                         * the first Y register to write to.
                         printf("\nEnter the address of the first Y register to write to: ");
scanf("%d", &start_point);
                         * Allow the user to enter the 8 values *
                         * at the keyboard. Any non-zero value *
                         * is written as a 1.
                         for (loop_counter = 0; loop_counter < 8; ++loop_counter)</pre>
 {
  printf("Enter the value to write at Y%d: ",
       start_point + loop_counter);
  scanf("%d", &(values[loop_counter]));
 }
                         * Write the request to the device
                                                   *
                         * driver.
                         ****
start_point,
     values[0],
     values[1],
     values[2],
     values[3],
     values[4],
     values[5],
     values[6],
     values[7]);
fflush(driver);
fseek(driver, OL,SEEK_SET);
                         * Get a response from the device
                                                   *
                         * driver.
                         fgets(buffer, 199, driver);
fseek(driver, 0L, SEEK_SET);
strtok(buffer, ":");
token = strtok(NULL, ":");
input_count = atoi(token);
                         * Print an error message if the number *
                         * of values written does not equal 8.
                         if (input_count != 8)
  printf("\nERROR: The device driver was unable to write the 8 values\n");
                         * Prompt the user for input and read *
                         * from the keyboard the location of
                                                    *
                         * the first WY to write to.
                         printf("\nEnter the address of the first WY register on the module: ");
scanf("%d", &start_point);
```

```
* Allow the user to enter the 4 values *
                          * that will be written to the module's *
                          * 4 WY points.
                          for (loop_counter = 0; loop_counter < 4; ++loop_counter)</pre>
  printf("Enter the value to write at WY%d: ",
       start_point + loop_counter);
   scanf("%d", &(values[loop_counter]));
 }
                          * Write the request to the device *
                          * driver.
                                                      *
                          fprintf(driver, ":pw:WY:%d:4:%u:%u:%u:%u:\r",
      start_point,
     values[0],
     values[1],
     values[2],
     values[3]);
fflush(driver);
fseek(driver, OL, SEEK_SET);
                          * Get a response from the device *
                          * driver.
                          fgets(buffer, 199, driver);
fseek(driver, OL, SEEK_SET);
strtok(buffer, ":");
token = strtok(NULL, ":");
input_count = atoi(token);
                          * Print an error message if the number *
                          * of values written does not equal 4. *
                          if (input_count != 4)
   printf("\nERROR: The device driver was unable to write the 4 values\n");
```

}

```
DECLARE FUNCTION GetToken$ (String1$, FirstTime%)
iord_msb: Read the coprocessor module's WY values.
  Language: Microsoft Quick Basic
  Date:
           11/13/90
  Description: This routine demonstrates the usage of the PCCOMM service
     command IOREAD. The 4 local WY points will be read and displayed
     to the screen.
  Suggestions: You may want to run PCWR_MSB prior to execution of this
     program to verify that real values are being read by this routine.
     The last part of PCWR_MSB allows the user to write to the WY values.
  Hardware Requirements:
     Series 500/505 PLC
     386/ATM COPROCESSOR
  Software Requirements:
     1. Microsoft Quick Basic
  Warnings:
CONST FALSE = 0
  CONST TRUE = NOT FALSE
  DEFINT A-Z
  DIM Values(3)
                            ' Clear the screen and display a
                                                        *
                            ' message describing the program.
                                                        *
                            CLS
  PRINT "IORD_MSB: Example usage of the PCCOMM command IOREAD to read";
  PRINT " from the module's"
  PRINT "
               WY points."
  PRINT
  PRINT "See the file IORD_MSB.bas for a more complete description of the"
  PRINT "operation of this routine."
  PRINT
                            ' Open the device driver for reading *
                            ' and writing.
                               OPEN "PCCOMM" FOR OUTPUT AS #1
  OPEN "PCCOMM" FOR INPUT AS #2
                            ' Write the request to the device
                                                        *
                            ' driver.
                            PRINT #1, ":IR:5:4::"
                            ' Get the response from the device
                                                        *
                            ' driver.
                            LINE INPUT #2, ResponseString$
                            ' Skip to the 2nd token in the response*
                            ' string (it contains the number of *
                            ' values read).
                            Token$ = GetToken$(ResponseString$, TRUE)
  Token$ = GetToken$(ResponseString$, FALSE)
  InputCount = VAL(Token$)
```

```
' Print an error message if the number *
                                ' of values read does not equal 4.
   IF InputCount <> 4 THEN
      PRINT
      PRINT "The device driver was unable to read the 4 values!";
   ELSE
                                ' Display the 4 values to the screen. *
                                FOR LoopCounter = 0 TO 3
         Token$ = GetToken$(ResponseString$, FALSE)
         PRINT
         PRINT "Location "; LoopCounter + 5; ":"; VAL(Token$);
      NEXT
      PRINT
   END IF
END
' Function Name: GetToken$
 Usage: Token$ = GetToken$(String1$, FirstTime)
 Parameters:
       Token$: The token parsed from String1$ ("" if the end of the string
             has been reached).
       String1$: The string that is being parsed
       FirstTime: TRUE causes the function to begin parsing at the
                   beginning of the string.
                FALSE causes the function to parse the token following
                   the token parsed on the previous call.
 Description: This function extracts a token from Stringl$. To parse the
      first token from a string, pass a value of TRUE for the FirstTime
      parameter. To parse subsequent tokens from the string pass a value of*
      FALSE for the FirstTime parameter. For the purposes of this routine
      a token is defined as a sequence of characters that have a preceding
      ':' character and a following ':' character. The ':' characters are
      NOT returned with the token.
FUNCTION GetToken$ (String1$, FirstTime) STATIC
                                      1 * * * *
                                ' If this is the first call for this
                                 ' particular string then set index to
                                                                 *
                                ' point to beginning of string and
                                                                 *
                                ' skip over the initial ':' character.
                                                                *
                                / * * * * *
                                          * * * *
   IF FirstTime = TRUE THEN
      I = 1
      I = INSTR(I, String1$, ":")
      I = I + 1
   END IF
```

```
' If I is greater than the length of *
                               ' the string then return "" as the
                               ' token. Otherwise parse the token
                               ' from the string and update I to
                                                              *
                               ' point to the beginning of the next
                               ' token.
                               IF I > LEN(String1$) THEN
      GetToken$ = ""
   ELSE
      J = INSTR(I, String1$, ":")
      TokenLength = J - I
      GetToken$ = MID$(String1$, I, TokenLength)
      I = J + 1
   END IF
END FUNCTION
```

\*

\*

\*

\*

```
DECLARE FUNCTION GetToken$ (String1$, FirstTime%)
iowr_msb: Write to the coprocessor module's WX values.
   Language: Microsoft Quick Basic
   Date:
            11/13/90
   Description: This routine demonstrates the usage of the PCCOMM service
      command IOWRITE. The 4 local WX points will be written as specified
      by the user.
   Suggestions: You may want to run PCRD_MSB after this program to verify
      that the values were written correctly by this routine. The last
      part of PCRD_MSB allows the user to read the WX values.
   Hardware Requirements:
      Series 500/505 PLC
      386/ATM COPROCESSOR
   Software Requirements:
     1. Microsoft Quick Basic
   Warnings:
CONST FALSE = 0
   CONST TRUE = NOT FALSE
   DEFINT A-Z
   DIM Values(3)
                              ' Clear the screen and display a
                                                            *
                              ' message describing the program.
                                                            *
                              *****
   CLS
   PRINT "IOWR_MSB: Example usage of the PCCOMM command IOWRITE to write";
   PRINT " to the module's"
   PRINT "
                WX points."
   PRINT
   PRINT "See the file IOWR_MSB.bas for a more complete description of the"
   PRINT "operation of this routine."
   PRINT
                              ' Open the device driver for reading *
                              ' and writing.
                                *******
   OPEN "PCCOMM" FOR OUTPUT AS #1
   OPEN "PCCOMM" FOR INPUT AS #2
                              ' Prompt the user and accept entry of *
                              ' the 4 values that will be written to *
                              ' the WX points.
                              FOR LoopCounter = 0 TO 3
      PRINT "Enter the value to write at location ";
      PRINT LoopCounter + 1; ": ";
      INPUT "", Values(LoopCounter)
   NEXT
```

#### QuickBASIC Program: IOWRITE (continued)

```
' Write the request to the device
                                                            *
                               ' driver. Note that leading blanks
                                                             *
                                                             *
                               ' are removed from Values() via
                              ′ LTRIM$.
                               RequestString$ = ":iw:1:4"
   FOR LoopCounter = 0 TO 3
      RequestString$ = RequestString$ + ":"
      RequestString$ = RequestString$ + LTRIM$(STR$(Values(LoopCounter)))
   NEXT
   RequestString$ = RequestString$ + "::"
   PRINT #1, RequestString$
                               ' Get a response from the device
                               ' driver.
                               LINE INPUT #2, ResponseString$
                               ' Skip to the 2nd token in the response*
                               ' string (it contains the number of *
                              ' values written).
                               Token$ = GetToken$(ResponseString$, TRUE)
   Token$ = GetToken$(ResponseString$, FALSE)
   InputCount = VAL(Token$)
                               ' Print an error message if the number *
                               ' of values written does not equal 4.
                              IF InputCount <> 4 THEN
      PRINT
      PRINT "The device driver was unable to write the 4 values!";
   END IF
   PRINT
END
     *****
' Function Name: GetToken$
' Usage: Token$ = GetToken$(String1$, FirstTime)
 Parameters:
      Token$: The token parsed from String1$ ("" if the end of the string
            has been reached).
       String1$: The string that is being parsed
       FirstTime: TRUE causes the function to begin parsing at the
                 beginning of the string.
               FALSE causes the function to parse the token following
                  the token parsed on the previous call.
 Description: This function extracts a token from String1$. To parse the
      first token from a string, pass a value of TRUE for the FirstTime
      parameter. To parse subsequent tokens from the string pass a value of*
      FALSE for the FirstTime parameter. For the purposes of this routine
      a token is defined as a sequence of characters that have a preceding
      ':' character and a following ':' character. The ':' characters are
      NOT returned with the token.
FUNCTION GetToken$ (String1$, FirstTime) STATIC
```

```
' If this is the first call for this
                                                                *
                                ' particular string then set index to
                                                                 *
                                ' point to beginning of string and
                                                                 *
                                ' skip over the initial ':' character. *
   IF FirstTime = TRUE THEN
      I = 1
      I = INSTR(I, String1$, ":")
      I = I + 1
   END IF
                                ' If I is greater than the length of \quad *
                                                                 *
                                ' the string then return "" as the
                                ' token. Otherwise parse the token
                                                                 *
                                ' from the string and update I to
                                                                 *
                                                                *
                                ' point to the beginning of the next
                                ' token.
                                IF I > LEN(String1$) THEN
      GetToken$ = ""
   ELSE
      J = INSTR(I, String1$, ":")
      TokenLength = J - I
      GetToken$ = MID$(String1$, I, TokenLength)
      I = J + 1
   END IF
END FUNCTION
```

```
DECLARE FUNCTION GetToken$ (String1$, FirstTime%)
pcrd_msb: Read from V-mem, X registers and the coprocessor module's
           WX points via PCREAD.
   Language: Microsoft Quick Basic
             11/12/90
   Date:
   Description: This routine demonstrates the usage of the PCCOMM service
      command PCREAD. V-memory, X registers and the module's WX points
      will be read and displayed to the screen.
          The first part of the program will let the user read from 8
      consecutive V-memory locations. The user is prompted to enter an
       integer value which specifies the first V-memory location to read
      from. Then the 8 values are displayed to the screen. An error
      message will be displayed if the device driver was unable to read the *
      8 values from the PLC.
          The second part of the program will let the user read 8 discrete
      X register values. The user is prompted to enter an integer value
       which specifies the first X register location of the 8 to read from.
      Then the 8 values are read and displayed on the screen.
          The final section of the program will allow the user to read from *
       the module's 4 WX locations. The user is prompted to enter an
      integer value which specifies the first WX register location of the
      module. Then the values are displayed to the screen.
   Suggestions: You may want to run the routines PCWR_MSB and IOWR_MSB
      prior to execution of this routine to verify that real values are
      being read back from the PLC. PCWR_MSB can be used to write to
      v-memory and discrete locations, and IOWR_MSB can be used to write to
      the 4 WX values on the module.
   Hardware Requirements:
      Series 500/505 PLC
      386/ATM COPROCESSOR
   Software Requirements:
      1. Microsoft Quick Basic
   Warnings:
CONST FALSE = 0
   CONST TRUE = NOT FALSE
   DEFINT A-Z
                                  ' Clear the screen and display a
                                  ' message describing the program.
                                         * * * * * * * * * * * *
   CLS
   PRINT "PCRD_MSB: Example usage of the PCCOMM command PCREAD."
   PRINT
   PRINT "See the file PCRD_MSB.bas for a more complete description of the"
   PRINT "operation of this routine."
                                  ' Open the device driver for reading *
                                  ' and writing.
                                  OPEN "PCCOMM" FOR OUTPUT AS #1
   OPEN "PCCOMM" FOR INPUT AS #2
                                  ' Prompt the user and read the V-mem *
                                  ' start point from the keyboard.
                                                                    *
                                  PRINT
   PRINT "Enter the address of the first V-memory point to read from: ";
   INPUT "", StartPoint
```

```
' Write the request to the device
                                                      *
                          ' driver. Note that leading blanks
                                                      *
                                                      *
                          ' are removed from the StartPoint
                          ' value via LTRIM$.
                                                      *
                          PRINT #1, ":pr:vmem:"; LTRIM$(STR$(StartPoint)); ":8::"
                          ' Get a response from the device
                          ' driver.
                          LINE INPUT #2, ResponseString$
                          ' Skip to the 2nd token in the
                                                     *
                          ' response string (it contains the
                          ' number of values read).
                          ' See GetToken$() at the bottom of
                                                      *
                          ' this listing for more information.
                                                      *
                          Token$ = GetToken$(ResponseString$, TRUE)
Token$ = GetToken$(ResponseString$, FALSE)
InputCount = VAL(Token$)
                          ' Print an error message if the number *
                          ' of values read does not equal 8.
                          IF InputCount <> 8 THEN
  PRINT
   PRINT "The device driver was unable to read the 8 values!";
ELSE
                          ' Display the 8 values to the screen. *
                          FOR LoopCounter = 0 TO 7
     Token$ = GetToken$(ResponseString$, FALSE)
     PRINT
     PRINT "V-mem location"; StartPoint + LoopCounter; ":"; VAL(Token$);
  NEXT
END IF
                          ' Prompt the user for input and read *
                          ' from the keyboard the location of
                                                      *
                          ' the first X register to read from.
                                                      *
                          / * * * * *
                              *****
                                           * * * * * * * * * * * * * * * * * *
PRINT
PRINT
PRINT "Enter the address of the first X register to read: ";
INPUT "", StartPoint
                          ' Write the request to the device
                                                     *
                          ' driver.
                          PRINT #1, ":pr:XREG:"; LTRIM$(STR$(StartPoint)); ":8::"
                          ' Get the response from the device
                                                     *
                          ' driver and parse the count value
                          ' from the response via GetToken. See *
                          ' GetToken$() at the bottom of this
                                                      *
                          ' listing.
                          LINE INPUT #2, ResponseString$
Token$ = GetToken$(ResponseString$, TRUE)
Token$ = GetToken$(ResponseString$, FALSE)
InputCount = VAL(Token$)
```

#### QuickBASIC Program: PCREAD (continued)

```
' Print an error message if the number *
                             ' of values read does not equal 8.
   IF InputCount <> 8 THEN
     PRINT
     PRINT "The device driver was unable to read the 8 values!";
   ELSE
                             ' Display the 8 values to the screen. *
                             FOR LoopCounter = 0 TO 7
        Token$ = GetToken$(ResponseString$, FALSE)
        PRINT
        PRINT "X"; StartPoint + LoopCounter; ": "; VAL(Token$);
     NEXT
   END IF
                             ' Prompt the user for input and read *
                             ' from the keyboard the location of
                                                          *
                             ' the first WX to read from.
                                                         *
                             PRINT
  PRINT
  PRINT "Enter the address of the first WX register on the module: ";
   INPUT "", StartPoint
                             ' Write the request to the device
                                                         *
                             ' driver.
                             PRINT #1, ":pr:WX:"; LTRIM$(STR$(StartPoint)); ":4::"
                             ' Get the response from the device
                                                         *
                             ' driver and parse the count value
                                                         *
                             ' from the response via GetToken. See *
                             ' GetToken$() at the bottom of this
                                                         *
                             ' listing.
                                                         *
                             LINE INPUT #2, ResponseString$
  Token$ = GetToken$(ResponseString$, TRUE)
  Token$ = GetToken$(ResponseString$, FALSE)
   InputCount = VAL(Token$)
                             ' Print an error message if the number *
                             ' of values read does not equal 4.
                             1+
  IF InputCount <> 4 THEN
     PRINT
     PRINT "The device driver was unable to read the 4 values!";
  ELSE
                             ' Display the 4 values to the screen.
                                                         *
                             FOR LoopCounter = 0 TO 3
        Token$ = GetToken$(ResponseString$, FALSE)
        PRINT
        PRINT "WX"; StartPoint + LoopCounter; ": "; VAL(Token$);
     NEXT
  END TF
  PRINT
END
```

```
' Function Name: GetToken$
 Usage: Token$ = GetToken$(String1$, FirstTime)
 Parameters:
       Token$: The token parsed from String1$ ("" if the end of the string
             has been reached).
       String1$: The string that is being parsed
       FirstTime: TRUE causes the function to begin parsing at the
                  beginning of the string.
                FALSE causes the function to parse the token following
                   the token parsed on the previous call.
 Description: This function extracts a token from Stringl$. To parse the
      first token from a string, pass a value of TRUE for the FirstTime
                                                                +
      parameter. To parse subsequent tokens from the string pass a value of*
      FALSE for the FirstTime parameter. For the purposes of this routine
      a token is defined as a sequence of characters that have a preceding
      ':' character and a following ':' character. The ':' characters are
      NOT returned with the token.
 FUNCTION GetToken$(String1$, FirstTime) STATIC
                                ' If this is the first call for this
                                ' particular string then set index to
                                                                *
                                ' point to beginning of string and
                                ' skip over the initial ':' character. *
                                IF FirstTime = TRUE THEN
      I = 1
      I = INSTR(I, String1$, ":")
      I = I + 1
   END IF
                                ' If I is greater than the length of
                                                                *
                                ' the string then return "" as the
                                                                 *
                                ' token. Otherwise parse the token
                                                                 *
                                ' from the string and update I to
                                                                 *
                                ' point to the beginning of the next
                                                                 *
                                ' token.
                                                                +
                                IF I > LEN(String1$) THEN
      GetToken$ = "'
   ELSE
      J = INSTR(I, String1$, ":")
      TokenLength = J - I
      GetToken$ = MID$(String1$, I, TokenLength)
      I = J + 1
   END IF
```

```
END FUNCTION
```

```
DECLARE FUNCTION GetToken$ (String1$, FirstTime%)
pcwr_msb: Write to V-mem, Y registers and the coprocessor module's
           WY points via PCWRITE.
   Language: Microsoft Quick Basic
             11/12/90
   Date:
   Description: This routine demonstrates the usage of the PCCOMM service
       command PCWRITE. V-memory, Y registers and the module's WY points
       will be written as specified by the user.
          The first part of the program will let the user write to 8
       consecutive V-memory locations. The user is prompted to enter
       an integer value which specifies the first V-memory location to write
       to. Then the user is prompted to enter 8 values which will be
       written to consecutive V-memory locations starting with the location
       previously specified. An error message will be displayed if the
       device driver was unable to write the 8 values to the PLC.
          The second part of the program will let the user write 8 discrete '
       Y register values. The user is prompted to enter an integer value
       which specifies the first Y register location of the 8 to write to.
       Then the user is prompted to enter the 8 values which will be written *
       to 8 consecutive Y registers starting with the location specified.
       Any non-zero value will be written as a 1.
          The final section of the program will allow the user to write to
       the module's 4 WY locations. The user is prompted to enter an
       integer value which specifies the first WY register location of the
       module. Remember that the four WYs are located AFTER the 4 WXs.
       Then the user is prompted to enter the 4 values which will be written *
       to the 4 consecutive WY registers on the module.
                 Since this routine writes to various PLC memory locations
   Suggestions:
      you may want a means of reading back the locations to verify that the *
       values were in fact written. One means of doing this would be to run *
       the example programs PCRD_MSB and IORD_MSB. PCRD_MSB can be used to
       read the 8 v-memory and discrete locations, and IORD_MSB can be used
       to read the 4 WY values (assuming that the module is installed in the
       slot that you wrote the 4 WY values to).
   Hardware Requirements:
       Series 500/505 PLC
       386/ATM COPROCESSOR
   Software Requirements:
      1. Microsoft Quick Basic
   Warnings:
      1. THIS ROUTINE WRITES TO V-MEMORY AND I/O POINTS.
CONST FALSE = 0
   CONST TRUE = NOT FALSE
   DEFINT A-Z
   DIM Values(7)
                                    ' Clear the screen and display a
                                    ' message describing the program.
                                    CLS
   PRINT "PCWR_MSB:
                   Example usage of the PCCOMM command PCWRITE."
   PRINT
   PRINT "See the file PCWR_MSB.bas for a more complete description of the"
   PRINT "operation of this routine."
```

```
' Print a warning message.
                         PRINT
PRINT "WARNING: This program writes to V-memory and Y-registers!"
PRINT "Hit <space> to continue and any other key to exit."
PRINT
KeyHit$ = INKEY$
WHILE KeyHit$ = ""
  KeyHit$ = INKEY$
WEND
IF KeyHit$ <> " " THEN
  END
END IF
                         ' Open the device driver for reading *
                         ' and writing.
                         OPEN "PCCOMM" FOR OUTPUT AS #1
OPEN "PCCOMM" FOR INPUT AS #2
                         ' Prompt the user and read the V-mem *
                                                     *
                         ' start point from the keyboard.
                         PRINT
PRINT "Enter the address of the first V-memory point to write to: ";
INPUT "", StartPoint
                         ' Allow the user to enter the 8 values \ast
                         ' at the keyboard.
                         FOR LoopCounter = 0 TO 7
  PRINT "Enter the value to write at location ";
   PRINT LoopCounter + StartPoint; ": ";
  INPUT "", Values(LoopCounter)
NEXT
                         ' Write the request to the device
                                                    *
                         ' driver. Note that leading blanks
                                                     *
                         ' are removed from the StartPoint
                                                     *
                         RequestString$ = ":pw:vmem:" + LTRIM$(STR$(StartPoint)) + ":8"
FOR LoopCounter = 0 TO 7
   RequestString$ = RequestString$ + ":"
   RequestString$ = RequestString$ + LTRIM$(STR$(Values(LoopCounter)))
NEXT
RequestString$ = RequestString$ + "::"
PRINT #1, RequestString$
                         ' Get a response from the device
                                                     *
                         ' driver.
                         LINE INPUT #2, ResponseString$
                         ' Skip to the 2nd token in the *
                         ' response string (it contains the
                                                     *
                                                     *
                         ' number of values written).
                         ' See GetToken$() at the bottom of
                         ' this listing for more information. *
                         Token$ = GetToken$(ResponseString$, TRUE)
Token$ = GetToken$(ResponseString$, FALSE)
InputCount = VAL(Token$)
```

#### QuickBASIC Program: PCWRITE (continued)

```
' Print an error message if the number *
                            ' of values written does not equal 8.
IF InputCount <> 8 THEN
   PRINT
   PRINT "The device driver was unable to write the 8 values!";
   PRINT
END IF
                            ' Prompt the user for input and read *
                            ' from the keyboard the location of
                            ' the first \bar{\text{Y}} register to write to.
                            PRINT
PRINT "Enter the address of the first Y register to write to: ";
INPUT "", StartPoint
                            ' Allow the user to enter the 8 values *
                            ' at the keyboard. Any non-zero value *
                            ' is written as a 1.
                            FOR LoopCounter = 0 TO 7
   PRINT "Enter the value to write at Y";
   PRINT LoopCounter + StartPoint; ": ";
   INPUT "", Values(LoopCounter)
NEXT
                            ' Write the request to the device
                                                           *
                            ' driver. Note that leading blanks
                                                           *
                            ' are removed from the StartPoint
                                                           *
                            ' and Values() via LTRIM$.
                                                    * * * * * * * * * *
RequestString$ = ":pw:YREG:" + LTRIM$(STR$(StartPoint)) + ":8"
FOR LoopCounter = 0 TO 7
   RequestString$ = RequestString$ + ":"
   RequestString$ = RequestString$ + LTRIM$(STR$(Values(LoopCounter)))
NEXT
RequestString$ = RequestString$ + "::"
PRINT #1, RequestString$
                            ' Get the response from the device
                                                          *
                            ' driver and parse the count value
                                                           *
                            ' from the response via GetToken. See *
                            ' GetToken$() at the bottom of this
                                                           *
                            ' listing.
                            LINE INPUT #2, ResponseString$
Token$ = GetToken$(ResponseString$, TRUE)
Token$ = GetToken$(ResponseString$, FALSE)
InputCount = VAL(Token$)
                            ' Print an error message if the number *
                            ' of values written does not equal 8.
                            IF InputCount <> 8 THEN
   PRINT
   PRINT "The device driver was unable to write the 8 values!";
   PRINT
END IF
                            ' Prompt the user for input and read *
                                                           *
                            ' from the keyboard the location of
                            ' the first WY to write to.
                            PRINT
PRINT "Enter the address of the first WY register on the module: ";
INPUT "", StartPoint
```

```
' Allow the user to enter the 4 values \ast
                                ' at the keyboard. * *
   FOR LoopCounter = 0 TO 3
      PRINT "Enter the value to write at WY";
      PRINT LoopCounter + StartPoint; ": ";
      INPUT "", Values(LoopCounter)
   NEXT
                                ' Write the request to the device
                                                               *
                                ' driver. Note that leading blanks
                                ' are removed from the StartPoint
                                                                 *
                                ' and Values() via LTRIM$.
                                                                *
                                / * * * * * * * * * * *
   RequestString$ = ":pw:WY:" + LTRIM$(STR$(StartPoint)) + ":4"
   FOR LoopCounter = 0 TO 3
      RequestString$ = RequestString$ + ":"
      RequestString$ = RequestString$ + LTRIM$(STR$(Values(LoopCounter)))
   NEXT
   RequestString$ = RequestString$ + "::"
   PRINT #1, RequestString$
                                ' Get the response from the device
                                                               *
                                ' driver and parse the count value
                                                                 *
                                ' from the response via GetToken. See *
                                ' GetToken$() at the bottom of this
                                                                +
                                ' listing.
   LINE INPUT #2, ResponseString$
   Token$ = GetToken$(ResponseString$, TRUE)
   Token$ = GetToken$(ResponseString$, FALSE)
   InputCount = VAL(Token$)
                                ' Print an error message if the number *
                                ' of values written does not equal 4. *
                                IF InputCount <> 4 THEN
      PRINT
      PRINT "The device driver was unable to write the 4 values!";
      PRINT
   END IF
   PRINT
END
```

### QuickBASIC Program: PCWRITE (continued)

```
' Function Name: GetToken$
 Usage: Token$ = GetToken$(String1$, FirstTime)
 Parameters:
       Token$: The token parsed from String1$ ("" if the end of the string
             has been reached).
       String1$: The string that is being parsed
       FirstTime: TRUE causes the function to begin parsing at the
                  beginning of the string.
                FALSE causes the function to parse the token following
                  the token parsed on the previous call.
 Description: This function extracts a token from Stringl$. To parse the
      first token from a string, pass a value of TRUE for the FirstTime
      parameter. To parse subsequent tokens from the string pass a value of*
      FALSE for the FirstTime parameter. For the purposes of this routine
      a token is defined as a sequence of characters that have a preceding
      ':' character and a following ':' character. The ':' characters are
      NOT returned with the token.
FUNCTION GetToken$ (String1$, FirstTime) STATIC
                                ' If this is the first call for this
                                ' particular string then set index to
                                                                *
                                ' point to beginning of string and
                                ' skip over the initial ':' character. *
                                IF FirstTime = TRUE THEN
      I = 1
      I = INSTR(I, String1$, ":")
      I = I + 1
   END IF
                                ' If I is greater than the length of *
                                ' the string then return "" as the
                                                                *
                                ' token. Otherwise parse the token
                                                                *
                                ' from the string and update I to
                                ' point to the beginning of the next
                                                                +
                                ' token.
                                IF I > LEN(String1$) THEN
      GetToken$ = "'
   ELSE
      J = INSTR(I, String1$, ":")
      TokenLength = J - I
      GetToken$ = MID$(String1$, I, TokenLength)
      I = J + 1
   END IF
```

END FUNCTION

```
1
2
  ' iord_gw: Read the coprocessor module's WY values.
3
  ' Language: Microsoft GW-Basic
5
                                                           *
  ' Date:
6
            11/13/90
  ,
7
8 ' Description: This routine demonstrates the usage of the PCCOMM service
9
    command IOREAD. The 4 local WY points will be read and displayed
10 ′
      to the screen.
11 ′
  ' Suggestions: You may want to run PCWR_GW prior to execution of this
12
13 ′
      program to verify that real values are being read by this routine.
14 ′
      The last part of PCWR_GW allows the user to write to the WY values.
15 ′
16 ' Hardware Requirements:
17 ′
    Series 500/505 PLC
18 ′
      386/ATM COPROCESSOR
19 ′
20 ' Software Requirements:
21 ′
   1. Microsoft GW-BASIC
22 ′
23 ' Warnings:
2.4 '
25 ′
40 DEFINT A-Z
50 \text{ FALSE} = 0
60 TRUE = NOT FALSE
70 DIM VALUES(3)
                              90
110
                              ' Clear the screen and display a
                              ' message describing the program.
130
                              **********
140
150 CLS
160 PRINT "IORD_GW: Example usage of the PCCOMM command IOREAD to read";
170 PRINT " from the module's"
180 PRINT "
           WY points."
190
   PRINT
200 PRINT "See the file IORD_GW.bas for a more complete description of the"
210 PRINT "operation of this routine."
220
   PRINT
                              230
240
                              ' Open the device driver for reading
                                                           *
                              ' and writing.
250
                              260
270
   OPEN "PCCOMM" FOR OUTPUT AS #1
   OPEN "PCCOMM" FOR INPUT AS #2
280
290
                              300
                              ' Write the request to the device
                              ' driver.
310
                              320
330 PRINT #1, ":IR:5:4::"
                              340
350
                              ' Get the response from the device
                                                           *
360
                              ' driver.
                              370
380 LINE INPUT #2, RESPONSESTRING$
                              390
                              ' Skip to the 2nd token in the response*
400
                              ' string (it contains the number of *
410
                              ' values read). See GetToken
                                                           *
420
                              ' subroutine (line 700).
425
                              430
440 STRING1$ = RESPONSESTRING$
450 FIRSTTIME = TRUE
460 GOSUB 700
   FIRSTTIME = FALSE
470
480 GOSUB 700
```

```
490 INPUTCOUNT = VAL(TOKEN$)
                                500
                                ' Print an error message if the number *
510
                                                                *
520
                                ' of values read does not equal 4.
                                530
540 IF INPUTCOUNT = 4 THEN GOTO 610
550 PRINT
560
   PRINT "The device driver was unable to read the 4 values!";
570
   GOTO 690
                                580
590
                                ' Display the 4 values to the screen. *
                                600
610
     FOR LOOPCOUNTER = 0 TO 3
620
         STRING1$ = RESPONSESTRING$
         FIRSTTIME = FALSE
630
640
         GOSUB 700
650
         PRINT
660
         PRINT "Location "; LOOPCOUNTER + 5; ":"; VAL(TOKEN$);
670
     NEXT
680 PRINT
690 END
   700
   ' Subroutine Name: GetToken
701
   ' Global Parameters:
702
703
   ,
         String1$: The string that is being parsed
704
         FirstTime: TRUE causes the subroutine to begin parsing at the
705
                   beginning of the string.
706
   ,
                   FALSE causes the subroutine to parse the token
707
                   following the token parsed on the previous call.
   ,
         Token$: The token parsed from String1$ ("" if the end of the string
708
   ,
709
               has been reached).
710 ' Description: This routine extracts a token from String1$ and places
711 ' it in Token$. To parse the first token from a string, pass a
   ,
         value of TRUE for the FirstTime parameter. To parse subsequent
712
713
         tokens from the string pass a value of FALSE. For the purposes
714 ′
         of this routine a token is defined as a sequence of characters
715
   ,
         that have a preceding ':' character and a following ':' character.
   ,
716
         The ':' characters are NOT returned with the token.
717
   ,
   ' Assumptions:
718
719
         1. No program lines use the variable 'I' except this routine.
720
    721
                                730
731
                                ' If this is the first call for this *
732
                                ' particular string then set index to
                                                                *
                                ' point to beginning of string and
733
                                ' skip over the initial ':' character.
734
                                                                *
735
                                1+++-
                                    IF FIRSTTIME = TRUE THEN GOTO 770 ELSE GOTO 800
760
770 I = 1
780
   I = INSTR(I, STRING1$, ":")
790 I = I + 1
                                800
810
                                ' If I is greater than the length of *
                                ' the string then return "" as the
820
                                ' token. Otherwise parse the token
                                                                *
830
840
                                ' from the string and update I to
                                                                *
                                ' point to the beginning of the next
850
                                ' token.
860
                                870
880 IF I > LEN(STRING1$) THEN TOKEN$ = "":GOTO 930
890 J = INSTR(I, STRING1$, ":")
900 TOKENLENGTH = J - I
910 TOKEN$ = MID$(STRING1$, I, TOKENLENGTH)
920 I = J + 1
930 RETURN
```

```
1
2
  ' iowr_gw: Write to the coprocessor module's WX values.
3
  ' Language: Microsoft GW-Basic
5
                                                               *
  ' Date:
6
             11/13/90
  ,
7
 ' Description: This routine demonstrates the usage of the PCCOMM service
8
9
     command IOWRITE. The 4 local WX points will be written as specified
10 ′
      by the user.
11 ′
12
  ' Suggestions: You may want to run PCRD_GW after this program to verify
13 ′
      that the values were written correctly by this routine. The last
14 ′
      part of PCRD_GW allows the user to read the WX values.
15 ′
16 ' Hardware Requirements:
17 ′
    Series 500/505 PLC
18 ′
       386/ATM COPROCESSOR
19 ′
20 ' Software Requirements:
21 ′
   1. Microsoft GW-BASIC
22 ′
23 ' Warnings:
2.4 '
25 ′
100 DEFINT A-Z
110 \text{ FALSE} = 0
120 TRUE = NOT FALSE
130 DIM Values(3)
                               140
                               ' Clear the screen and display a
                                                              *
150
160
                               ' message describing the program.
                                                   *****
                               170
180 CLS
190 PRINT "IOWR_GW: Example usage of the PCCOMM command IOWRITE to write";
200 PRINT " to the module's"
210 PRINT "
          WX points."
220 PRINT
230 PRINT "See the file IOWR_GW.bas for a more complete description of the"
240 PRINT "operation of this routine."
250 PRINT
                               260
270
                               ' Open the device driver for reading
                                                             *
                               ' and writing.
280
                               290
300 OPEN "PCCOMM" FOR OUTPUT AS #1
310 OPEN "PCCOMM" FOR INPUT AS #2
320
                               330
                               ' Prompt the user and accept entry of *
                               ' the 4 values that will be written to *
340
                               ' the WX points.
350
380
                               390 FOR LoopCounter = 0 TO 3
400 PRINT "Enter the value to write at location ";
      PRINT LoopCounter + 1; ": ";
410
      INPUT "", Values(LoopCounter)
420
430 NEXT
                               440
                               ' Write the request to the device
450
                               ' driver. Note that leading blanks
460
                                                              *
470
                               ' are removed from Values() via
                                                              *
                               ' RemoveBlanks subroutine (line 2000). *
480
                               490
500 RequestString$ = ":iw:1:4"
510 FOR LoopCounter = 0 TO 3
520
      RequestString$ = RequestString$ + ":"
      String2$ = STR$(Values(LoopCounter))
525
      GOSUB 2000
527
```

```
530
      RequestString$ = RequestString$ + String2$
540 NEXT
550 RequestString$ = RequestString$ + "::"
560 PRINT #1, RequestString$
                                570
                                ' Get a response from the device
580
590
                                ' driver.
600
                                610 LINE INPUT #2, ResponseString$
                                620
                                ' Skip to the 2nd token in the response*
630
                                ' string (it contains the number of '
640
                                ' values written). See GetToken
                                                                 *
650
655
                                ' subroutine (line 800).
                                                                 +
                                / * * * * * * * * * * * * * * * * *
660
670 String1$ = ResponseString$: FirstTime = TRUE: GOSUB 800
680 FirstTime = FALSE: GOSUB 800
690 InputCount = VAL(Token$)
                                700
710
                                ' Print an error message if the number *
                                ' of values written does not equal 4. *
720
                                730
740 IF InputCount = 4 THEN GOTO 770
750 PRINT
760 PRINT "The device driver was unable to write the 4 values!";
770 PRINT
780 END
800
    ' Subroutine Name: GetToken
801
802 ' Global Parameters:
803
         String1$: The string that is being parsed
804
         FirstTime: TRUE causes the subroutine to begin parsing at the
805
                   beginning of the string.
    ,
806
                   FALSE causes the subroutine to parse the token
807
                    following the token parsed on the previous call.
808 ′
         Token$: The token parsed from String1$ ("" if the end of the string
   ,
809
               has been reached).
810 ' Description: This routine extracts a token from String1$ and places
811 ' it in Token$. To parse the first token from a string, pass a
812 ′
         value of TRUE for the FirstTime parameter. To parse subsequent
813 ′
         tokens from the string pass a value of FALSE. For the purposes
814 ′
         of this routine a token is defined as a sequence of characters
   ,
         that have a preceding ':' character and a following ':' character.
815
   ,
         The ':' characters are NOT returned with the token.
816
   ,
817
   ' Assumptions:
818
   ,
         1. No program lines use the variable 'I' except this routine.
819
820
    821
                                829
830
                                ' If this is the first call for this *
835
                                 particular string then set index to
                                                                 *
                                 ' point to beginning of string and
840
                                ' skip over the initial ':' character. *
845
                                / * * * *
                                     850
860 IF FIRSTTIME = TRUE THEN GOTO 870 ELSE GOTO 900
   I = 1
870
      I = INSTR(I, STRING1$, ":")
880
      I = I + 1
890
                                900
910
                                ' If I is greater than the length of *
                                 ' the string then return "" as the
920
                                ' token. Otherwise parse the token
930
                                                                 *
940
                                ' from the string and update I to
                                                                 *
                                ' point to the beginning of the next
950
                                ′ token.
960
                                970
980 IF I > LEN(STRING1$) THEN TOKEN$ = "":GOTO 1030
```

```
990 J = INSTR(I, STRING1$, ":")
1000 TOKENLENGTH = J - I
1010 TOKEN$ = MID$(STRING1$, I, TOKENLENGTH)
1020 I = J + 1
1030 RETURN
2000 'Subroutine Name: RemoveBlanks
2002 'Global Parameters:
2003 'String2S: The start
String2$: The string that leading blanks are removed from
2004 ' Description: This routine removes leading blanks from String2$.
2005 ′
2006 ' Assumptions:
2007 ′
         1. No program lines use the variable 'I2' except this routine.
2008 ′
2030 I2 = LEN(String2$)
2040 FirstChar$ = MID$(String2$, 1, 1)
2050 WHILE FirstChar$ = " "
2060
      I2 = I2 - 1
2070
      String2$ = RIGHT$(String2$, I2)
     FirstChar$ = MID$(String2$, 1, 1)
2085
2090 WEND
2100 RETURN
```

```
1
2
  ' pcrd_gw: Read from V-mem, X registers and the coprocessor module's
3
            WX points via PCREAD.
  ,
4
  ' Language: Microsoft GW-BASIC
5
  ' Date:
6
              11/12/90
7
8
  ' Description: This routine demonstrates the usage of the PCCOMM service
  ,
      command PCREAD. V-memory, X registers and the module's WX points
9
10 ′
      will be read and displayed to the screen.
          The first part of the program will let the user read from 8
11
  ,
  ,
      consecutive V-memory locations. The user is prompted to enter an
12
13 ′
      integer value which specifies the first V-memory location to read
14
  ,
      from. Then the 8 values are displayed to the screen. An error
15 ′
      message will be displayed if the device driver was unable to read the
16 ′
      8 values from the PLC.
17 ′
          The second part of the program will let the user read 8 discrete
18 ′
      X register values. The user is prompted to enter an integer value
19 ′
      which specifies the first X register location of the 8 to read from.
20 ′
      Then the 8 values are read and displayed on the screen.
21 ′
         The final section of the program will allow the user to read from
22 ′
      the module's 4 WX locations. The user is prompted to enter an
  ,
23
      integer value which specifies the first WX register location of the
24 ′
      module. Then the values are displayed to the screen.
  ,
25
26
  ' Suggestions: You may want to run the routines PCWR_GW and IOWR_GW
  ,
27
       prior to execution of this routine to verify that real values are
28 ′
       being read back from the PLC. PCWR_GW can be used to write to
29
       v-memory and discrete locations, and IOWR_GW can be used to write to
30 ′
       the 4 WX values on the module.
31 ′
  ' Hardware Requirements:
32
33 ′
    Series 500/505 PLC
34 ′
       386/ATM COPROCESSOR
35 ′
  ' Software Requirements:
36
37
     1. Microsoft GW-BASIC
38 ′
  ′ Warnings:
39
40 ′
41 ′
48 DEFINT A-Z
49
   FALSE = 0
50 TRUE = NOT FALSE
55
                                  ' Clear the screen and display a
                                                                 *
60
                                  ' message describing the program.
65
70
                                  80 CLS
90 PRINT "PCRD_GW: Example usage of the PCCOMM command PCREAD."
100 PRINT
110 PRINT "See the file PCRD_GW.bas for a more complete description of the"
120 PRINT "operation of this routine."
                                  130
                                  ' Open the device driver for reading *
140
                                  ' and writing.
150
                                  160
170 OPEN "PCCOMM" FOR OUTPUT AS #1
180 OPEN "PCCOMM" FOR INPUT AS #2
                                  190
                                  ' Prompt the user and read the V-mem *
200
                                  ' start point from the keyboard.
210
                                                                   *
220
                                  230 PRINT
240 PRINT "Enter the address of the first V-memory point to read from: ";
250 INPUT "", StartPoint
```

260 270 ' Write the request to the device \* ' driver. Note that leading blanks 280 \* 290 ' are removed from the StartPoint \* \* 300 ' value via RemoveBlanks subroutine ' (line number 1950). 305 310 320 String2\$ = STR\$(StartPoint) 330 GOSUB 1950 340 PRINT #1, ":pr:vmem:"; String2\$; ":8::" 350 ' Get a response from the device 360 ' driver. 370 380 390 LINE INPUT #2, ResponseString\$ 400 410 ' Skip to the 2nd token in the ' response string (it contains the 420 \* ' number of values read). \* 430 440 ' See GetToken subroutine (line 1700). \* 460 470 String1\$ = ResponseString\$: FirstTime = TRUE 480 GOSUB 1700 490 FirstTime = FALSE 500 GOSUB 1700 510 InputCount = VAL(Token\$) 520 530 ' Print an error message if the number \* ' of values read does not equal 8. 540 550 560 IF InputCount = 8 THEN GOTO 630 570 PRINT 580 PRINT "The device driver was unable to read the 8 values!"; 590 GOTO 740 600 ' Display the 8 values to the screen. \* 610 620 630 FOR LoopCounter = 0 TO 7 String1\$ = ResponseString\$: FirstTime = FALSE: GOSUB 1700 640 650 PRINT PRINT "V-mem location"; StartPoint + LoopCounter; ":"; VAL(Token\$); 660 670 NEXT 690 ' Prompt the user for input and read \* 700 710 ' from the keyboard the location of \* 720 , \* the first X register to read from. \*\*\*\*\* 730 740 PRINT 750 PRINT 760 PRINT "Enter the address of the first X register to read: "; 770 INPUT "", StartPoint 860 ' Write the request to the device \* 870 ' driver. Then get the response and \* 880 \* 885 ' parse the count value from it. \*\*\*\*\* 890 900 String2\$ = STR\$(StartPoint): GOSUB 1950 910 PRINT #1, ":pr:XREG:"; String2\$; ":8::" 930 LINE INPUT #2, ResponseString\$ 950 String1\$ = ResponseString\$: FirstTime = TRUE 960 GOSUB 1700 970 FirstTime = FALSE 980 GOSUB 1700 990 InputCount = VAL(Token\$)

1000 1010 ' Print an error message if the number \* ' of values read does not equal 8. 1020 1030 1040 IF InputCount = 8 THEN GOTO 1110 1050 PRINT 1060 PRINT "The device driver was unable to read the 8 values!"; 1070 GOTO 1160 1080 ' Display the 8 values to the screen. \* 1090 1100 1110 FOR LoopCounter = 0 TO 71120 String1\$ = ResponseString\$: FirstTime = FALSE: GOSUB 1700 1130 PRINT PRINT "X"; StartPoint + LoopCounter; ": "; VAL(Token\$); 1140 1150 NEXT 1160 1170 ' Prompt the user for input and read \* ' from the keyboard the location of \* 1180 1190 ' the first WX to read from. \* 1200 \*\*\*\*\* 1210 PRINT 1220 PRINT 1230 PRINT "Enter the address of the first WX register on the module: "; 1240 INPUT "", StartPoint 1330 ' Write the request to the device \* 1340 1350 ' driver. Then get response and parse \* 1355 ' the count value from it. 1360 1370 String2\$ = STR\$(StartPoint) 1380 GOSUB 1950 1390 PRINT #1, ":pr:WX:"; String2\$; ":4::" 1410 LINE INPUT #2, ResponseString\$ 1430 String1\$ = ResponseString\$: FirstTime = TRUE 1440 GOSUB 1700 1450 FirstTime = FALSE 1460 GOSUB 1700 1470 InputCount = VAL(Token\$) 1480 ' Print an error message if the number \* 1490 1500 ' of values read does not equal 4. 1510 1520 IF InputCount = 4 THEN GOTO 1590 1530 PRINT 1540 PRINT "The device driver was unable to read the 4 values!"; 1550 GOTO 1650 1560 1570 ' Display the 4 values to the screen. \* 1580 1590 FOR LoopCounter = 0 TO 3 1600 String1\$ = ResponseString\$: FirstTime = FALSE: GOSUB 1700 1610 PRINT 1620 PRINT "WX"; StartPoint + LoopCounter; ": "; VAL(Token\$); 1630 NEXT 1650 PRINT 1670 END

```
1701 ' Subroutine Name: GetToken
1702 ' Global Parameters:
1703 ′
         String1$: The string that is being parsed
1704 ′
         FirstTime: TRUE causes the subroutine to begin parsing at the
1705 ′
                   beginning of the string.
1706 ′
                  FALSE causes the subroutine to parse the token
1707 '
                   following the token parsed on the previous call.
         Token$: The token parsed from String1$ ("" if the end of the string
1708 ′
1709 ′
               has been reached).
1710 ' Description: This routine extracts a token from String1$ and places
1711 ′
         it in Token$. To parse the first token from a string, pass a
1712 ′
         value of TRUE for the FirstTime parameter. To parse subsequent
1713 ′
         tokens from the string pass a value of FALSE. For the purposes
1714 ′
         of this routine a token is defined as a sequence of characters
1715 ′
         that have a preceding ':' character and a following ':' character.
1716 ′
         The ':' characters are NOT returned with the token.
1717 ′
1718 ' Assumptions:
1719 ′
         1. No program lines use the variable 'I' except this routine.
1720 ′
1730
                                ' If this is the first call for this
1731
                                ' particular string then set index to \ *
1732
1740
                                ' point to beginning of string and
                                ' skip over the initial ':' character. *
1750
1760
                                1770 IF FIRSTTIME = TRUE THEN GOTO 1780 ELSE GOTO 1890
1780
    I = 1
      I = INSTR(I, STRING1$, ":")
1790
1800
      I = I + 1
                                1810
1820
                                ' If I is greater than the length of
                                ' the string then return "" as the
1830
                                ' token. Otherwise parse the token
                                                                *
1840
1850
                                ' from the string and update I to
                                                                 *
                                ' point to the beginning of the next
1860
                                                                 *
                                ' token.
1870
1880
                                1890 IF I > LEN(STRING1$) THEN TOKEN$ = "":GOTO 1940
1900 J = INSTR(I, STRING1$, ":")
1910 TOKENLENGTH = J - I
1920 TOKEN$ = MID$(STRING1$, I, TOKENLENGTH)
1930 I = J + 1
1940 RETURN
1951 ' Subroutine Name: RemoveBlanks
1952 ′
     Global Parameters:
1953 '
       String2$: The string that leading blanks are removed from
1954 ' Description: This routine removes leading blanks from String2$.
1955 '
1956 ′
      Assumptions:
1957 ′
         1. No program lines use the variable 'I2' except this routine.
1958 ′
1970 I2 = LEN(String2\$)
1980 FirstChar$ = MID$(String2$, 1, 1)
1990 WHILE FirstChar$ = " "
2000
     I2 = I2 - 1
      String2$ = RIGHT$(String2$, I2)
2010
      FirstChar$ = MID$(String2$, 1, 1)
2020
2030 WEND
2040 RETURN
```

```
1
2
  ' pcwr_gw: Write to V-mem, Y registers and the coprocessor module's
3
             WY points via PCWRITE.
  ,
4
  ' Language: Microsoft GW-BASIC
' Date: 11/12/90
5
  ' Date:
6
7
8
  ' Description: This routine demonstrates the usage of the PCCOMM service
  ,
9
      command PCWRITE. V-memory, Y registers and the module's WY points
10 ′
       will be written as specified by the user.
11 '
          The first part of the program will let the user write to 8
12 ′
       consecutive V-memory locations. The user is prompted to enter
13 ′
       an integer value which specifies the first V-memory location to write *
14
  ,
       to. Then the user is prompted to enter 8 values which will be
15 ′
       written to consecutive V-memory locations starting with the location
16 ′
       previously specified. An error message will be displayed if the
17 ′
       device driver was unable to write the 8 values to the PLC.
18 ′
          The second part of the program will let the user write 8 discrete
19 ′
       Y register values. The user is prompted to enter an integer value
20 ′
       which specifies the first Y register location of the 8 to write to.
21 ′
       Then the user is prompted to enter the 8 values which will be written
22 ′
       to 8 consecutive Y registers starting with the location specified.
23 ′
       Any non-zero value will be written as a 1.
24 ′
          The final section of the program will allow the user to write to
25 ′
       the module's 4 WY locations. The user is prompted to enter an
26 ′
       integer value which specifies the first WY register location of the
27 ′
       module. Remember that the four WYs are located AFTER the 4 WXs.
28 ′
       Then the user is prompted to enter the 4 values which will be written *
29
       to the 4 consecutive WY registers on the module.
30 ′
31 ' Suggestions:
                  Since this routine writes to various PLC memory locations*
32 ′
     you may want a means of reading back the locations to verify that the*
33 ′
        values were in fact written. One means of doing this would be to run*
34 ′
       the example programs PCRD_GW and IORD_GW. PCRD_GW can be used to
35 ′
       read the 8 v-memory and discrete locations, and IORD_GW can be used *
36 ′
       to read the 4 WY values (assuming that the module is installed in the*
37 ′
       slot that you wrote the 4 WY values to).
38 ′
39 ' Hardware Requirements:
40 ′
     Series 500/505 PLC
41 ′
        386/ATM COPROCESSOR
42 ′
43 ' Software Requirements:
44 ′
    1. Microsoft GW-BASIC
45 '
46 ' Warnings:
  ,
       1. THIS ROUTINE WRITES TO V-MEMORY AND I/O POINTS.
47
48 ′
49
54 DEFINT A-Z
55 FALSE = 0
60 TRUE = NOT FALSE
65 DIM Values(7)
70
                                   ' Clear the screen and display a *
75
                                   ' message describing the program.
80
85
                                   90 CLS
100 PRINT "PCWR_GW: Example usage of the PCCOMM command PCWRITE."
110 PRINT
120 PRINT "See the file PCWR_GW.bas for a more complete description of the"
130 PRINT "operation of this routine."
                                   131
                                   ' Print a warning message.
132
                                   133
134 PRINT
135 PRINT "WARNING: This program writes to V-memory and Y-registers!"
```

```
136 PRINT "Hit <space> to continue and any other key to exit."
137 PRINT
138 KeyHit$ = INKEY$
139 WHILE KeyHit$ = ""
140
      KeyHit$ = INKEY$
141 WEND
142 IF KeyHit$ <> " " THEN END
177
                               ' Open the device driver for reading
178
                               ' and writing.
179
                               180
190 OPEN "PCCOMM" FOR OUTPUT AS #1
200 OPEN "PCCOMM" FOR INPUT AS \#2
                               220
                               ' Prompt the user and read the V-mem *
230
                                                             *
                               ' start point from the keyboard.
240
250
                               +++++
260 PRINT
270 PRINT "Enter the address of the first V-memory point to write to: ";
280 INPUT "", StartPoint
                               300
                               ' Allow the user to enter the 8 values \ast
310
                               ' at the keyboard.
320
                               350
360 FOR LoopCounter = 0 TO 7
370
      PRINT "Enter the value to write at location ";
380
      PRINT LoopCounter + StartPoint; ": ";
      INPUT "", Values(LoopCounter)
390
400 NEXT
                               420
                               ' Write the request to the device
                                                             *
430
440
                               ' driver. Note that leading blanks
                                                              *
                                                              *
450
                               ' are removed from the StartPoint
460
                               ' and Values() via RemoveBlanks
                                                              *
                               ' subroutine (line number 2950).
465
                               470
475 String2$ = STR$(StartPoint): GOSUB 2950
480 RequestString$ = ":pw:vmem:" + String2$ + ":8"
490 FOR LoopCounter = 0 TO 7
500
      RequestString$ = RequestString$ + ":"
      String2$ = STR$(Values(LoopCounter)): GOSUB 2950
505
      RequestString$ = RequestString$ + String2$
510
520 NEXT
530 RequestString$ = RequestString$ + "::"
540 PRINT #1, RequestString$
560
                               ' Get a response from the device *
570
                               ' driver.
580
590
                               600 LINE INPUT #2, ResponseString$
620
                               630
                               ' Skip to the 2nd token in the
                                                             *
                               ' response string (it contains the
640
                               ' number of values written). See
650
                                                             *
660
                               ' GetToken subroutine (line 2700)
                                                             *
                               680
690 String1$ = ResponseString$: FirstTime = TRUE: GOSUB 2700
700 FirstTime = FALSE: GOSUB 2700
710 InputCount = VAL(Token$)
                               730
740
                               ' Print an error message if the number *
750
                               ' of values written does not equal 8.
                               760
770 IF InputCount = 8 THEN GOTO 880
780 PRINT
790 PRINT "The device driver was unable to write the 8 values!";
800 PRINT
```

#### GW-BASIC Program: PCWRITE (continued)

830 840 ' Prompt the user for input and read \* ' from the keyboard the location of 850 \* 860 ' the first Y register to write to. \* 870 880 PRINT 890 PRINT "Enter the address of the first Y register to write to: "; 900 INPUT "", StartPoint 1010 ' Allow the user to enter the 8 values  $^{\ast}$ 1020 1030 ' at the keyboard. Any non-zero value \* ' is written as a l. 1040 1070 1080 FOR LoopCounter = 0 TO 7PRINT "Enter the value to write at Y"; 1090 1100 PRINT LoopCounter + StartPoint; ": "; 1110 INPUT "", Values(LoopCounter) 1120 NEXT 1140 1150 ' Write the request to the device \* 1160 ' driver. Note that leading blanks \* ' are removed from the StartPoint 1170 \* 1180 ' and Values() via RemoveBlanks \* ' subroutine (line number 2950). 1185 \* 1190 1195 String2\$ = STR\$(StartPoint): GOSUB 2950 1200 RequestString\$ = ":pw:YREG:" + String2\$ + ":8" 1210 FOR LoopCounter = 0 TO 7 1220 RequestString\$ = RequestString\$ + ":" 1225 String2\$ = STR\$(Values(LoopCounter)): GOSUB 2950 1230 RequestString\$ = RequestString\$ + String2\$ 1240 NEXT 1250 RequestString\$ = RequestString\$ + "::" 1260 PRINT #1, RequestString\$ 1262 ' Get response from device driver and \* 1265 1267 ' parse the count value from reponse \* ' via GetToken subroutine (line 2700). 1270 \* 1275 1280 LINE INPUT #2, ResponseString\$ 1300 String1\$ = ResponseString\$: FirstTime = TRUE: GOSUB 2700 1310 FirstTime = FALSE: GOSUB 2700 1320 InputCount = VAL(Token\$) 1340 1350 ' Print an error message if the number \* 1360 ' of values written does not equal 8. 1370 1380 IF InputCount = 8 THEN GOTO 1490 1390 PRINT 1400 PRINT "The device driver was unable to write the 8 values!"; 1410 PRINT 1440 ' Prompt the user for input and read \* 1450 ' from the keyboard the location of \* 1460 1470 ' the first WY to write to. + 1480 1490 PRINT 1500 PRINT "Enter the address of the first WY register on the module: "; 1510 INPUT "", StartPoint 1620 1630 ' Allow the user to enter the 4 values \* ' at the keyboard. 1640 1670 1680 FOR LoopCounter = 0 TO 3 PRINT "Enter the value to write at WY"; 1690 1700 PRINT LoopCounter + StartPoint; ": "; INPUT "", Values(LoopCounter) 1710 1720 NEXT

1740 1750 ' Write the request to the device ' driver. Note that leading blanks 1760 1770 ' are removed from the StartPoint \* 1780 ' and Values() via RemoveBlanks \* ' subroutine (line number 2950). 1785 1790 \*\*\*\*\*\*\*\*\*\* 1795 String2\$ = STR\$(StartPoint): GOSUB 2950 1800 RequestString\$ = ":pw:WY:" + String2\$ + ":4" 1810 FOR LoopCounter = 0 TO 3 1820 RequestString\$ = RequestString\$ + ":" String2\$ = STR\$(Values(LoopCounter)): GOSUB 2950 1825 1830 RequestString\$ = RequestString\$ + String2\$ 1840 NEXT 1850 RequestString\$ = RequestString\$ + "::" 1860 PRINT #1, RequestString\$ 1862 1865 ' Get response from device driver and \* ' parse the count value from reponse \* 1867 1870 ' via GetToken subroutine (line 2700). \* 1875 1880 LINE INPUT #2, ResponseString\$ 1900 String1\$ = ResponseString\$: FirstTime = TRUE: GOSUB 2700 1910 FirstTime = FALSE: GOSUB 2700 1920 InputCount = VAL(Token\$) 1940 1950 ' Print an error message if the number \* 1960 ' of values written does not equal 4. 1970 1980 IF InputCount = 4 THEN GOTO 2040 1990 PRINT 2000 PRINT "The device driver was unable to write the 4 values!"; 2010 PRINT 2040 PRINT 2060 END 2700 ' Subroutine Name: GetToken 2701 ' Global Parameters: 2702 ′ String1\$: The string that is being parsed 2703 ' FirstTime: TRUE causes the subroutine to begin parsing at the 2704 ′ beginning of the string. 2705 ′ FALSE causes the subroutine to parse the token 2706 ' following the token parsed on the previous call. Token\$: The token parsed from String1\$ ("" if the end of the string 2707 ' 2708 ′ has been reached). 2709 ' Description: This routine extracts a token from String1\$ and places 2710 ′ it in Token\$. To parse the first token from a string, pass a 2711 ′ value of TRUE for the FirstTime parameter. To parse subsequent 2712 ′ tokens from the string pass a value of FALSE. For the purposes 2713 ′ of this routine a token is defined as a sequence of characters 2714 ′ that have a preceding ':' character and a following ':' character. 2715 ′ The ':' characters are NOT returned with the token. 2716 ′ 2717 ' Assumptions: 2718 ' 1. No program lines use the variable 'I' except this routine. 2719 ′ 2725 ' If this is the first call for this 2727 ' particular string then set index to  $\ \ *$ 2730 2740 point to beginning of string and ' skip over the initial ':' character. \* 2750 \*\*\*\*\* / \* \* \* \* 2760 2770 IF FIRSTTIME = TRUE THEN GOTO 2780 ELSE GOTO 2890 2780 T = 1 2790 I = INSTR(I, STRING1\$, ":") 2800 I = I + 1

2810 2820 ' If I is greater than the length of \* ' the string then return "" as the \* 2830 \* 2840 ' token. Otherwise parse the token 2850 ' from the string and update I to \* ' point to the beginning of the next 2860 \* \* ′ token. 2870 2880 2890 IF I > LEN(STRING1\$) THEN TOKEN\$ = "":GOTO 2940 2900 J = INSTR(I, STRING1\$, ":") 2910 TOKENLENGTH = J - I 2920 TOKEN\$ = MID\$(STRING1\$, I, TOKENLENGTH) 2930 I = J + 12940 RETURN 2950 '\*\*\*\*\*\* 2951 ' Subroutine Name: RemoveBlanks 2952 ' Global Parameters: 2953 ' Stringer String2\$: The string that leading blanks are removed from 2954 ' Description: This routine removes leading blanks from String2\$. 2955 ' 2956 ' Assumptions: 2957 ′ 1. No program lines use the variable 'I2' except this routine. 2958 ′ 2975 I2 = LEN(String2\$) 2980 FirstChar\$ = MID\$(String2\$, 1, 1) 2990 WHILE FirstChar\$ = " " 3000 I2 = I2 - 1String2\$ = RIGHT\$(String2\$, I2) 3010 3020 FirstChar\$ = MID\$(String2\$, 1, 1) 3030 WEND 3040 RETURN

### Appendix C Pinouts

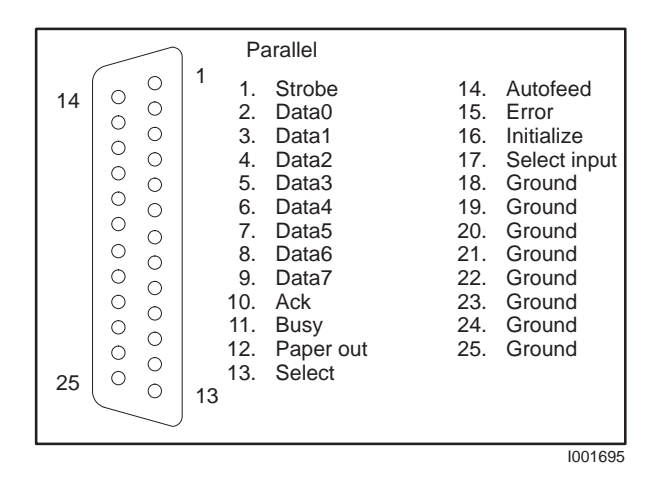

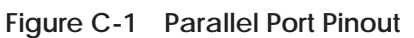

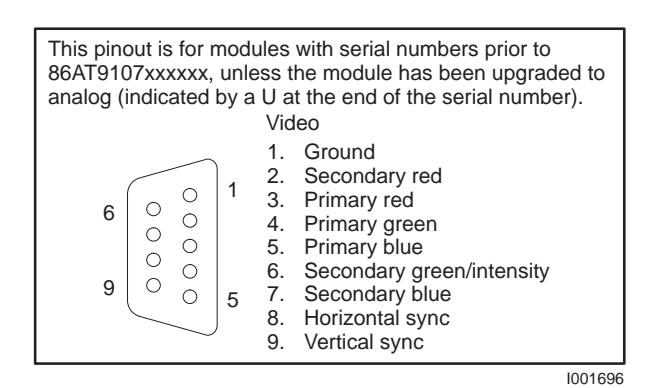

Figure C-2 TTL VGA Port Pinout

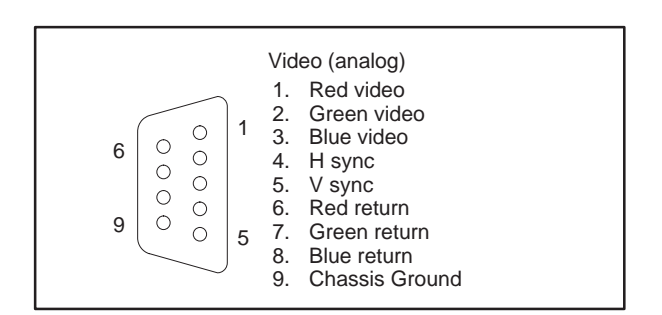

Figure C-3 Analog VGA Port Pinout

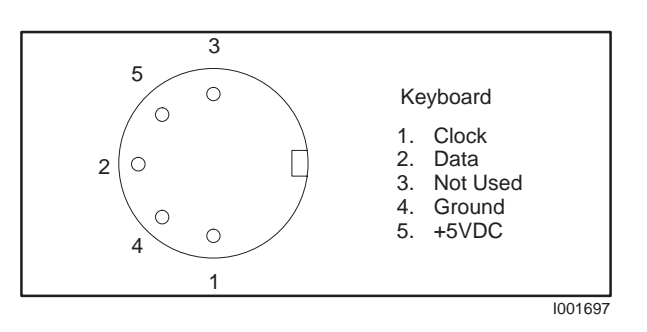

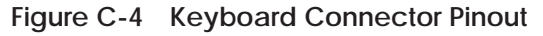

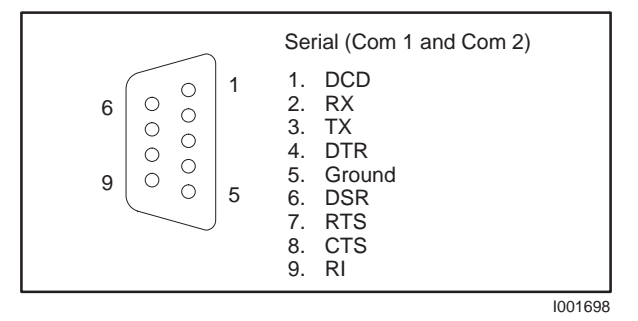

Figure C-5 Serial Port 1 and 2 Pinout

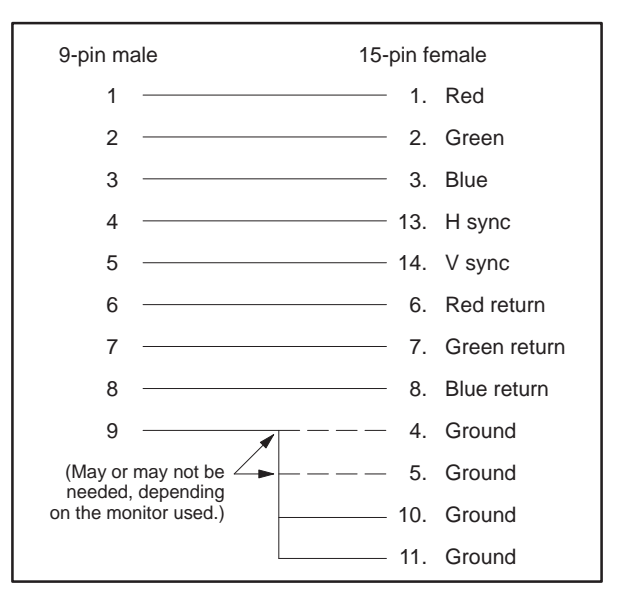

Figure C-6 9-pin Analog VGA to 15-Pin VGA Adapter Cable Pinout

## Appendix D Specifications

| СРИ                                                                | 80C386SX<br>(socket for 80C387SX math coprocessor)                                                                                                    |  |  |
|--------------------------------------------------------------------|----------------------------------------------------------------------------------------------------|--|--|
| Memory<br>DRAM w/parity<br>Hard Disk                               | Model -0220         Model -0440         Model -4120           2M byte         4M byte         4M byte           20M byte type 2         40M byte type 17         120M byte type 41 |  |  |
| Diskette Drive                                                     | 3.5″ 720K byte/1.44M byte                                                                                                    |  |  |
| Operating System                                                   | Microsoft MS-DOS 5.0                                                                                                    |  |  |
| Communication Ports                                                | 2 Serial ports (RS-232/423); rates: 110 to 57600 baud<br>(non-standard 5-volt operation)<br>1 Parallel printer port                                                                |  |  |
| Other Ports                                                        | 1 analog VGA port<br>1 IBM PC/AT-compatible keyboard port                                                                                                    |  |  |
| I/O Bus Communication                                              | Integrated interface to the PLC I/O Bus                                                                                                    |  |  |
| Channels per Module                                                | 8 Analog I/O (4 WX, 4 WY)                                                                                                    |  |  |
| Data Communication Rate over PLC I/O Bus<br>(maximum per PLC scan) | 2048 bits + 8 analog I/O<br>or<br>480 16-bit words + 8 analog I/O<br>or<br>combinations of both                                                                                    |  |  |
| Power Consumption (Typical)                                        | 11 watts @ 5 VDC<br>0.2 watts @ -5 VDC                                                                                                    |  |  |
| Diagnostic                                                         | Internal diagnostic on power-up;<br>Continuous DRAM parity check                                                                                                    |  |  |
| Operating Temperature                                              | 5° to 45°C (41° to 113°F)                                                                                                    |  |  |
| Storage Temperature                                                | -40° to 60°C (-10° to 140°F)                                                                                                    |  |  |
| Relative Humidity                                                  | 20% to 80%, non-condensing                                                                                                    |  |  |
| EMI                                                                | Meets MIL STD 461b RS01 and RS02–2                                                                                                    |  |  |
| Size                                                               | Triple-wide Series 505 I/O module                                                                                                    |  |  |
| Weight                                                             | 1.6 Kg (3.3 lb.)                                                                                                    |  |  |
| Agency Certification Approvals                                     | UL; CSA; FM Class I, Div. 2                                                                                                    |  |  |

NOTE: During periods of high conducted or radiated electrical noise conditions, diskette access may cause seek and/or read/write errors. These errors do not affect the operation of other parts of either the 386/ATM or the programmable controller system. It is recommended that you start up with the diskette and then switch to the hard drive for operation. If you experience a seek or read/write error during a diskette access, please try the operation a second time. If the problem continues, wait for quiescent periods before performing diskette operations.

# **Customer Registration**

We would like to know what you think about our user manuals so that we can serve you better. How would you rate the quality of our manuals?

|                | Excellent | Good | Fair | Poor |
|----------------|-----------|------|------|------|
| Accuracy       |           |      |      |      |
| Clarity        |           |      |      |      |
| Completeness   |           |      |      |      |
| Overall design |           |      |      |      |
| Size           |           |      |      |      |
| IIIUEA         |           |      |      |      |

Would you be interested in giving us more detailed comments about our manuals?

□ **Yes!** Please send me a questionnaire.

□ **No.** Thanks anyway.

| Your Name:        |    |
|-------------------|----|
| Title:            |    |
| Telephone Number: | () |
| Company Name:     |    |
| Company Address:  |    |
|                   |    |
|                   |    |

Manual Name:SIMATIC TI505 386/ATM Coprocessor User ManualEdition:ThirdManual Assembly Number:2586546-0056Date:02/93Order Number:PPX:505-ATM-MANL-3Date:02/93

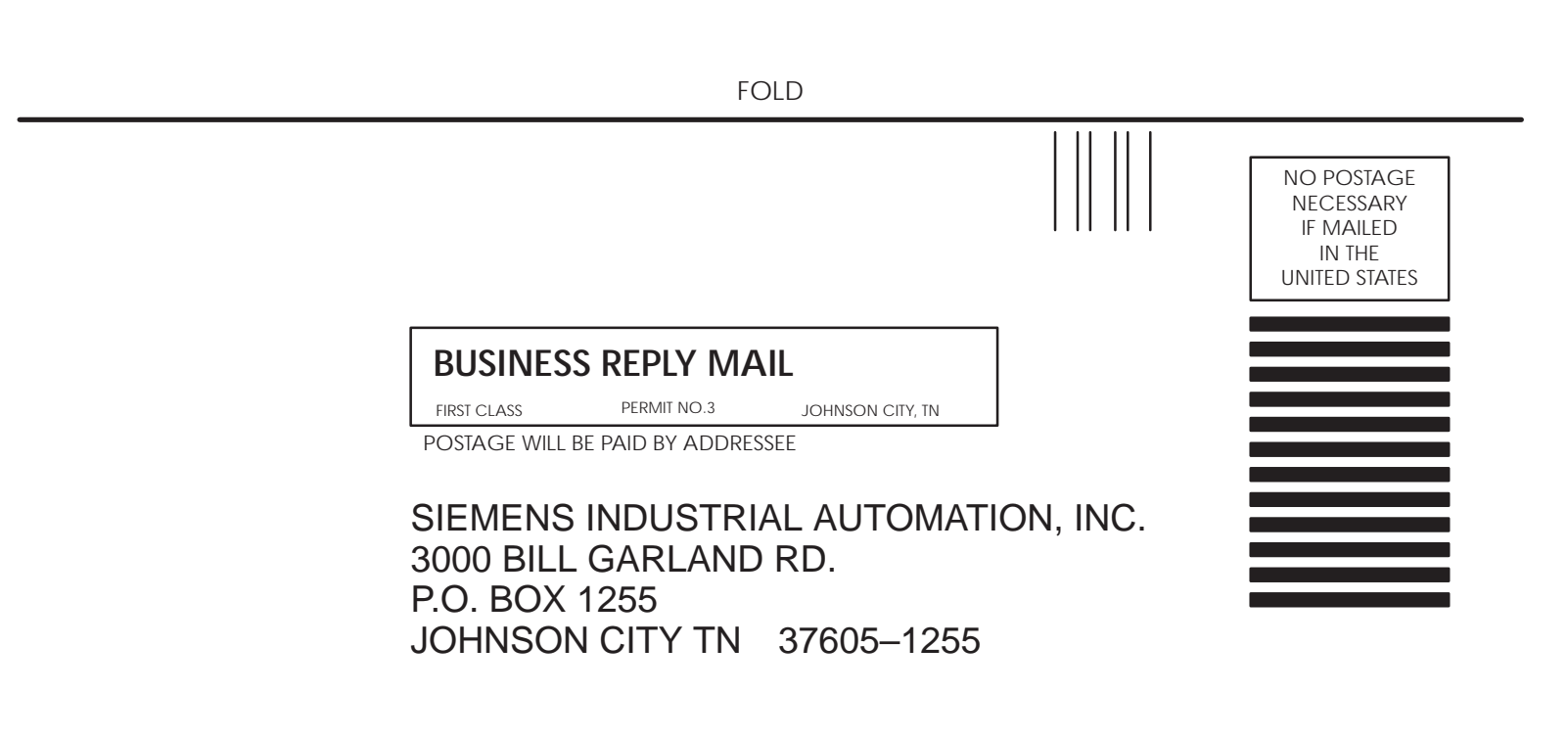

ATTN: Technical Communications M/S 3519

FOLD